# IMPLEMENTATION PLAN AND COST ANALYSIS FOR OREGON'S ONLINE CRASH REPORTING SYSTEM

**Final Report** 

SR 500-460

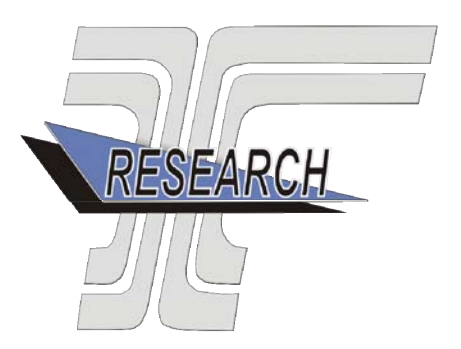

Oregon Department of Transportation

# IMPLEMENTATION PLAN AND COST ANALYSIS FOR OREGON'S ONLINE CRASH REPORTING SYSTEM

# **Final Report**

#### SR 500-460

by

J. David Porter, Ph.D., Associate Professor David S. Kim, Ph.D., Associate Professor Oregon State University School of Mechanical, Industrial, and Manufacturing Engineering

for

Oregon Department of Transportation Research Section 200 Hawthorne Ave. SE, Suite B-240 Salem OR 97301-5192

July 2011

| Technical Report Documentation Page                                                                                       |                                       |                       |                            |                     |  |
|----------------------------------------------------------------------------------------------------|---------------------------------------|-----------------------|----------------------------|---------------------|--|
| 1. Report No.                                                                                                    | 2. Government Accessio                | n No.                 | 3. Recipient's Catalo      | g No.               |  |
| OR-RD 12-01                                                                                                    |                                       |                       |                            |                     |  |
| 4. Title and Subtitle                                                                                                    |                                       |                       | 5. Report Date             |                     |  |
| Implementation Plan and Cost Analy                                                                                        | sis for Oregon's Online C             | rash Reporting        | July 2011                  |                     |  |
| System                                                                                                    |                                       |                       | 6. Performing Organi       | ization Code        |  |
|                                                                                                    |                                       |                       |                            |                     |  |
| 7. Author(s)                                                                                                    | 0                                     |                       | 8. Performing Organi       | ization Report No.  |  |
| J. David Porter, Ph.D., Associate Pro                                                                                     | tessor                                |                       |                            |                     |  |
| David S. Killi, Fli.D., Associate Flote                                                                                   | 28801                                 |                       |                            |                     |  |
| 9. Performing Organization Name and Adda                                                                                  | ress                                  |                       | 10. Work Unit No. (T       | 'RAIS)              |  |
| Oragon State University                                                                                                   |                                       |                       |                            |                     |  |
| School of Mechanical Industrial and                                                                                       | Manufacturing Engineer                | nσ                    | 11. Contract or Grant      | No.                 |  |
| 204 Rogers Hall                                                                                                    |                                       | 116                   | SP 500 460                 |                     |  |
| Corvallis, Oregon 97331                                                                                                   |                                       |                       | SK 500-400                 |                     |  |
|                                                                                                    |                                       |                       |                            |                     |  |
| 12. Sponsoring Agency Name and Address                                                                                    |                                       |                       | 13. Type of Report and     | d Period Covered    |  |
| Oregon Department of Transportation                                                                                       | n                                     |                       | Final Report               | t                   |  |
| Research Section                                                                                                    | and Federal Highway                   | Administration        | i mui report               | L                   |  |
| 200 Hawthorne Ave. SE, Suite B-240<br>Salom OP 07301 5102                                                                 | 400 Seventh Stree<br>Washington DC    | 20500 0003            |                            |                     |  |
| Salem, OK 9/301-5192 Wasnington, DC                                                                                       |                                       | 20390-0003            | 14. Sponsoring Agenc       | cy Code             |  |
| 15. Supplementary Notes                                                                                                   |                                       |                       |                            |                     |  |
|                                                                                                    |                                       |                       |                            |                     |  |
| 16. Abstract                                                                                                    |                                       |                       |                            |                     |  |
|                                                                                                    | ·····                                 |                       | 1                          |                     |  |
| Pederal, state and local transportation age                                                                               | ncies, law enforcement, t             | problems determ       | vine priorities, support d | vocates and the     |  |
| and target resources where they will be m                                                                                 | ost effective. In most stat           | es, the primary so    | surce of crash data is a r | eport completed     |  |
| by police officers. Oregon is different in that it relies heavily on citizens to report crash data via the Oregon Traffic |                                       |                       |                            |                     |  |
| Accident and Insurance (OTAI) paper-based report. Citizens are required to submit the OTAI report to the Driver and       |                                       |                       |                            |                     |  |
| Motor Vehicle Services (DMV) within 72 hours after the accident occurs.                                                   |                                       |                       |                            |                     |  |
| The main chieving of this project was to                                                                                  | define the main features              | functions conchil     | litics and system anabits  | stures that many    |  |
| the main objective of this project was to<br>be incorporated into an online citizen cra                                   | sh reporting system to cor            | nplement (and ev      | entually replace) the par  | per-based OTAL      |  |
| report. The implementation of an online c                                                                                 | itizen crash reporting system         | tem could translat    | te into a number of pote   | ntial benefits to   |  |
| DMV and the Crash Analysis and Report                                                                                     | ing (CAR) Unit. These be              | nefits may includ     | e the collection of more   | e accurate,         |  |
| timely, uniform and complete traffic accid                                                                                | dent data. It is expected th          | at the preliminary    | design work performed      | d as part of this   |  |
| project will aid the DMV and the CAR Unit in the future development and implementation of an online citizen crash         |                                       |                       |                            |                     |  |
| reporting system.                                                                                                    |                                       |                       |                            |                     |  |
|                                                                                                    |                                       |                       |                            |                     |  |
| 17. Key Words                                                                                                    |                                       | 18. Distribution      | Statement                  |                     |  |
| CRASH DATA, ONLINE REPORTIN                                                                                               | G SYSTEM                              | Copies availab        | le from NTIS, and onlin    | ne at               |  |
|                                                                                                    | http://www.oregon.gov/ODOT/TD/TP_RES/ |                       |                            |                     |  |
| 19. Security Classification (of this report)                                                                              | 20. Security Classification           | (of this page)        | 21. No. of Pages           | 22. Price           |  |
| Unclassified                                                                                                    | Unclassified                          |                       | 176                        |                     |  |
| Technical Report Form DOT F 1700.7 (8-72)                                                                                 | Reproduction of con                   | npleted page authoriz | ed 😨 Printe                | d on recycled paper |  |

|                                     |                                                               | SI* (M         | ODERN MEI             | (RIC)                                 | CONV            | <b>ERSION FA</b>    | CTORS    |                      |                 |
|-------------------------------------|---------------------------------------------------------------|----------------|-----------------------|---------------------------------------|-----------------|---------------------|----------|----------------------|-----------------|
| APPROXIMATE CONVERSIONS TO SI UNITS |                                                               |                |                       | APPROXIMATE CONVERSIONS FROM SI UNITS |                 |                     |          |                      |                 |
| Symbol                              | When You Know                                                 | Multiply By    | To Find               | Symbol                                | Symbol          | When You Know       | Multiply | By To Find           | Symbol          |
|                                     |                                                               | <b>LENGTH</b>  |                       |                                       |                 |                     | LENGTE   | L                    |                 |
| in                                  | inches                                                        | 25.4           | millimeters           | mm                                    | mm              | millimeters         | 0.039    | inches               | in              |
| ft                                  | feet                                                          | 0.305          | meters                | m                                     | m               | meters              | 3.28     | feet                 | ft              |
| yd                                  | yards                                                         | 0.914          | meters                | m                                     | m               | meters              | 1.09     | yards                | yd              |
| mi                                  | miles                                                         | 1.61           | kilometers            | km                                    | km              | kilometers          | 0.621    | miles                | mi              |
|                                     |                                                               | AREA           |                       |                                       |                 |                     | AREA     |                      |                 |
| in <sup>2</sup>                     | square inches                                                 | 645.2          | millimeters squared   | $mm^2$                                | mm <sup>2</sup> | millimeters squared | 0.0016   | square inches        | in <sup>2</sup> |
| $ft^2$                              | square feet                                                   | 0.093          | meters squared        | $m^2$                                 | $m^2$           | meters squared      | 10.764   | square feet          | $ft^2$          |
| yd <sup>2</sup>                     | square yards                                                  | 0.836          | meters squared        | $m^2$                                 | $m^2$           | meters squared      | 1.196    | square yards         | yd <sup>2</sup> |
| ac                                  | acres                                                         | 0.405          | hectares              | ha                                    | ha              | hectares            | 2.47     | acres                | ac              |
| mi <sup>2</sup>                     | square miles                                                  | 2.59           | kilometers squared    | km <sup>2</sup>                       | km <sup>2</sup> | kilometers squared  | 0.386    | square miles         | mi <sup>2</sup> |
|                                     |                                                               | <b>VOLUME</b>  |                       |                                       |                 |                     | VOLUM    | E                    |                 |
| fl oz                               | fluid ounces                                                  | 29.57          | milliliters           | ml                                    | ml              | milliliters         | 0.034    | fluid ounces         | fl oz           |
| gal                                 | gallons                                                       | 3.785          | liters                | L                                     | L               | liters              | 0.264    | gallons              | gal             |
| ft <sup>3</sup>                     | cubic feet                                                    | 0.028          | meters cubed          | m <sup>3</sup>                        | m <sup>3</sup>  | meters cubed        | 35.315   | cubic feet           | $ft^3$          |
| yd <sup>3</sup>                     | cubic yards                                                   | 0.765          | meters cubed          | m <sup>3</sup>                        | m <sup>3</sup>  | meters cubed        | 1.308    | cubic yards          | yd <sup>3</sup> |
| NO                                  | ΓE: Volumes greater th                                        | an 1000 L shal | 1 be shown in $m^3$ . |                                       |                 |                     |          |                      |                 |
|                                     |                                                               | MASS           |                       |                                       |                 |                     | MASS     |                      |                 |
| OZ                                  | ounces                                                        | 28.35          | grams                 | g                                     | g               | grams               | 0.035    | ounces               | OZ              |
| lb                                  | pounds                                                        | 0.454          | kilograms             | kg                                    | kg              | kilograms           | 2.205    | pounds               | lb              |
| Т                                   | short tons (2000 lb)                                          | 0.907          | megagrams             | Mg                                    | Mg              | megagrams           | 1.102    | short tons (2000 lb) | Т               |
|                                     | TEMPERATURE (exact)                                           |                |                       |                                       |                 | TEMP                | ERATUR   | E (exact)            |                 |
| °F                                  | Fahrenheit                                                    | (F-32)/1.8     | Celsius               | °C                                    | °C              | Celsius             | 1.8C+32  | Fahrenheit           | °F              |
| *SI is th                           | *SI is the symbol for the International System of Measurement |                |                       |                                       |                 |                     |          |                      |                 |

#### ACKNOWLEDGEMENTS

The authors would like to thank the Driver and Motor Vehicle Services for funding this work and the Crash Analysis and Reporting (CAR) Unit for providing the necessary information to develop potential system architectures. Special thanks go out to Lyn Cornell from the ODOT Research Section for her support in this project.

### DISCLAIMER

This document is disseminated under the sponsorship of the Oregon Department of Transportation and the United States Department of Transportation in the interest of information exchange. The State of Oregon and the United States Government assume no liability of its contents or use thereof.

The contents of this report reflect the view of the authors who are solely responsible for the facts and accuracy of the material presented. The contents do not necessarily reflect the official views of the Oregon Department of Transportation or the United States Department of Transportation.

The State of Oregon and the United States Government do not endorse products of manufacturers. Trademarks or manufacturers' names appear herein only because they are considered essential to the object of this document.

This report does not constitute a standard, specification, or regulation.

#### IMPLEMENTATION PLAN AND COST ANALYSIS FOR OREGON'S ONLINE CRASH REPORTING SYSTEM

# **TABLE OF CONTENTS**

| 1.0        | INTRODUCTION                                                        | 1  |
|------------|---------------------------------------------------------------------|----|
| 1.1        | PROJECT OBJECTIVES                                                  | 2  |
| 1.2        | REPORT ORGANIZATION                                                 | 2  |
| 2.0        | REVIEW OF EXISTING ONLINE TRAFFIC REPORTING SYSTEMS                 | 3  |
| 2.1        | INSURANCE COMMISSION OF WESTERN AUSTRALIA                           | 7  |
| 2.2        | COLORADO'S ONLINE ACCIDENT REPORTING SYSTEM                         | 9  |
| 2.3        | ARKANSAS' MOTOR VEHICLE ACCIDENT REPORT                             | 11 |
| 2.4        | CITY OF WICHITA MOTOR VEHICLE ACCIDENT ON-LINE REPORT               | 12 |
| 2.5        | UNIVERSITY OF CALIFORNIA SAN DIEGO VEHICLE ACCIDENT/INCIDENT REPORT | 13 |
| 2.6        | CITY OF SALINAS CRIME & INCIDENT REPORTING SYSTEM                   | 14 |
| 2.7        | CITY OF RENO POLICE ONLINE REPORTING SYSTEM                         | 15 |
| 2.8        | Accident Sketch Interface                                           | 17 |
| 3.0        | REVIEW OF DMV AND CAR UNIT PROCESSES                                | 19 |
| 3.1        | DMV PROCESS                                                         | 19 |
| 3.2        | CAR UNIT PROCESS                                                    | 23 |
| 4.0        | DEVELOPMENT OF ALTERNATIVES FOR AN ONLINE CITIZEN CRASH             |    |
| REPO       | DRTING SYSTEM                                                       | 27 |
| 4.1        | ALTERNATIVE #1                                                      | 27 |
| 4.2        | ALTERNATIVE #2                                                      | 28 |
| 4.3        | ALTERNATIVE #3                                                      | 29 |
| 4.4        | COSTS FOR EACH ALTERNATIVE                                          | 30 |
| 5.0        | ONLINE CITIZEN CRASH REPORTING SYSTEM WEB SITE                      | 33 |
| 5.1        | WEBSITE STRUCTURE                                                   | 34 |
| 5.         | 1.1 Data Flow                                                       | 35 |
|            | 5.1.1.1 Section 2 of the DMV report                                 | 35 |
|            | 5.1.1.2 Section 1 of the DMV report                                 | 35 |
|            | 5.1.1.4     Section 6 of the DMV report                             | 36 |
| 5.         | 1.2 Crash Locator Tool                                              | 36 |
| 5.         | 1.3 Crash Drawing Tool                                              | 37 |
| 5.         | 1.4 Seat Locator Tool                                               | 38 |
| 5.         | 1.5 Car Damage Tool                                                 | 39 |
| 5.2        | GENERAL FUNCTIONAL KEQUIREMENTS OF THE WEBSITE                      | 41 |
| 5.3<br>E 1 | SECURITY KEQUIREMENTS                                               | 41 |
| 5.4        | AML DATA FILE                                                       | 41 |
| 6.0        | FINAL REMARKS                                                       | 43 |
| 7.0        | REFERENCES                                                          | 45 |

#### APPENDICES

# APPENDIX A: FIELD ELEMENTS OF AN ONLINE CITIZEN CRASH REPORTING SYSTEM

## LIST OF TABLES

| Table 2.1: Online reporting systems excluded from further analysis         | 4  |
|----------------------------------------------------------------------------|----|
| Table 2.2: Criteria used to analyze online citizen reporting systems       | 5  |
| Table 2.3: Online citizen reporting systems analyzed in more detail        | 6  |
| Table 2.4: ICWA's online crash reporting facility system score table       | 8  |
| Table 2.5: Colorado online accident reporting system score table           | 11 |
| Table 2.6: Arkansas motor vehicle accident report score table              | 12 |
| Table 2.7: City of Wichita motor vehicle accident report score table       | 13 |
| Table 2.8: USDC system score table                                         | 14 |
| Table 2.9: City of Salinas crime and incident reporting system score table | 14 |
| Table 2.10: City of Reno police online reporting system score table        | 17 |
| Table 4.1: Advantages and disadvantages of alternative #1                  | 28 |
| Table 4.2: Advantages and disadvantages of alternative #2                  | 29 |
| Table 4.3: Advantages and disadvantages of alternative #3                  | 30 |
| Table 4.4: Preliminary Costs to Implement Alternative Systems              | 31 |
| Table 5.1: Priority scale used to define website requirements              | 33 |
| Table 5.2: Section 2 of the DMV data flow                                  | 35 |
| Table 5.3: Section 1 of the DMV data flow                                  | 35 |
| Table 5.4: Section 4 of the DMV data flow                                  | 36 |
| Table 5.5: Section 6 of the DMV data flow                                  | 36 |
| Table 5.6: Crash locator tool use cases                                    | 37 |
| Table 5.7: Seat locator tool use cases                                     | 39 |
| Table 5.8: Use cases for the crash damage locator tool                     | 40 |
| Table 5.9: Generated files per user                                        | 41 |

# LIST OF FIGURES

| Figure 2.1: ICWA crash locator GIS                                                      | 7  |
|-----------------------------------------------------------------------------------------|----|
| Figure 2.2: ICWA passenger locator                                                      | 7  |
| Figure 2.3: ICWA crash diagram tool                                                     | 8  |
| Figure 2.4: Colorado Online Accident Reporting System Screenshot 1                      | 9  |
| Figure 2.6: Colorado Online Accident Reporting System Screenshot 3                      | 10 |
| Figure 2.7: Arkansas' motor vehicle accident report form                                | 11 |
| Figure 2.8: City of Wichita motor vehicle accident on-line report form                  | 12 |
| Figure 2.9: UCSD system screenshot 1                                                    | 13 |
| Figure 2.10: City of Salinas crime & incident reporting system screenshot               | 14 |
| Figure 2.11: City of Reno Police Online Reporting System Main Page                      | 15 |
| Figure 2.12: City of Reno Police Online Reporting System – Traffic Accident Interface 1 | 16 |
| Figure 2.13: City of Reno Police Online Reporting System – Traffic Accident Interface 2 | 17 |
| Figure 2.14: Accident sketch interface                                                  | 18 |
| Figure 2.15: Accident sketch example                                                    | 18 |
| Figure 3.1: Receiving accident reports process                                          | 20 |
| Figure 3.2: Matching and coding process                                                 | 21 |
| Figure 3.3: Accident insurance verification process                                     | 22 |

| Figure 3.4: Arrival and Distribution of Regular Reports      |    |
|--------------------------------------------------------------|----|
| Figure 3.5: Arrival and Distribution of Fatal Reports        | 25 |
| Figure 4.1: High-level Conceptual Diagram for Alternative #1 |    |
| Figure 4.2: High-level Conceptual Diagram for Alternative #2 |    |
| Figure 4.3: High-level Conceptual Diagram for Alternative #3 |    |
| Figure 5.1: Website structure                                |    |
| Figure 5.2: Crash locator concept                            |    |
| Figure 5.3: Accident sketch interface.                       |    |
| Figure 5.4: Accident sketch example.                         |    |
| Figure 5.5: Seat locator concept                             |    |
| Figure 5.6: Damage locator tool                              | 40 |
|                                                              |    |

# **1.0 INTRODUCTION**

Federal, state and local transportation agencies, law enforcement, the legislature, consulting firms, safety advocates, and the public use crash data to quantify emerging traffic safety issues and problems, determine priorities, support decision-making, and target resources where they will be most effective. Accurate crash data allows for a complete understanding of the nature, causes, and injury outcomes of crashes and facilitates the development of strategies and interventions that will reduce their occurrences and potential consequences (*US DOT 2007*).

In most states, the primary source of crash data is a report completed by police officers. Oregon is different in that it relies heavily on citizens to report crash data on approximately 60% of the estimated 44,000 accidents that occur each year in the state. In Oregon, drivers are required by law to file an Oregon Traffic Accident and Insurance (OTAI) Report to the Driver and Motor Vehicle Services (DMV) within 72 hours if they are involved in an accident resulting in any of the following (*ODOT 2010*):

- Over \$1500 in damages to their vehicles.
- Injury (no matter how minor).
- Death.
- Damage to any one person's property is over \$1500.
- Any vehicle has damage over \$1500 and any vehicle is towed from the scene as a result of damages.

Drivers can obtain a paper copy of the OTAI report at a DMV's branch office or access and print an electronic version of the report from the DMV's website. There are multiple pages to the OTAI report. The first two provide instructions to the driver on how to fill out the report; the next two pages request detailed information about the crash and the driver's insurance; and the final page is supplemental if more than two drivers were involved in the accident. In addition, a Motor Carrier Crash Report has been included in the report packet to ensure that it is readily accessible to Motor Carrier drivers and its personal information is protected under Oregon law (ORS 802.220(5)).

The DMV and the Crash Analysis and Reporting (CAR) Unit are the main users of the data contained in the OTAI report. The DMV is primarily interested in making sure drivers comply with Oregon law requiring motor vehicle insurance and OTAI report filing. CAR uses the information in the report to populate the statewide crash file (*Monsere et al 2005*). Once OTAI reports are received by DMV, there are several manually intensive steps taken for compiling, processing, and transferring the accident information they contain. First, reports that refer to the same accident are bundled into a case file. DMV personnel verify compliance with reporting requirements and insurance. The OTAI reports are then mailed or shuttled to the CAR Unit where information in the crash reports is evaluated for consistency of basic information between reports; location information is verified for accuracy and completeness; and narratives analyzed

to determine appropriate assignment of data elements. Finally, the data is manually coded and entered into the statewide crash data system.

None of these steps are currently automated. Furthermore, the CAR Unit is unable to extract and process the crash data they need until DMV has completed their processing. These issues, coupled with the high volume of OTAI reports submitted by drivers, may significantly compromise both the accuracy and the timeliness of the crash data.

# **1.1 PROJECT OBJECTIVES**

As part of this project, the following objectives were accomplished:

- 1. Evaluated existing systems that allow citizens to report traffic accident information via the Internet.
- 2. Identified three preliminary sets of features, functions, capabilities, and system architectures that may be incorporated into an online citizen crash reporting system.
- 3. Presented the advantages and disadvantages, as well as preliminary cost estimates of the three alternatives to the Technical Advisory Committee (TAC).
- 4. Mapped all the fields of the OTAI report paper from into equivalent electronic fields for implementation in an online system.
- 5. Prepared a final report to document findings and recommendations.

# 1.2 REPORT ORGANIZATION

The rest of this report is organized as follows. Section 2 presents the results of a review of several existing online traffic accident reporting systems. Section 3 presents the analysis performed on the existing processes currently in place at DMV and the CAR Unit to process the OTAI report. Section 4 discusses three preliminary online citizen crash reporting system alternatives developed based on the results of the review included in Section 1 and the customer requirements provided by the DMV and the CAR Unit. Section 5 explains the basic requirements that an online citizen crash reporting system should meet. Finally, section 6 includes final remarks.

# 2.0 REVIEW OF EXISTING ONLINE TRAFFIC REPORTING SYSTEMS

A review of existing online traffic accident reporting (OTAR) systems was conducted to identify key features that could be useful in the implementation of a similar system in Oregon. This review focused mainly on systems that are web enabled and that also provide a graphical user interface (GUI) to report accident information.

A total of 16 systems were initially reviewed. The first step in the review process was to determine whether a system could be used by citizens or if it was intended exclusively for use by law enforcement agencies to report motor vehicle accidents. If systems were intended for citizen reporting, they were further classified into systems intended only for motor vehicle accident reporting or systems to report other types of incidents (e.g., burglary). Finally, a determination was made as to whether the system was a commercial product offered by a company or it had been developed internally by the organization using it.

Using the criteria mentioned above, eight systems (out of the initial 16 systems reviewed) were excluded from further analysis for the following reasons:

- 1. Three of the systems are designed to report crash data but can only be used by law enforcement agencies. The systems included in this category are:
  - Michigan State Traffic Car Reporting System (TraCS)
  - Illinois mobile capture & reporting (MCR) system
  - Wisconsin State Traffic Car Reporting System (TraCS)
- 2. Four systems use a system called Desk Officer Online Reporting System (DORS) developed by the company Coplogic. DORS is an online citizen reporting system intended for the general public, but it focuses on incidents other than crash accidents such as burglary, robbery, and car theft. The following cities (or entities) utilize this system:
  - Arizona: Pima County Sheriff Office
  - California: City of San Francisco
  - California: City of Fremont
  - Ohio: City of Cleveland
- 3. Finally, the last system excluded from further analysis belongs to the auto insurance company GEICO. This is a custom built website to report crash accidents, but the system could not be analyzed because a user account was required.

Table 2.1 shows a summary of the general characteristics of the systems eliminated from further analysis.

| ENTITY                                  | SYSTEM NAME                                              | SYSTEM TYPE                            | SOURCE      | URL                                                                                                    |
|-----------------------------------------|----------------------------------------------------------|----------------------------------------|-------------|----------------------------------------------------------------------------------------------------|
| Wisconsin State                         | TraCS                                                    | Law enforcement                        | TraCS       | http://www.dot.wisconsin.gov/drivers/drivers/enfo<br>rce/tracs/users/index.htm                                                         |
| City of San<br>Francisco <sup>1</sup>   | SFPD Report System                                       | Incident reporting (Citizen)           | Coplogic    | http://www.sf-<br>police.org/index.aspx?page=778#vandalism                                                                             |
| City of<br>Cleveland, OH <sup>1</sup>   | Online Crime<br>Reporting System                         | Incident reporting (Citizen)           | Coplogic    | http://www.city.cleveland.oh.us/CityofCleveland/<br>Home/Government/CityAgencies/PublicSafety/Di<br>vision%20of%20Police/Onlinereports |
| City of Fremont,<br>CA <sup>1</sup>     | Fremont Police<br>Department Online<br>Citizen Reporting | Incident reporting (Citizen)           | Coplogic    | http://www.fremontpolice.org/policereports/start_r<br>eport.html                                                                       |
| Pima County<br>Sheriff, AZ <sup>1</sup> | Pima County Sheriff<br>Online Reporting                  | Incident reporting (Citizen)           | Coplogic    | https://secure.coplogic.com/dors/app?service=page<br>/SelectIncidentType                                                               |
| Michigan State                          | TraCS                                                    | Law enforcement                        | Custom made | http://www.michigan.gov/msp/0,1607,7-123-<br>1593_24055_35240-170528,00.html                                                           |
| Illinois State                          | Illinois Mobile capture and record                       | Law enforcement                        | Custom made | http://dot.state.il.us/mcr/contact.html                                                                                                |
| GEICO                                   | GEICO Online report<br>system                            | Crash and incident reporting (Citizen) | GEICO       | http://www.geico.com/claims/report/                                                                                                    |

 Table 2.1: Online reporting systems excluded from further analysis

<sup>1</sup>Since the system is the same for all these localities, only the one operated by the city of Reno, Nevada, was chosen to analyze its features.

Table 2.3 on the next page shows the systems whose features were further analyzed. These systems were selected because their characteristics better matched the objectives of this project, i.e., they are available to the general public and their main purpose is to report traffic accident data. The systems shown in Table 2.3 are ordered by how well their characteristics can be useful if a similar system were to be implemented in Oregon to complement the current manual OTAI reporting process.

Table 2.2 shows the main factors that were considered when analyzing the salient features of each system. Additionally, the 10 usability heuristics for user interface design developed by Jakob Nielsen were also considered in the review (*Nielsen 2010*).

| FACTOR                         | DEFINITION                                                                                                    |
|--------------------------------|----------------------------------------------------------------------------------------------------|
| Loading time                   | The time it takes for the website, individual pages and tools to load on the web browser.                                                                                                    |
| Use of verification codes      | Indicates if the website uses verification, such as<br><i>Completely Automated Public Turing Test To Tell</i><br><i>Computers and Humans Apart</i> (CAPTCHA) image<br>validation, to prevent spamming programs from using<br>the website. |
| Visibility of system status    | This indicates if the website informs the user of his/her current step in the overall reporting process.                                                                                                    |
| Help button available          | Help button availability.                                                                                                    |
| Proximity compatibility        | This indicates if controls are close to the elements they<br>control. In some cases, such controls can be far away<br>from each other.                                                                                                    |
| Error feedback                 | This indicates if the website uses validation features to<br>identify incorrect data types (e.g., letters instead of<br>numbers) when the user enters information.                                                                        |
| Recognition rather than recall | This indicates how easy it is to navigate through the<br>website by only recognizing the elements the user needs<br>rather than trying to memorize information.                                                                           |
| Save report feature            | This indicates if the website has a feature to save a report to edit it later.                                                                                                    |
| Drop down menus                | This indicates if the website has drop down menus to<br>limit the options the user can input. This greatly<br>increases the quality of the data.                                                                                          |

Table 2.2: Criteria used to analyze online citizen reporting systems

The following subsections describe each of the systems listed in Table 2.3 in more detail.

| ENTITY                                             | SYSTEM NAME                                      | SYSTEM TYPE                            | SOURCE                            | URL                                                                                                    |
|----------------------------------------------------|--------------------------------------------------|----------------------------------------|-----------------------------------|----------------------------------------------------------------------------------------------------|
| Insurance<br>Commission of<br>Western<br>Australia | Online Crash Reporting<br>Facility               | Crash report (Citizen)                 | Custom made                       | https://www.crashreport.com.au/                                                                                                    |
| Colorado State                                     | Colorado Online Accident<br>Reporting            | Crash report (Citizen)                 | Custom made                       | https://crash.state.co.us/                                                                                                    |
| Arkansas State                                     | Arkansas Motor Vehicle<br>Accident Report (SR-1) | Crash report (Citizen)                 | Custom made                       | https://www.ark.org/dfa/sr1/index.html                                                                                                    |
| City of<br>Wichita<br>Kansas                       | Motor vehicle accident on-line<br>report         | Crash report (Citizen)                 | Custom made                       | https://www.wichita.gov/CityOfWichita/Templ<br>ates/Form.aspx?NRMODE=Published&NROR<br>IGINALURL=/CityOffices/Police/Forms/Acci<br>dentReport.htm&NRNODEGUID={FDABF1<br>E6-1714-454D-96C5-<br>A8D9A0AAA3F4}&NRCACHEHINT=Guest |
| University of<br>California San<br>Diego           | Ucsd vehicle accident/incident report            | Crash and incident report<br>(Citizen) | Blink (part of the<br>university) | http://blink.ucsd.edu/facilities/transportation/ve<br>hicle/accidents.html                                                                                                    |
| City of Salinas,<br>CA                             | Crime & Incident Report                          | Incident reporting (Citizen)           | Custom made                       | http://www.salinaspd.com/online_services/cri<br>me_incident.html                                                                                                    |
| City of Reno<br>NV                                 | Police Online Reporting<br>System                | Incident reporting (Citizen)           | Coplogic                          | http://www.reno.gov/Index.aspx?page=1267                                                                                                    |
| ClaimMS<br>GmbH                                    | Accident sketch                                  | Non crash related system               | Custom made                       | http://draw.accidentsketch.com/                                                                                                    |

Table 2.3: Online citizen reporting systems analyzed in more detail

## 2.1 INSURANCE COMMISSION OF WESTERN AUSTRALIA

The Insurance Commission of Western Australia (ICWA) Online Crash Reporting Facility system has many characteristics that make it a good starting point for the design of a similar system in Oregon. It includes a very user friendly interface and a geographic information system (GIS) interface (similar to Google maps) that helps the user to first locate on a map the exact location of the crash, as depicted in Figure 2.1.

|                                           | Crash Address (This is the address that is recorded)<br>Street name |
|-------------------------------------------|---------------------------------------------------------------------|
| Winterfold Rd                             | Hartley St                                                          |
| Ket                                       | Landmark                                                            |
| - Iley SI                                 | Batten St                                                           |
| Hau                                       | Distance to Landmark                                                |
|                                           | 37 Metres                                                           |
| Batter                                    | Suburb                                                              |
| Liarliey SI                               | COOLBELLUP                                                          |
| Harris                                    | State                                                               |
| SI TIBODY SI                              | WA                                                                  |
| autolan S Jarvis<br>Park Park Jar Eben St |                                                                     |

Figure 2.1: ICWA crash locator GIS

Another interesting feature of this website is the ability to select the location of each passenger on the vehicle when the crash occurred. This interface is depicted in Figure 2.2.

| Your vehic                                              | cle and passenger details 🛛 🖜 🖜 🖜                                                                                                    |                                                                                                    | <b>1</b> 0   |
|---------------------------------------------------------|----------------------------------------------------------------------------------------------------|----------------------------------------------------------------------------------------------------|--------------|
| Please provide a<br>you have entere<br>seating position | ny known details of each passenger individually. Once<br>d as much information as you can, allocate their<br>by clickino on the seating diagram. | Use your left mouse button to indicate the position in which the<br>passenger was sitting. Once completed, click on the "Save this<br>passenger" button. |              |
| Given Names                                             |                                                                                                    |                                                                                                    |              |
| amily Name                                              |                                                                                                    |                                                                                                    |              |
| ate of Birth                                            | - Select - 🔻 - Select - 💌 (YYYY)                                                                                                    |                                                                                                    |              |
| ex                                                      | - Select -                                                                                                    |                                                                                                    |              |
| ddress Line 1                                           |                                                                                                    |                                                                                                    |              |
| ddress Line 2                                           |                                                                                                    |                                                                                                    |              |
| uburb                                                   |                                                                                                    | l or                                                                                                    |              |
| ost code                                                |                                                                                                    |                                                                                                    |              |
| tate                                                    | - Select - 💌                                                                                                    |                                                                                                    |              |
| obile Phone                                             |                                                                                                    |                                                                                                    |              |
| ome Phone                                               |                                                                                                    |                                                                                                    |              |
| /ork Phone                                              |                                                                                                    |                                                                                                    |              |
| mail Address                                            |                                                                                                    |                                                                                                    |              |
| ccupation                                               |                                                                                                    |                                                                                                    |              |
| mployer                                                 |                                                                                                    |                                                                                                    |              |
|                                                         |                                                                                                    |                                                                                                    |              |
|                                                         |                                                                                                    |                                                                                                    |              |
| ase select if the pa                                    | assenger was wearing a seat belt *                                                                                                    |                                                                                                    |              |
| on: 2.0.26.1 Rev                                        | ision: 3908M                                                                                                    |                                                                                                    | Previous Nex |

Figure 2.2: ICWA passenger locator

The ICWA's Online Crash Reporting Facility website also offers an excellent drawing tool to sketch the details of the accident. This tool includes many road elements, vehicles and even animal figures that can be dragged onto the screen to generate a diagram of the crash situation. The drawing tool interface is depicted in Figure 2.3.

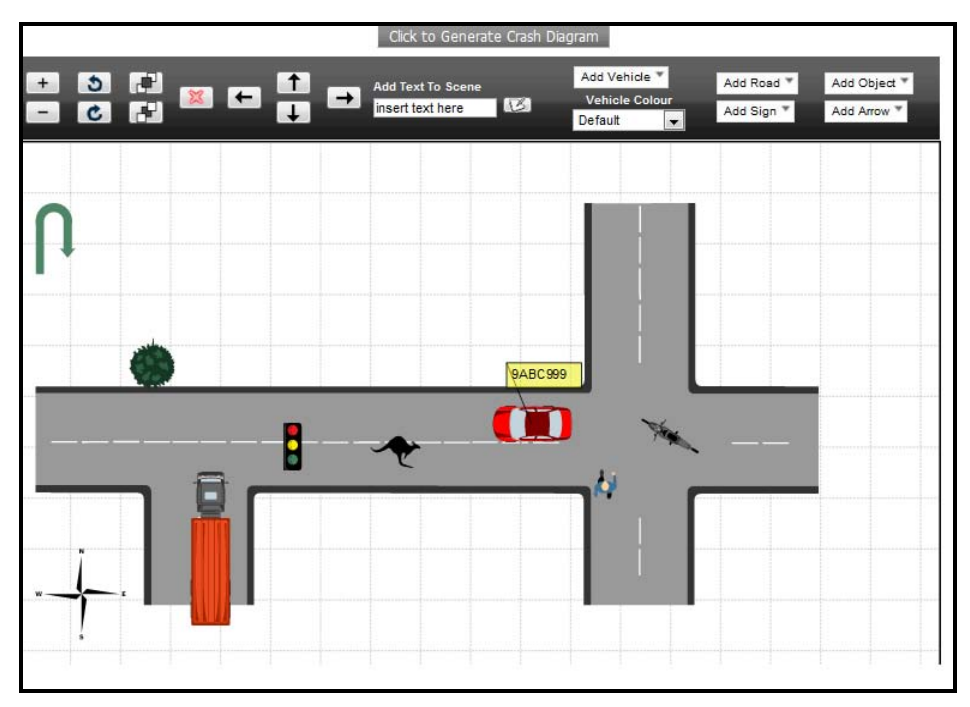

Figure 2.3: ICWA crash diagram tool

Table 2.4 shows the final score given to the ICWA's Online Crash Reporting Facility website based on the factors described in Table 2.2.

| FACTOR                                | RATING                                                  |  |
|---------------------------------------|---------------------------------------------------------|--|
| Loading time                          | Long.                                                   |  |
| Use of verification codes             | Yes.                                                    |  |
| Visibility of system status           | Yes. Uses a progress bar.                               |  |
| Help button available                 | Yes.                                                    |  |
| Proximity compatibility               | Bad. Drop down windows appear far from click point      |  |
|                                       | sometimes.                                              |  |
| Error feedback                        | Good. Validation in many input boxes.                   |  |
| <b>Recognition rather than recall</b> | Good use of interactive maps to recognize location of   |  |
|                                       | crash. However, the features of the crash section use a |  |
|                                       | lot of memory resources.                                |  |
| Save report feature                   | Can opt to save the report and then logout and continue |  |
|                                       | with the report some other day. No account needs to be  |  |
|                                       | created, just a report ID and a password.               |  |
| Drop down menus                       | Yes.                                                    |  |

Table 2.4: ICWA's online crash reporting facility system score table

## 2.2 COLORADO'S ONLINE ACCIDENT REPORTING SYSTEM

The Colorado Online Accident Reporting system is statewide internet application provided by the Colorado State Patrol. It is a custom made system that provides a simple user interface without long loading times. Figure 2.4 depicts a screenshot of one of the pages of the system.

| Vohiolo Typo                   | 🔊 Pedestrian 🖲 Car/Truck 🔊 Motorcycle 🔊 Bicycle                                                          |
|--------------------------------|----------------------------------------------------------------------------------------------------|
| venicie type                   | Check this box, if Your Vehicle was PARKED                                                               |
|                                | Last Name * S MI                                                                                         |
| Your                           | Address* 22                                                                                              |
|                                | City * s State * CO v Zip * 88889                                                                        |
|                                | Phone #                                                                                                  |
| Your                           | ID/Driver Lic.# State                                                                                    |
| Information                    | Gender * Male   Birthdate 01/23/1978 i.e. 01/23/1980                                                     |
|                                | Vehicle Year 2000 i.e. 2000 Make Ford Model                                                              |
| Your<br>Vehicle<br>Information | License Plate State 💌                                                                                    |
|                                | Body Type CHOOSE BODY TYPE -                                                                             |
|                                | Color VIN                                                                                                |
|                                | Vehicle Owner Same as Driver*<br>Check if the driver is the owner and you may skip to insurance section. |
|                                | Last Name s MI                                                                                           |
| Vehicle Origin                 | <u>OR</u> *                                                                                              |
| Information                    | Company Use for commercially owned vehicles                                                              |
|                                | Address 22                                                                                               |
|                                | City s State Zip 88889                                                                                   |
|                                | Phone #                                                                                                  |
| Vehicle or                     | Company* kiza                                                                                            |
| Property<br>Insurance          | Policy #* 888                                                                                            |
| Information                    | 5                                                                                                    |

Figure 2.4: Colorado Online Accident Reporting System Screenshot 1

One of the relevant features of this system is that it allows the user the ability to provide an email address to save a report and complete it later. The screenshot where this information is entered by the user is depicted in Figure 2.5. Before submitting the accident report, the user is allowed to review all the entered information, as depicted in Figure 2.6.

|                        | Colorado Online Accident Report                                                                                                    |
|------------------------|----------------------------------------------------------------------------------------------------|
|                        | Instructions<br>This side can only be used for accidents less than 80 days ago (07/01/10 or tater).<br>A red axternix (*) denotes required information.<br>Por more information about à field, hold your mouse cursur over the <b>o</b>                    |
|                        | Accident Information                                                                                                    |
| Emai                   | Nasse enter your small address and create a passential in case you need to bave a report and return to it later. Hyou do not enter an email address and passent you will not be able to return to a saved report. You cannot address it has been submitted |
| Password               | Parametel is only required if you are providing on Email address.                                                                                                    |
| Confirm Password       |                                                                                                    |
| Accident Date          | LK. 01/01/2010                                                                                                    |
| Time                   | (a.12:30 CAN CPM                                                                                                    |
| Vehicles/Properties* 6 | 1 to 6 (1 for your validite, play up to 3 additional properties/validies).                                                                                                    |
|                        | Fyou bit utilifie and yours in the only vehicle ar preparty involved, enter '1',<br>fyou even involved in a fact and your accident and do not have information<br>for the other diversity indication involved enter '1'.                                   |
| County                 | Select County 💽 🕥<br>Location of Accident:                                                                                                    |
|                        | Name of Additional Location:                                                                                                    |
|                        | Direction to Additional Location: NONE                                                                                                    |
|                        | Distance to Additional Location: Miles                                                                                                    |
|                        | Nease check all that apply.                                                                                                    |
|                        | Demage estimated at less than \$1000     Private Property                                                                                                    |
|                        | Proceed                                                                                                    |

Figure 2.5: Colorado Online Accident Reporting System Screenshot 2

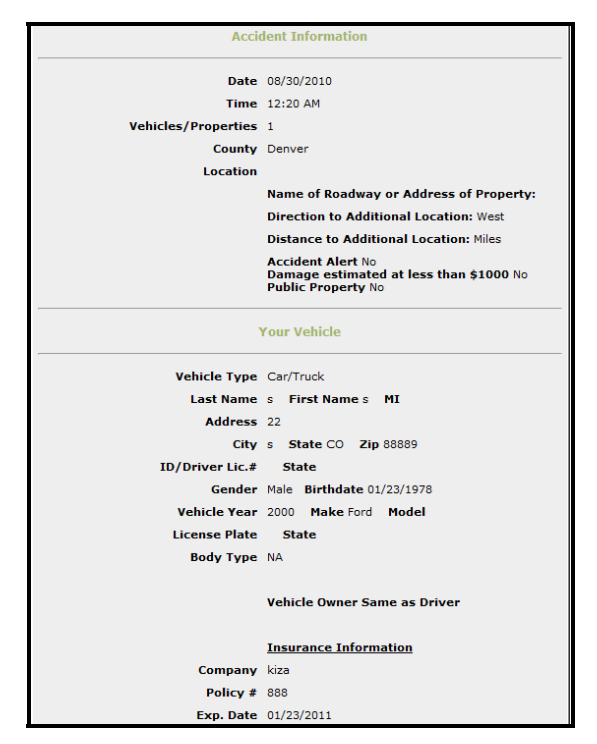

Figure 2.6: Colorado Online Accident Reporting System Screenshot 3

Table 2.5 shows the score table for the Colorado Online Accident Reporting system website based on the factors described in Table 2.2.

| FACTOR                                | RATING                                                     |
|---------------------------------------|------------------------------------------------------------|
| Loading time                          | Fast.                                                      |
| Use of verification codes             | No.                                                        |
| Visibility of system status           | It does not indicate what step in the process is currently |
|                                       | shown.                                                     |
| Help button available                 | Yes, for some of the sections only.                        |
| Proximity compatibility               | Good.                                                      |
| Error feedback                        | Provided in some areas.                                    |
| <b>Recognition rather than recall</b> | Uses a lot of memory resources.                            |
| Save report feature                   | Yes, however an email is required.                         |
| Drop down menus                       | No.                                                        |
|                                       |                                                            |

Table 2.5: Colorado online accident reporting system score table

#### 2.3 ARKANSAS' MOTOR VEHICLE ACCIDENT REPORT

The Arkansas' motor vehicle accident report provides a single web page for the user to enter information pertaining to the accident. No save option is provided. Figure 2.7 depicts the system's main form.

| Your Vehicle Descri                                      | ption and License Information |
|----------------------------------------------------------|-------------------------------|
| Vehicle Make:                                            |                               |
| Vehicle Year:                                            |                               |
| Vehicle License No.:                                     |                               |
| State:                                                   | Arkansas                      |
|                                                          |                               |
| Accid                                                    | ent Information               |
| Accident Location (city/town):                           |                               |
| Roadway Name:                                            |                               |
| Date of Accident:                                        | (mm/dd/yyyy)                  |
| Time of Accident:                                        |                               |
|                                                          |                               |
| Property I                                               | Damage Information            |
| Cost of repairing vehicle<br>or replacing if total loss: | \$ (must be in dollar amount) |
| Cost of damage to<br>other property:                     | \$ (must be in dollar amount) |
| Property Description:                                    |                               |
| Description of Accident:                                 |                               |

Figure 2.7: Arkansas' motor vehicle accident report form

Table 2.6 shows the score table for the Arkansas' motor vehicle accident report website based on the factors described in Table 2.2.

| Tuble 2.0. Alt Runsus motor vehicle decident report score tuble |                                          |  |
|-----------------------------------------------------------------|------------------------------------------|--|
| FACTOR                                                          | DEFINITION                               |  |
| Loading time                                                    | Fast.                                    |  |
| Use of verification codes                                       | No.                                      |  |
| Visibility of system status                                     | Not required (single web page).          |  |
| Help button available                                           | No.                                      |  |
| Proximity compatibility                                         | Good.                                    |  |
| Error feedback                                                  | No.                                      |  |
| <b>Recognition rather than recall</b>                           | No interactive maps or similar features. |  |
| Save report feature                                             | No.                                      |  |
| Drop down menus                                                 | No.                                      |  |

Table 2.6: Arkansas motor vehicle accident report score table

## 2.4 CITY OF WICHITA MOTOR VEHICLE ACCIDENT ON-LINE REPORT

The City of Wichita (Kansas) motor vehicle accident on-line report is also a one-page web. The single web form is divided into the following four sections (see Figure 2.8):

- Contact information.
- Driver and vehicle information.
- Other driver and vehicle information.
- Vehicle passengers.

This system is basically an insurance report rather than a report for the department of motor vehicles. The data fields in the one-page form are not evenly spaced and there are not many features that would provide the user with help while filling out the form.

| Name (frzi, midde, last)          | Other I<br>Please fill | Driver and Vehicle Information<br>II in all information on other vehicle if know.<br>Res Erric Des JErric Scote Secury Number |
|-----------------------------------|------------------------|----------------------------------------------------------------------------------------------------|
| DL State DL Number                | DL Type                | Sev Type of seat belt used.                                                                                                   |
| Sirent Adoress<br>Address (cont.) |                        |                                                                                                    |
| City<br>Home Phone                |                        | Sam Province ZipFastal Code                                                                                                   |
| Year / Malia of Vehicle           | Vehicle Color          | Vence Model or Body Style                                                                                                    |
| Lores Pas See                     | License Plate Number   | Linner Pitter Year                                                                                                    |
| Insurance Company Name            | sy Number              | Agente Name & Phone                                                                                                    |

Figure 2.8: City of Wichita motor vehicle accident on-line report form

Table 2.7 shows the score table for the City of Wichita's motor vehicle accident on-line report website based on the factors described in Table 2.2.

| Tuble 2017. Only of Whema motor Vemere decident report score duble |                                          |
|--------------------------------------------------------------------|------------------------------------------|
| FACTOR                                                             | DEFINITION                               |
| Loading time                                                       | Fast.                                    |
| Use of verification codes                                          | No.                                      |
| Visibility of system status                                        | Not required.                            |
| Help button available                                              | No.                                      |
| Proximity compatibility                                            | Bad, text boxes are too scattered.       |
| Error feedback                                                     | No.                                      |
| <b>Recognition rather than recall</b>                              | No interactive maps or similar features. |
| Save report feature                                                | No.                                      |
| Drop down menus                                                    | No.                                      |

Table 2.7: City of Wichita motor vehicle accident report score table

## 2.5 UNIVERSITY OF CALIFORNIA SAN DIEGO VEHICLE ACCIDENT/INCIDENT REPORT

The University of California San Diego (UCSD) vehicle accident/incident report consists of a single form where either students or employees can report crashes involving university vehicles. The user interface is very simple and allows a user to enter basic information about the crash. Figure 2.9 depicts the main form of this vehicle accident/incident reporting system.

| Please complete with as much information as i | ossible          |                                |                       |                  |                           |
|-----------------------------------------------|------------------|--------------------------------|-----------------------|------------------|---------------------------|
| Vehicle UCSD ID #:                            |                  |                                |                       | Vehicle License: |                           |
| Accident Date (mm/dd/yyyy):                   | /30/2010         |                                |                       | Accident Time:   |                           |
| Location (Street, City):                      |                  | Weather Condition:             |                       |                  |                           |
| Other (please specify):                       |                  |                                |                       |                  |                           |
| Check if the Police we                        | re at the scene. | Which enforcement agency respo | nded ?                |                  |                           |
| Check if a Police Repo                        | rt was taken.    | Police Report #:               |                       |                  |                           |
| 1. Driver's Information                       |                  |                                |                       | N                |                           |
| Last Name:                                    |                  |                                | First Name:           |                  |                           |
| Driver License #:                             |                  | Expiration Date (mm/dd/yyyy)   |                       |                  |                           |
| DOB (mm/dd/yyyy):                             |                  | Phone Ext                      |                       |                  |                           |
| Department:                                   |                  | Supervisor Name                |                       |                  |                           |
|                                               |                  |                                | Supervisor Phone Ext: |                  |                           |
| 2. Passengers / Witnesses                     |                  |                                |                       |                  |                           |
| Name                                          |                  | Address                        | Phone                 |                  | Was this person injured 7 |
|                                               |                  |                                |                       |                  | E Yes                     |
|                                               |                  |                                |                       |                  | E Yes                     |
|                                               |                  |                                |                       |                  | 2 Yes                     |
|                                               |                  |                                |                       |                  | 1 Yes                     |

Figure 2.9: UCSD system screenshot 1

Table 2.8 shows the score table for the UCSD's vehicle accident/incident reporting system based on the factors described in Table 2.2.

| Table 2.8: USDC system score table    |                                          |
|---------------------------------------|------------------------------------------|
| FACTOR                                | DEFINITION                               |
| Loading time                          | Fast.                                    |
| Use of verification codes             | No.                                      |
| Visibility of system status           | Not required.                            |
| Help button available                 | No.                                      |
| Proximity compatibility               | Form could be more compact.              |
| Error feedback                        | No.                                      |
| <b>Recognition rather than recall</b> | No interactive maps or similar features. |
| Save report feature                   | No.                                      |
| Drop down menus                       | No.                                      |

### 2.6 CITY OF SALINAS CRIME & INCIDENT REPORTING SYSTEM

The City of Salinas (California) crime and incident reporting system consists of a single web form. The user interface is very simple and does not provide neither a save option nor a help feature. Figure 2.10 depicts a screenshot of the system.

| above) | <br> |
|--------|------|
| above) |      |
| above) |      |
| above) |      |
| above) |      |
| abovej |      |
|        |      |
|        |      |
|        |      |

Figure 2.10: City of Salinas crime & incident reporting system screenshot

Table 2.9 shows the score table for the City of Salinas' crime & incident reporting system based on the factors described in Table 2.2.

| Table 2.9: City of Salinas | crime and incider | nt reporting system | score table |
|----------------------------|-------------------|---------------------|-------------|
|----------------------------|-------------------|---------------------|-------------|

| ť                                     |                                          |
|---------------------------------------|------------------------------------------|
| FACTOR                                | DEFINITION                               |
| Loading time                          | Fast.                                    |
| Use of verification codes             | No.                                      |
| Visibility of system status           | Not required.                            |
| Help button available                 | No.                                      |
| Proximity compatibility               | Good.                                    |
| Error feedback                        | No.                                      |
| <b>Recognition rather than recall</b> | No interactive maps or similar features. |
| Save report feature                   | No.                                      |
| Drop down menus                       | No.                                      |

## 2.7 CITY OF RENO POLICE ONLINE REPORTING SYSTEM

This system was developed by Coplogic and the City of Reno is one of a handful of U.S. entities that use it. The system can be used to report a variety of incidents including burglary, destruction of property, identity theft, etc. Vehicle related incidents that can be reported through this system include vehicle burglary, vehicle tampering and traffic accidents. If a user is reporting a traffic accident, a choice is given to complete the DMV SR-1 Report of Traffic Accident paper form instead. Figure 2.11 depicts a portion of the system's initial screen where the user selects the type of incident being reported.

| City of<br>Reno, Nevada<br>The Biggest Little City in the World |                                                                                                    | Police Reporting System                                                         |                                                                                                    |  |  |
|-----------------------------------------------------------------|----------------------------------------------------------------------------------------------------|---------------------------------------------------------------------------------|----------------------------------------------------------------------------------------------------|--|--|
| Select the report                                               | t type you wish to file                                                                                        |                                                                                 | Instructions                                                                                                    |  |  |
| Report Type                                                     | What is this?                                                                                                  | Example                                                                         | you wish to file. This will lead                                                                                               |  |  |
| Burglary                                                        | Entering a building or<br>structure unlawfully with<br>intent to steal property.                               | Property removed from a<br>locked or unlocked home or<br>business.              | you to the reporting screen.<br>If you do not see a report type<br>for your situation or if you have<br>further information or |  |  |
| Civil Problem                                                   | Used for documentation<br>purposes only, such as<br>violations of Court orders,<br>contractual disputes, etc   | Contract not honored, child<br>visitation not done according<br>to Court order. | questions regarding your<br>report, please call the Reno<br>Police Department at<br>                                           |  |  |
| Destruction of Property                                         | The intentional damaging of<br>private or public property.<br>CALL 334-2121 IF THIS IS<br>CURRENTLY HAPPENING. | Breaking of a window;<br>damage to a mailbox; vehicle<br>tires punctured, etc.  |                                                                                                    |  |  |

Figure 2.11: City of Reno Police Online Reporting System Main Page

Figure 2.12 and Figure 2.13 depict a couple more screenshots of the system. A useful feature provided in most pages is the drop down menus when selecting, for example, the vehicle type.

| RENO<br>RENO<br>City of<br>Reno, N<br>The Biggest Little                                                                                                    | evada Police Reporting System<br>ity in the World Submit online police reports here |  |  |  |  |  |
|----------------------------------------------------------------------------------------------------|-------------------------------------------------------------------------------------|--|--|--|--|--|
| Traffic Accident : S                                                                                                    | tart > Yourself > Incident > Person > Vehicle > Property > Review > Finish          |  |  |  |  |  |
| Enter Reporting Person Information                                                                                                    |                                                                                     |  |  |  |  |  |
| Please enter your information as completely as possible. You may be contacted regarding this incident. An email address is required if you would like to be notified when this report is received and approved. If you do not have an email address please list your phone number followed by @reno.gov in the email block, i.e. 7753342181@reno.gov. |                                                                                     |  |  |  |  |  |
| *First Name                                                                                                    |                                                                                     |  |  |  |  |  |
| *Last Name                                                                                                    |                                                                                     |  |  |  |  |  |
| *Home Address                                                                                                    | St # St Dir St Name St Type Apt/Unit                                                |  |  |  |  |  |
| * City / State / Zip Code                                                                                                    | Reno Nevada -                                                                       |  |  |  |  |  |
| *Home Phone                                                                                                    | (ex: 555-111-2222 - The system will auto-insert the dashes)                         |  |  |  |  |  |
| * Email                                                                                                    |                                                                                     |  |  |  |  |  |
| * Confirm Email                                                                                                    |                                                                                     |  |  |  |  |  |
| Employer Name                                                                                                    |                                                                                     |  |  |  |  |  |
| Work Address                                                                                                    | St # St Dir St Name St Type Apt/Unit                                                |  |  |  |  |  |
| City / State / Zip Code                                                                                                    | Please Select 🔹                                                                     |  |  |  |  |  |
| Work Phone                                                                                                    | Ext (ex: 💷 🛛 415-556-7899 🚱 X 123)                                                  |  |  |  |  |  |
| *Race                                                                                                    | Please Select -                                                                     |  |  |  |  |  |
| *Sex                                                                                                    | Please Select 👻                                                                     |  |  |  |  |  |
| *DOB                                                                                                    | Month  Vear  Vear                                                                   |  |  |  |  |  |
| SSN                                                                                                    | (ex: 123-45-6789 - The system will auto-insert the dashes)                          |  |  |  |  |  |
| *Eye Color                                                                                                    | Please Select 👻                                                                     |  |  |  |  |  |
| *Hair Color                                                                                                    | Please Select                                                                       |  |  |  |  |  |
| *Driver License No                                                                                                    |                                                                                     |  |  |  |  |  |
| *Licensing State                                                                                                    | Please Select                                                                       |  |  |  |  |  |
| Copyright © 2010 Coplogic, Inc. All Rights Reserved.                                                                                                    |                                                                                     |  |  |  |  |  |

Figure 2.12: City of Reno Police Online Reporting System – Traffic Accident Interface 1

| Cotty of<br>Reno, Nevada<br>The Biggest Little City in the World       Police Reporting System<br>Submit online police reports here         Traffic Accident :       Start > Yourself > Incident > Vehice > Review > Finish |                                 |           |         |  |  |  |  |
|----------------------------------------------------------------------------------------------------|---------------------------------|-----------|---------|--|--|--|--|
| Enter Vehicle Information                                                                                                    |                                 |           |         |  |  |  |  |
| Please enter the vehicle information for all vehicles involved.                                                                                                    |                                 |           |         |  |  |  |  |
| *Involvement Type                                                                                                    | Please Select                   |           |         |  |  |  |  |
| *Туре                                                                                                    | Motorcycle 💌                    |           |         |  |  |  |  |
| *Make                                                                                                    | Please Select                   | -         |         |  |  |  |  |
| *Model                                                                                                    | Please Select<br>ABARTH         | <b>^</b>  |         |  |  |  |  |
| *VIN                                                                                                    | AC COBRA<br>ACURA               | =         |         |  |  |  |  |
| *Year                                                                                                    | ALFA ROMEO<br>AM GENERAL CORP.  |           |         |  |  |  |  |
| *Color                                                                                                    | AMERICAN MOTORS<br>ASTON-MARTIN |           |         |  |  |  |  |
| *Damaged Value (\$)                                                                                                    | AUDI<br>AUSTIN-HEALY            |           |         |  |  |  |  |
| *License Plate Types                                                                                                    | AUTOCARRIER<br>BENTLEY          |           | •       |  |  |  |  |
| *License Plate No                                                                                                    | BERTONE<br>BMW                  | lashes or | spaces) |  |  |  |  |
| *License Year                                                                                                    | BUGATTI<br>BUICK                |           |         |  |  |  |  |
| *Licensing State                                                                                                    | CADILLAC<br>CHEVROLET           |           |         |  |  |  |  |
| *Insurance Company                                                                                                    | CHRYSLER<br>CLASSIC ROADSTER    | +         |         |  |  |  |  |

Figure 2.13: City of Reno Police Online Reporting System - Traffic Accident Interface 2

Table 2.10 shows the score table for the City of Salinas' crime & incident reporting system based on the factors described in Table 2.2.

| FACTOR                                | DEFINITION                                              |  |  |  |
|---------------------------------------|---------------------------------------------------------|--|--|--|
| Loading time                          | Fast.                                                   |  |  |  |
| Use of verification codes             | No.                                                     |  |  |  |
| Visibility of system status           | Yes (Progress bar).                                     |  |  |  |
| Help button available                 | No. Also when reading some fields, it is not clear what |  |  |  |
|                                       | they mean.                                              |  |  |  |
| Proximity compatibility               | Good.                                                   |  |  |  |
| Error feedback                        | Yes, after pressing the next button to go to the next   |  |  |  |
|                                       | form. System checks the address for jurisdiction        |  |  |  |
|                                       | purposes.                                               |  |  |  |
| <b>Recognition rather than recall</b> | No interactive maps or anything like that.              |  |  |  |
| Save report feature                   | No.                                                     |  |  |  |
| Drop down menus                       | Yes.                                                    |  |  |  |

 Table 2.10: City of Reno police online reporting system score table

#### 2.8 ACCIDENT SKETCH INTERFACE

The accident sketch interface is a tool developed by the company ClaimMS GmbH located in Germany. This is a free tool designed to allow a user to draw a sketch of a car accident. It consists of a drag and drop interface where the user can select and place vehicles, roads and

traffic signs and thus create a detailed situation of the accident. Figure 2.14 depicts the initial interface of the tool, whereas Figure 2.15 shows an example of a simple sketch generated with the sketching tool.

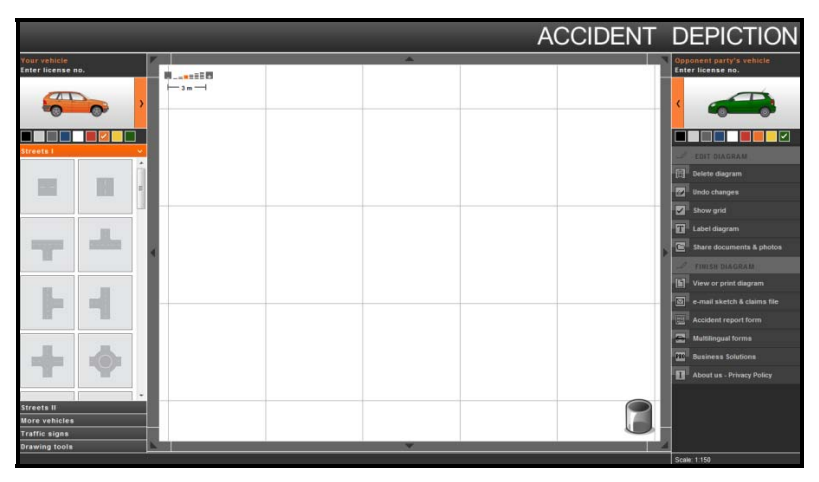

Figure 2.14: Accident sketch interface

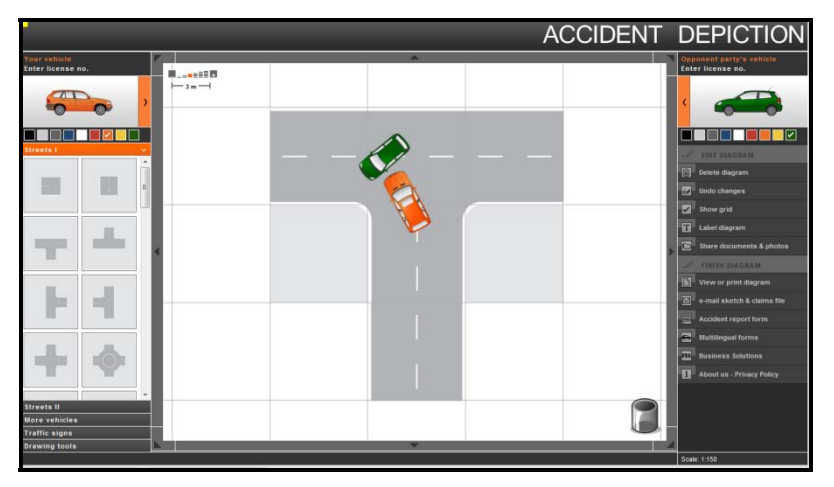

Figure 2.15: Accident sketch example

This system is an excellent guideline to create a similar tool for an online report system for Oregon. If possible, contact should be established with the company to explore the possibility of using this tool directly in an ODOT website.

Since a citizen cannot report a traffic accident via the accident sketch interface, no score table is provided for this system.

# 3.0 REVIEW OF DMV AND CAR UNIT PROCESSES

An analysis was performed on the existing processes currently in place at DMV and the CAR Unit to process the Oregon Traffic Accident and Insurance (OTAI) report. The objectives of this analysis were (1) to better understand the current manual processes followed at both the DMV and the CAR Unit, and (2) to identify the advantages and disadvantages of utilizing an online citizen reporting system to complement the existing processes.

Several interviews and email information exchanges were conducted with members of each ODOT unit (in particular, specialists and coders) to gain a level of understanding of their processes that was adequate for the scope of the project.

# 3.1 DMV PROCESS

Interviews were conducted with DVM personnel to prepare an overview of their processes. The DMV personnel provided a walkthrough of the process detailing every step, the locations of the arriving OTAI reports, their temporary storage and processing stations. Block diagrams and a narrative of the process were also provided. Based on this information, the DMV process can be broken down in three sub processes:

- **Receiving accident reports process:** This sub process starts when the OTAI reports are received at the DMV office. The mail clerk sorts them and either sends them to the unmatched file for processing or to the pending clerk.
- **Matching and coding process**: Reports processing clerks pull out OTAI reports from the unmatched file and start working on them verifying, for example, insurance or date of the report to see if it is an old accident report.
- Accident insurance verification process: This sub process involves the verification of the insurance mainly by the financial responsibility clerk.

A preliminary diagram was created for each sub process and shared with the DMV team for feedback. Final versions of each diagram for each sub process were developed once all the feedback was incorporated and are shown in Figure 3.1, Figure 3.2, and Figure 3.3, respectively.

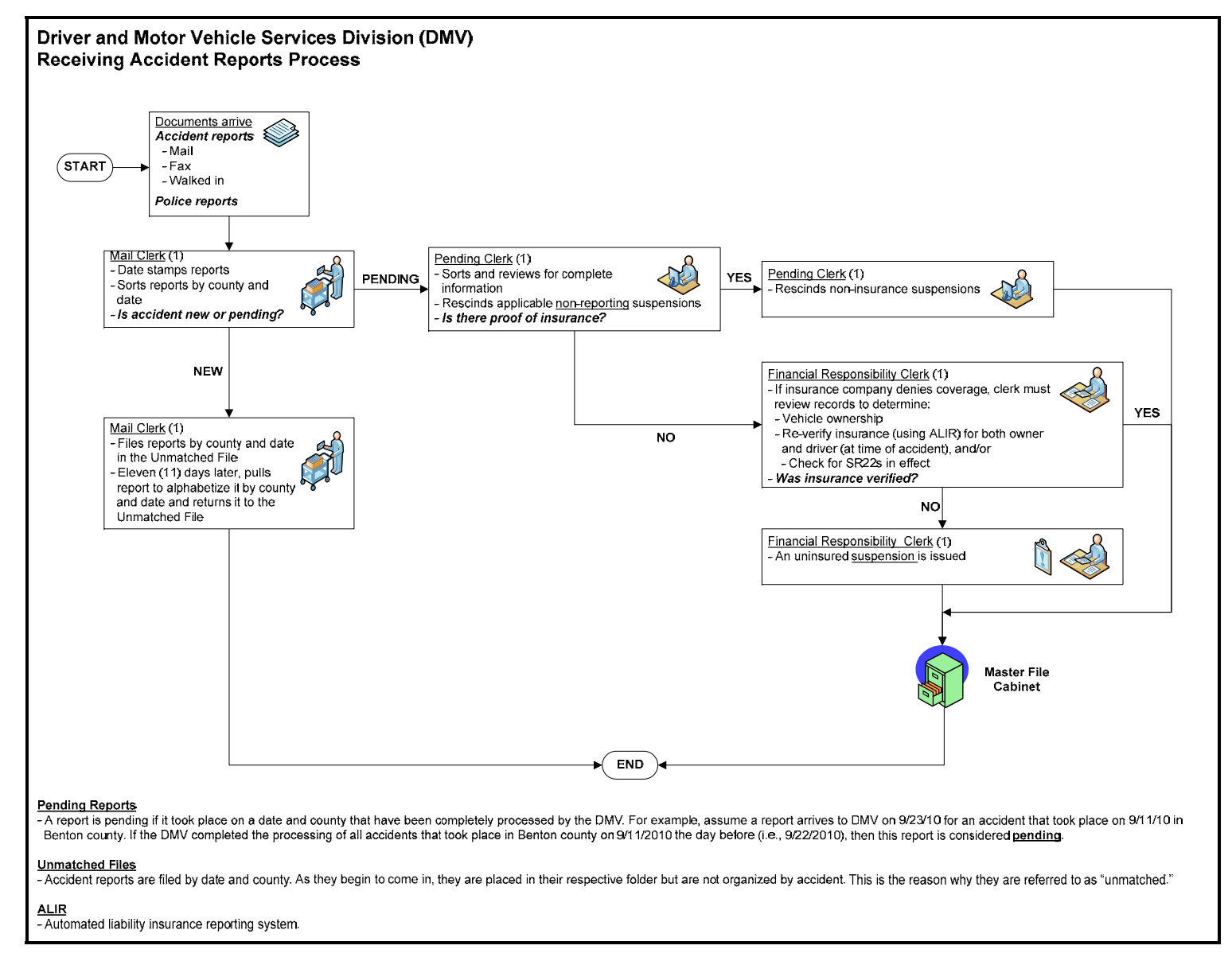

Figure 3.1: Receiving accident reports process

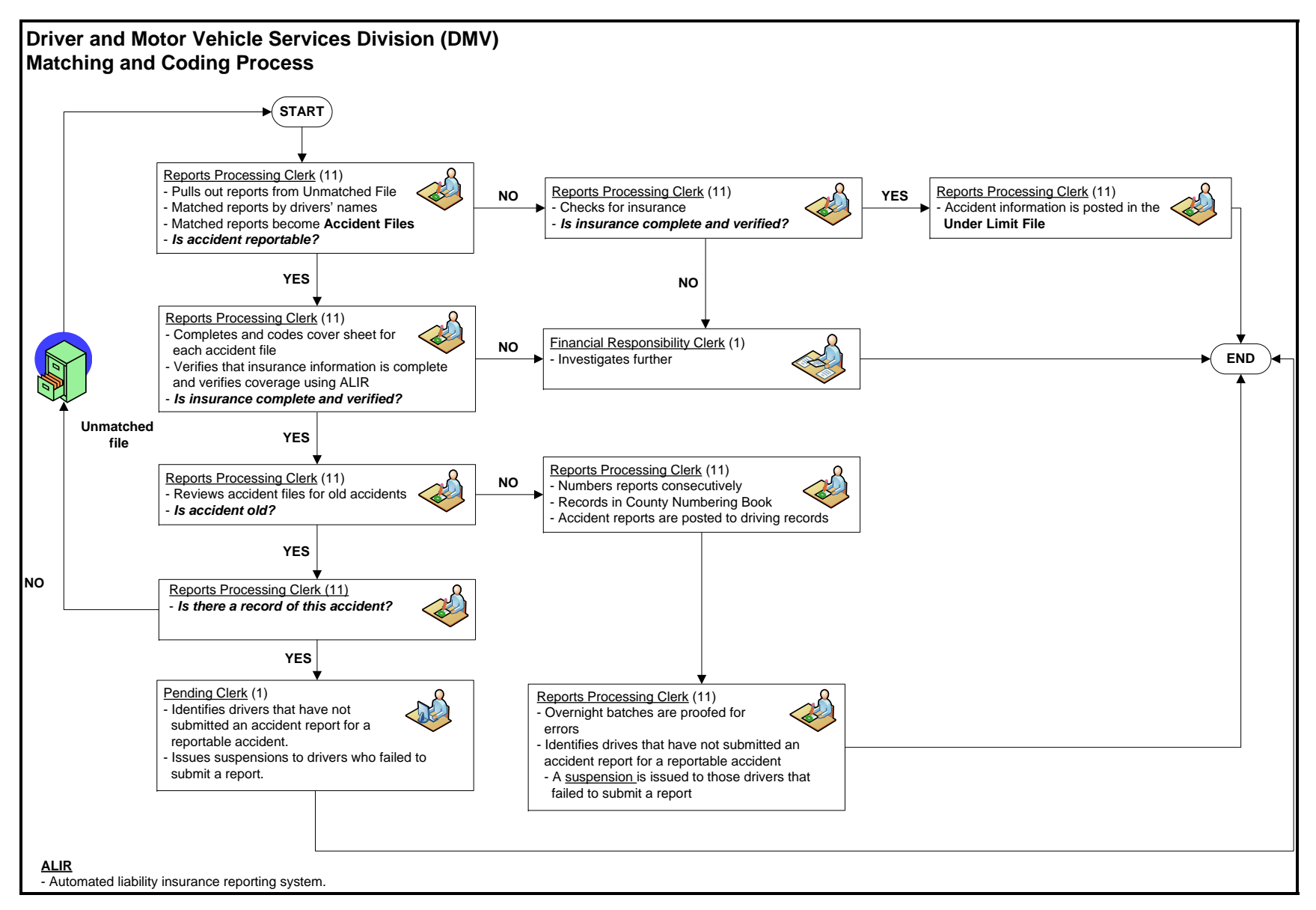

Figure 3.2: Matching and coding process

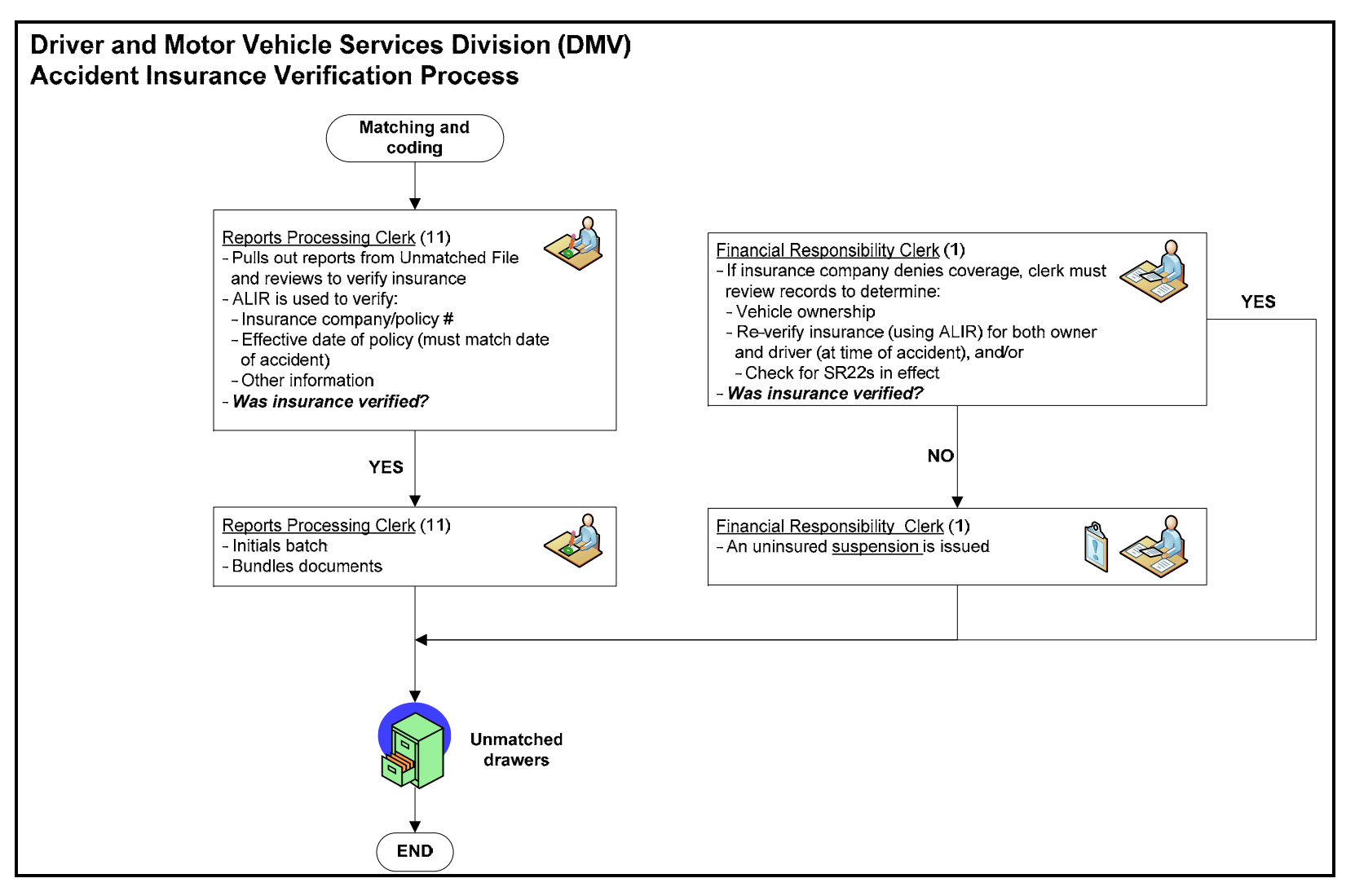

Figure 3.3: Accident insurance verification process

# 3.2 CAR UNIT PROCESS

Interviews were also conducted with personnel of the CAR Unit to map their process. Based on the information collected, the CAR Unit process can be divided into the following two sub processes:

- Arrival and Distribution of Regular reports: These are non fatal reports from DMV.
- Arrival and Distribution of Fatal reports: These are fatal reports which need significantly more information to be processed than regular reports.

A preliminary diagram was created for each sub process and shared with the CAR Unit team for feedback. Final versions of each diagram for each sub process were developed once all the feedback was incorporated and are shown in Figure 3.4 and Figure 3.5, respectively.

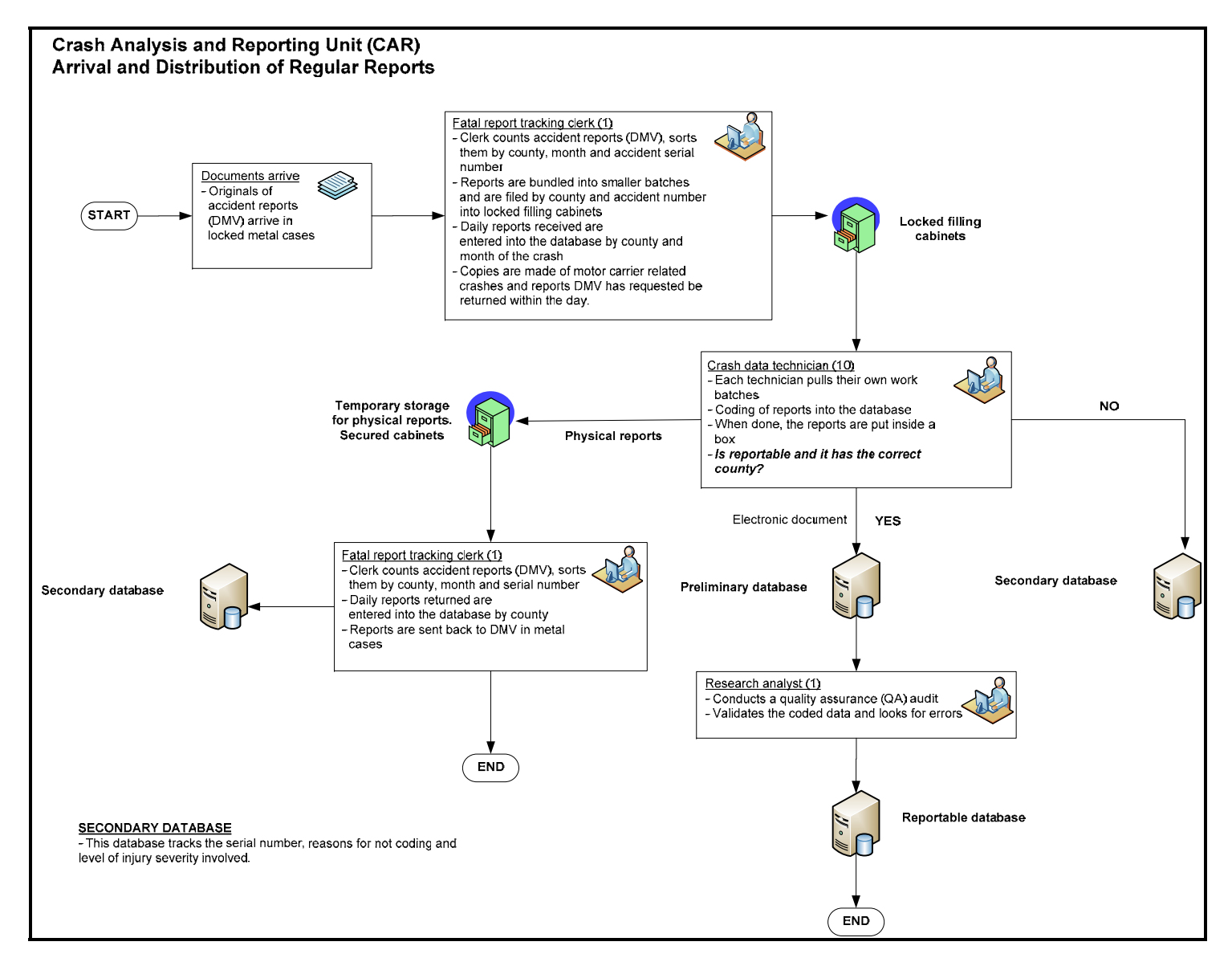

Figure 3.4: Arrival and Distribution of Regular Reports
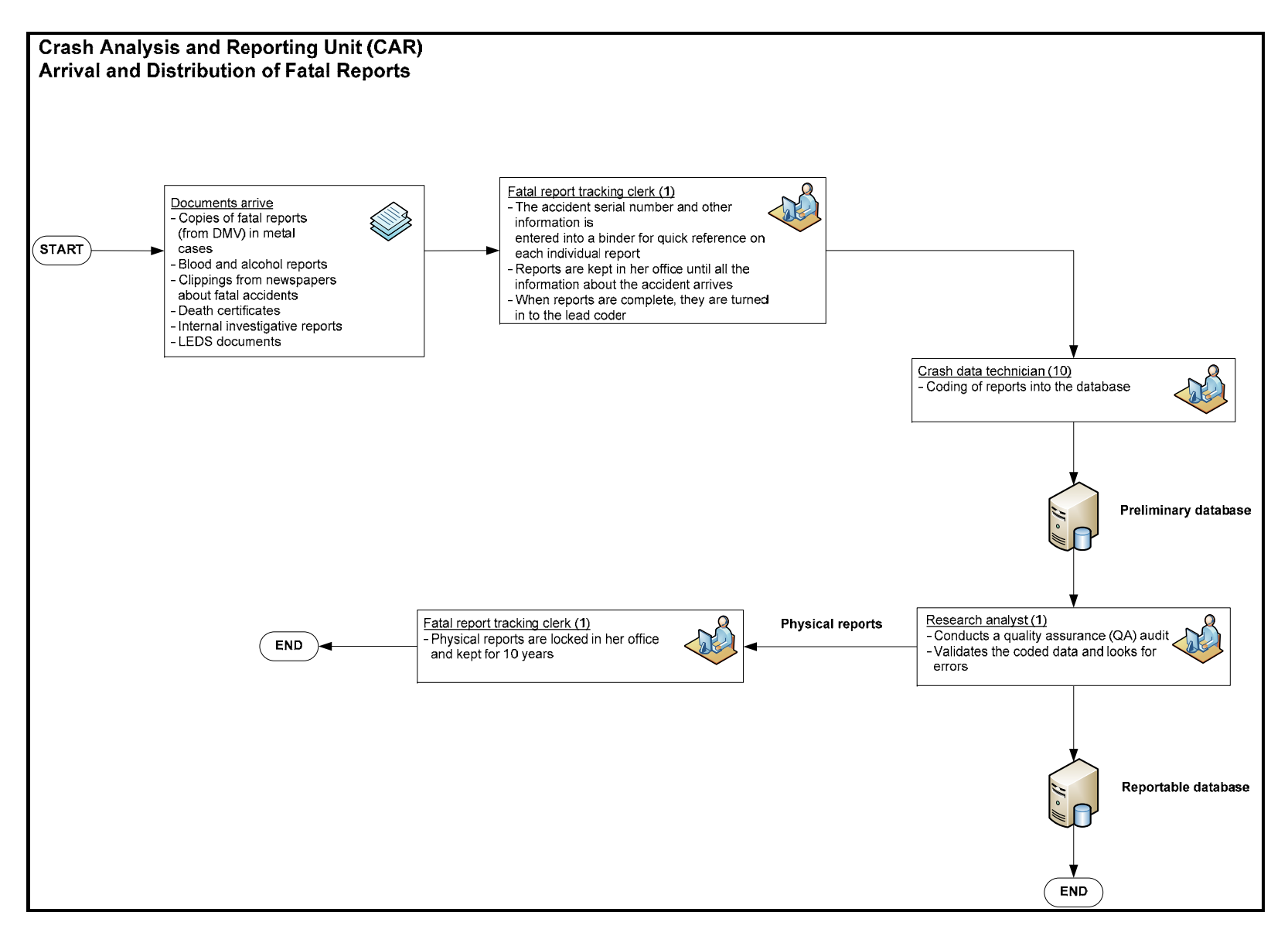

Figure 3.5: Arrival and Distribution of Fatal Reports

25

## 4.0 DEVELOPMENT OF ALTERNATIVES FOR AN ONLINE CITIZEN CRASH REPORTING SYSTEM

A comprehensive review of existing *police* traffic accident reporting systems and *citizen* traffic accident reporting systems was conducted to benchmark their salient features. Based on the results of this review and the customer requirements provided by the Oregon Department of Transportation (ODOT) DMV and CAR Unit, three preliminary online citizen crash reporting system alternatives have been developed. The main features of each alternative are presented in the next subsections.

## 4.1 ALTERNATIVE #1

The high-level conceptual diagram for alternative #1 is shown in Figure 4.1. In this alternative, a simple electronic form (e.g., PDF-based) would be used to collect traffic accident information from citizens. However, none of the data collected from citizens would be permanently stored in a database for future use.

A connection to a database storing DMV records would be needed so that data lookups can be performed. For example, some of the fields shown in Figure 4.1 such as *Name* and *Address* would be automatically populated in the form after the citizen enters his or her drive license (DL) number. This functionality would make the interface of the electronic version of the accident report more user-friendly and also would minimize data entry errors. Other fields could be automatically populated (such as the *Date* field shown in Figure 4.1). Critical fields in the traffic accident report could be cross-checked to improve data accuracy.

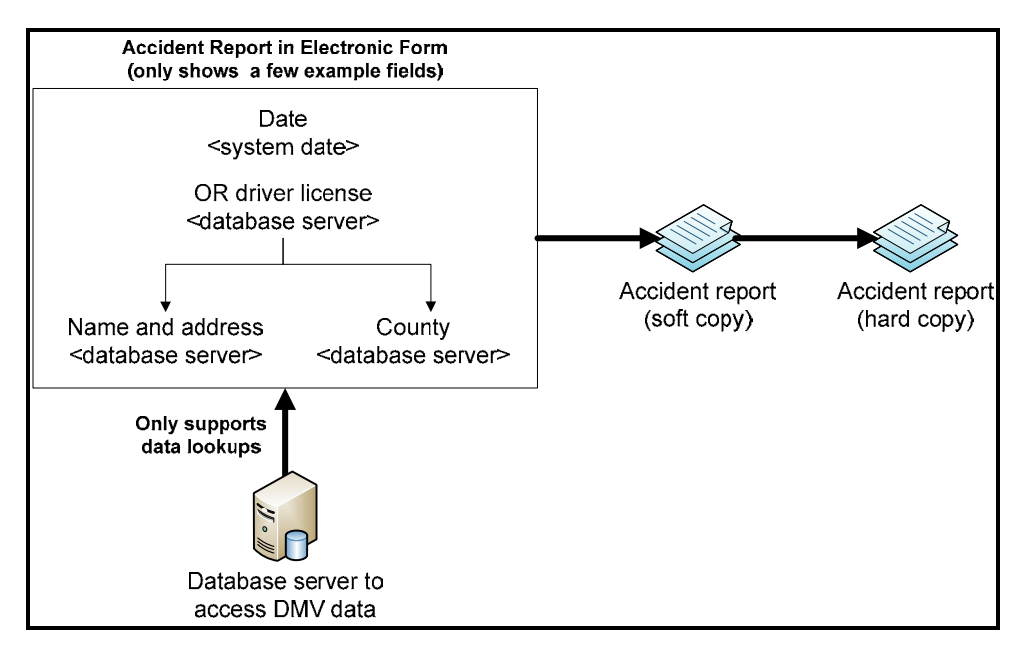

Figure 4.1: High-level Conceptual Diagram for Alternative #1

The expected output of alternative #1 would be a soft copy of the final accident report that can be automatically emailed to the DMV and also saved by citizens for their records. A hard copy of the accident report could be printed by either the DMV or the CAR Unit personnel, if necessary. Table 4.1 summarizes the advantages and disadvantages of alternative #1.

| Tuble 4.1. Huvantages and alsud vantages of alternative                                                                                                    |                                                                                                    |
|----------------------------------------------------------------------------------------------------|----------------------------------------------------------------------------------------------------|
| ADVANTAGES                                                                                                    | DISADVANTAGES                                                                                                    |
| <ul> <li>Data entered by citizens can be verified and validated.</li> <li>Critical fields that help in decision making can be flagged (e.g., highlighted with color).</li> <li>Availability of a GIS interface to describe accident.</li> <li>Easier to develop and maintain.</li> <li>Less expensive.</li> <li>No database maintenance needed.</li> </ul> | <ul> <li>Data entered by citizens cannot be saved:</li> <li>Personal data</li> <li>GIS data</li> <li>Does not allow future growth.</li> </ul> |
|                                                                                                    |                                                                                                    |

| Those will the wild and a suble wild be wild b | Table 4.1: | Advantages and | disadvantages | of alternative #1 |
|----------------------------------------------------------------------------------------------------|------------|----------------|---------------|-------------------|
|----------------------------------------------------------------------------------------------------|------------|----------------|---------------|-------------------|

## 4.2 ALTERNATIVE #2

The high-level conceptual diagram for alternative #2 is shown in Figure 4.2. In this alternative, a web-based multi-page form would be used to collect traffic accident information from citizens. All data collected would be saved and stored permanently in a database that can be accessed by authorized DMV and CAR Unit personnel to complete their respective unit-level business processes.

As with system alternative #1, a connection to a database storing DMV records would be needed so that data lookups can be performed. For example, some of the fields shown in Figure 4.2 such as *name* and *address* would be automatically populated in the form after the citizen enters his or her drive license (DL) number. This functionality would make the web-based form interface more user-friendly and also would minimize data entry errors. Other fields could be automatically populated (such as the date field shown in Figure 4.2). Critical fields in the traffic accident report could be cross-checked to improve data accuracy.

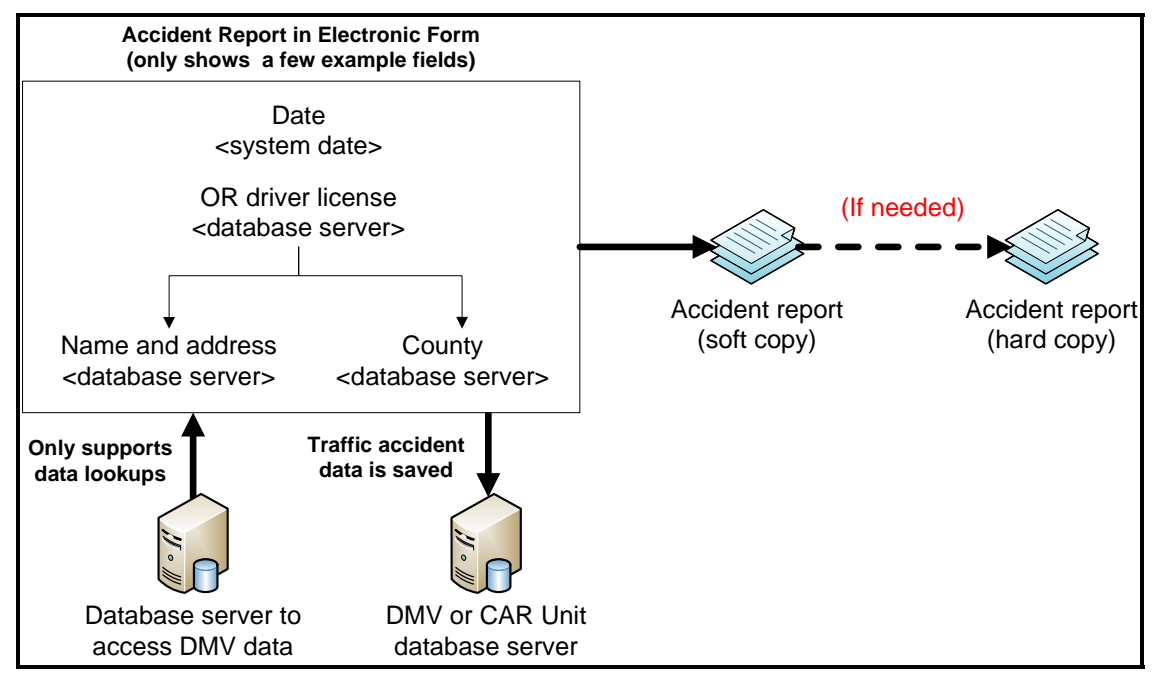

Figure 4.2: High-level Conceptual Diagram for Alternative #2

The expected output of system alternative #2 would be traffic accident data saved to a database. Alternatively, a soft copy of the final traffic accident report could be automatically emailed to the DMV and also saved by the citizens for their records. A hard copy of the report could be printed by either DMV or CAR unit personnel, if necessary. Table 4.2 summarizes the advantages and disadvantages of system alternative #2.

| Table 4.2. Auvallages and ulsauvallages of alternative #2 |
|-----------------------------------------------------------|
|-----------------------------------------------------------|

| ADVANTAGES                                                                                                    | DISADVANTAGES                                                                     |
|----------------------------------------------------------------------------------------------------|-----------------------------------------------------------------------------------|
| <ul> <li>Data entered by citizens can be verified and validated.</li> <li>Critical fields that help in decision making can be flagged (e.g., highlighted with color).</li> <li>Availability of a GIS interface to describe accident.</li> <li>Data entered by citizens can be saved: <ul> <li>Personal data</li> <li>GIS data</li> <li>Allows future growth.</li> </ul> </li> </ul> | <ul><li>More difficult to develop and maintain.</li><li>More expensive.</li></ul> |

## 4.3 ALTERNATIVE #3

The high-level conceptual diagram for alternative #3 is shown in Figure 4.3. Alternative #3 would provide all the functionality of alternative #2, including the design and implementation of code in the web-based interface to enable future storage of traffic accident data. However, the database included in alternative #2 to permanently store traffic accident data would only be developed conceptually (i.e., it will not implemented physically).

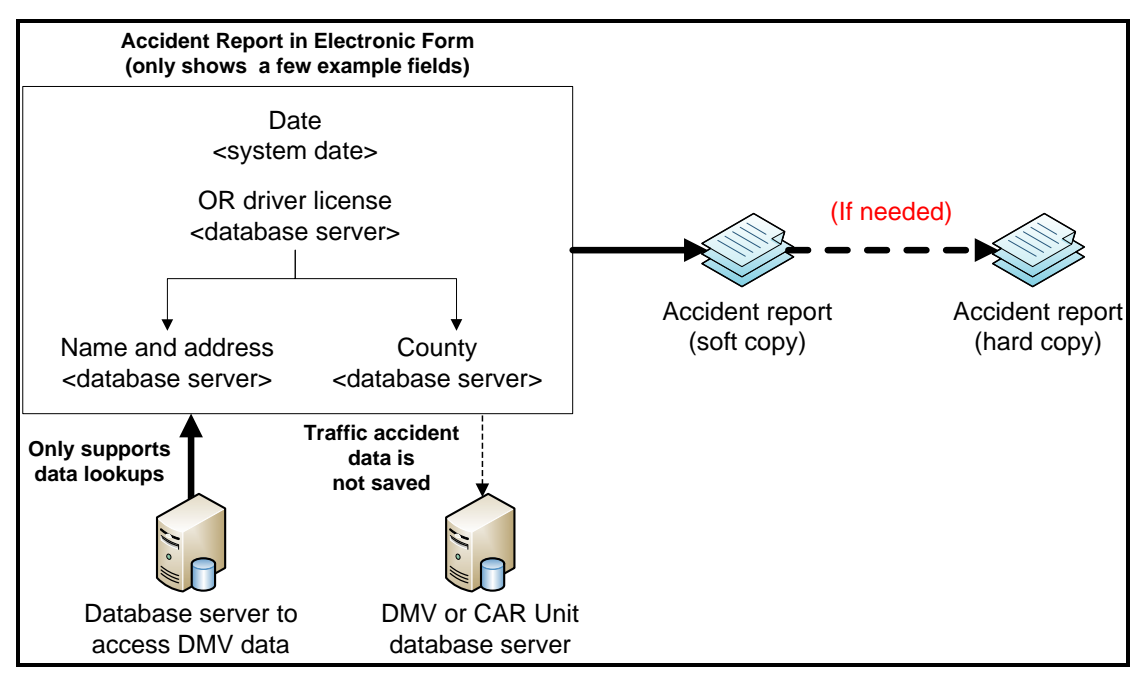

Figure 4.3: High-level Conceptual Diagram for Alternative #3

The expected output of system alternative #3 would be traffic accident data saved to a database. Alternatively, a soft copy of the final traffic accident report could be automatically emailed to the DMV and also saved by the citizens for their records. A hard copy of the report could be printed by either DMV or CAR unit personnel, if necessary. Table 4.3 summarizes the advantages and disadvantages of system alternative #3.

| Table 4.5. Auvantages and disadvantages of alternativ                                                                                                    |                                                                                                    |
|----------------------------------------------------------------------------------------------------|----------------------------------------------------------------------------------------------------|
| ADVANTAGES                                                                                                    | DISADVANTAGES                                                                                                    |
| <ul> <li>Data entered by citizens can be verified and validated.</li> </ul>                                                                                                    | <ul> <li>Less difficult to develop and maintain than<br/>alternative #2.</li> </ul>                                                                                       |
| <ul> <li>Critical fields that help in decision making can be<br/>flagged (e.g., highlighted with color).</li> <li>Availability of a GIS interface to describe<br/>accident.</li> </ul> | <ul> <li>Data entered by citizens cannot be saved until database is physically developed and implemented.</li> <li>Less expensive upfront than alternative #2.</li> </ul> |
| Allows future growth.                                                                                                    |                                                                                                    |

Table 4.3: Advantages and disadvantages of alternative #3

## 4.4 COSTS FOR EACH ALTERNATIVE

Table 4.4 shows preliminary costs that have been collected (mainly from private companies) for each alternative. The assumption made when reflecting these costs is that no resources (e.g., servers, labor, backup servers, etc.) currently exist at ODOT to support the development, implementation and maintenance of an online citizen crash reporting system. Cells shaded in grey color are not applicable.

| TYPE OF COST               | COST BREAKDOWN                                                   | ALTERNATIVE 1          | ALTERNATIVE 2                  | ALTERNATIVE 3           |
|----------------------------|------------------------------------------------------------------|------------------------|--------------------------------|-------------------------|
| System Design Cost         | Development of functional requirements                           | \$6,750 - \$16,830     | \$18,750 - \$46,830            | \$12,750 - \$28,830     |
|                            | System Design Development                                        | \$4,500 - \$11,220     | \$12,500 - \$31,220            | \$8,500 - \$19,220      |
| Development 1              | Number of pages in the form<br>• 10 -15 pages                    | \$3,000 - \$12,250     | \$3,000 - \$12,250             | \$3,000 - \$12,250      |
|                            | Style of the pages <ul> <li>Simple yet attractive</li> </ul>     | \$2,000 - \$3,000      | \$2,000 - \$3,000              | \$2,000 - \$3,000       |
|                            | Flash or multimedia <ul> <li>Simple</li> </ul>                   | \$1,000 - \$2,000      | \$1,000 - \$2,000              | \$1,000 - \$2,000       |
|                            | Database integration <ul> <li>Low to full development</li> </ul> |                        | \$20,000 - \$50,000            | \$10,000 - \$20,000     |
|                            | Maintenance of the web form                                      | \$ 262 – 525 per month | \$ 262 – 525 per month         | \$ 262 – 525 per month  |
|                            | Accident Drawing tool                                            | \$ 3,125 - 5,400       | \$ 3,125 - 5,400               | \$ 3,125 - 5,400        |
|                            | GIS Mapping Tool                                                 | \$ 2,125 - 5,400       | \$ 2,125 - 5,400               | \$ 2,125 - 5,400        |
| Hardware acquisition costs | Servers operation cost                                           |                        |                                |                         |
|                            | Two UPS                                                          |                        | \$700 - \$1,338 each2          |                         |
|                            | Diesel backup generator                                          |                        | \$3,000 - \$10,000             |                         |
|                            | Server machine cost                                              |                        | \$10,000 - \$14,000            |                         |
|                            | Backup machine cost                                              |                        | \$4,000 - \$5,000              |                         |
| Database related costs     | Database design                                                  |                        | \$25,000                       | \$25,000                |
|                            | Database licensing                                               |                        | \$27,495 - \$200,0003          |                         |
|                            | Database Reports                                                 |                        | \$ 1,625 - \$ 2,000 per report | \$ 1,625 - \$ 2,000 per |
|                            |                                                                  |                        |                                | report                  |

Table 4.4: Preliminary Costs to Implement Alternative Systems

Note: Hardware and software maintenance costs are considered negligible

<sup>1</sup> http://www.webpagefx.com/websitedesign.htm#calculator

<sup>2</sup> http://www.google.com/search?sourceid=chrome&ie=UTF-8&q=server+machine+UPS#q=server+UPS&hl=en&tbs=shop:1&ei=1agrTZW1CpG-sAO3krmRBw&start=0&sa=N&biw=1111&bih=554&fp=3892575de673670.

<sup>3</sup> http://www.microsoft.com/sqlserver/2008/en/us/pricing.aspx. Considering SQL Server Enterprise. This will depend on current ODOT capabilities and licensing as well as number of processors in the server machines.

## 5.0 ONLINE CITIZEN CRASH REPORTING SYSTEM WEB SITE

Although a complete implementation plan was not produced as part of this project, the basic requirements that an online citizen crash reporting system should meet were defined.

The requirements described in this section were defined assuming that alternative #2 would be selected by the DMV and the CAR Unit. Alternative #2 was assumed because it provides the necessary functionality in the short term, but it would also allow for future growth should the DMV and the CAR Unit decide to expand its basic functionality.

When defining requirements, the priority levels shown in Table 5.1 are used to state their importance.

| PRIORITY<br>LEVEL | DESCRIPTION                                          | WORDING USED                  |
|-------------------|------------------------------------------------------|-------------------------------|
| Priority 1        | This is an essential requirement.                    | The system <b>MUST</b> have   |
| Priority 2        | This is a highly desirable functionality.            | The system <b>SHOULD</b> have |
| Priority 3        | These are extra features that would be good to have. | The system <b>COULD</b> have  |

 Table 5.1: Priority scale used to define website requirements

## 5.1 WEBSITE STRUCTURE

Figure 5.1 depicts the proposed structure of the online citizen crash reporting website. Figure 5.2 also depicts how the information entered by the user as the different pages of the website are presented.

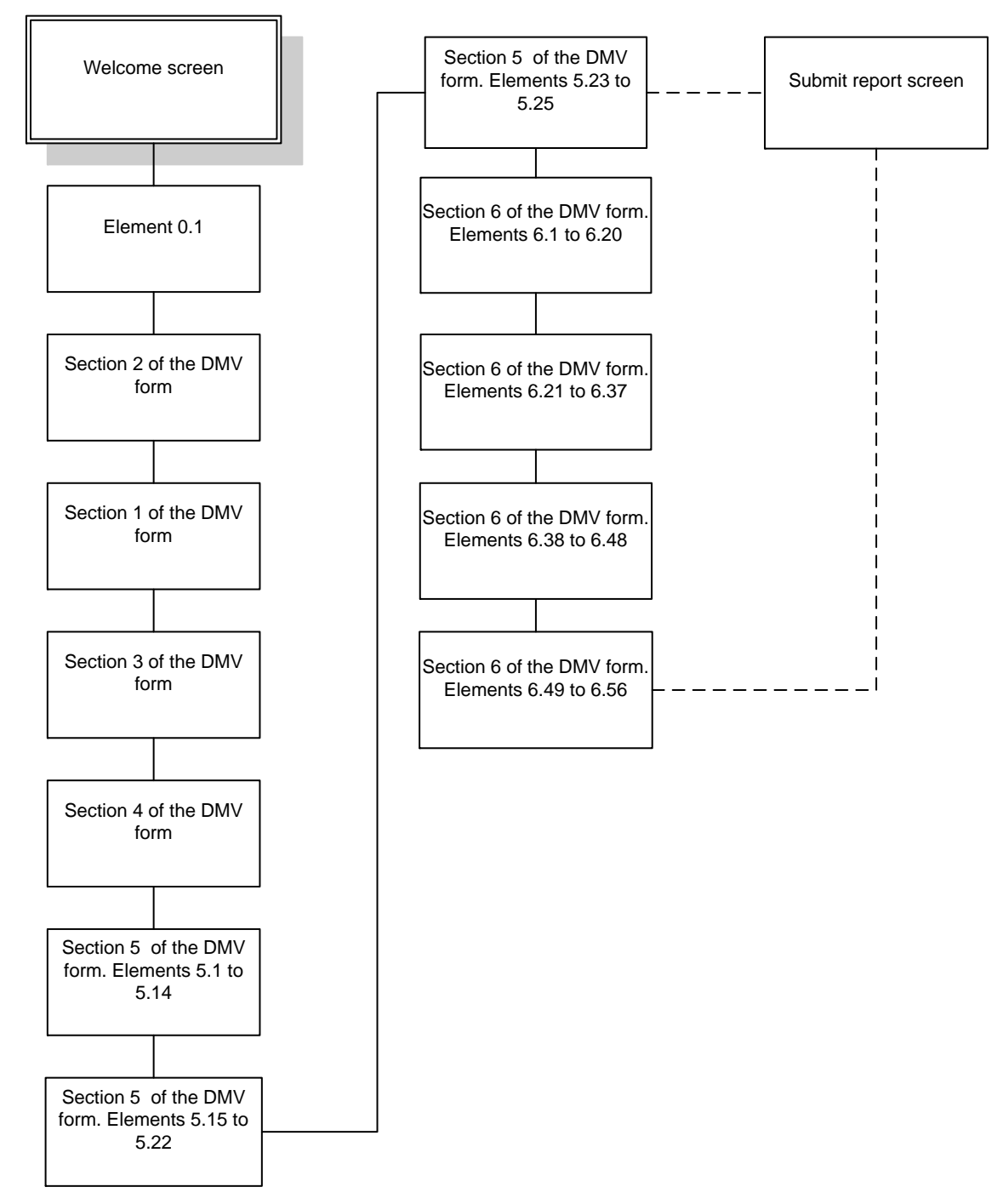

Figure 5.1: Website structure

Each box in the diagram represents an individual online form within the website. The individual elements that compose each form can be found in Appendix A. When elements 5.23 to 5.25 are reached, the user will be asked if the report is related to a motor carrier incident. If the user chooses "no," then the form will go to the "submit report" screen where the form will be finalized and all the collected data will be processed and uploaded to the servers. If the user chooses "yes," then the form will present the remainder of the boxes consisting of section 6 of the DMV report. When the user finishes this section, the form will go to the "submit report" screen.

## 5.1.1 Data Flow

This section describes the data flow between the server and the client for each of the individual web pages shown in Figure 5.1. Since the client might be generating a document in XML format instead of storing the information in the database in real time, this section will only focus in sections where the client pulls data from the server.

#### 5.1.1.1 Section 2 of the DMV report

Section 2 will use the information from the server shown in Table 5.2.

| SERVER           | FORM ELEMENTS |
|------------------|---------------|
| SSN              | 2.01.1        |
| Driver License   | 2.01.1        |
| Driver's Name    | 2.01.2        |
| Driver's Address | 2.01.2        |
| Driver's sex     | 2.01.2        |
| Driver's DOB     | 2.01.2        |

#### Table 5.2: Section 2 of the DMV data flow

#### 5.1.1.2 Section 1 of the DMV report

In the event that the information for the crash locator tool is pulled from an internal GIS system at ODOT, then section 1 will pull data from this GIS system. Table 5.3 shows the elements that will utilize such information.

#### Table 5.3: Section 1 of the DMV data flow

| SERVER              | FORM ELEMENTS |
|---------------------|---------------|
| GIS information     | 1.5           |
| Road names database | 1.7           |

#### 5.1.1.3 Section 4 of the DMV report

| SERVER              |                         | FORM ELEMENTS |
|---------------------|-------------------------|---------------|
|                     | $\neg \land \land \neg$ | 4.6           |
| Road names database |                         | 4.7           |
|                     |                         | 4.8           |

## Table 5.4: Section 4 of the DMV data flow

#### 5.1.1.4 Section 6 of the DMV report

| Table  | 5.5: | Section | 6 | of  | the | DMV  | data flow  | v   |
|--------|------|---------|---|-----|-----|------|------------|-----|
| I unic | ···· | Dection | v | ••• | unc | DITT | untu 110 m | · . |

| SERVER              |  | FORM ELEMENTS |  |  |  |  |
|---------------------|--|---------------|--|--|--|--|
| Road names database |  | 6.7           |  |  |  |  |

## 5.1.2 Crash Locator Tool

This is a tool similar to Google maps that allows the user to find the crash locator on a map. The objective of this tool is for the user to describe graphically where the accident occurred. For this purpose, the tool will have a connection to Google maps or any other GIS system. Figure 5.2 shows a conceptual model of the tool.

| Street   | 805 NW 23 Street | Solidae We What we have a station of the soliday | NW 20th           |
|----------|------------------|--------------------------------------------------|-------------------|
| City     | Corvallis        | ncoln Ave NW Lincoln Ave                         | NW 18             |
| State    | OR               | NW 23rd St                                       | \$ \$             |
| County   | Lane             | Sin SI SI SI SI SI SI SI SI SI SI SI SI SI       | Z NW Buchanan Ave |
| Zip Code | 97330<br>Search  | NW Fillmore Ave                                  | V Knos Bird       |
|          |                  | 00 NW Taylor Ave                                 | nor Ave           |

Figure 5.2: Crash locator concept

Requirements for the crash locator tool:

- The user must be able to drag the marker to the exact position of the crash (*Priority 1*).
- The system must save the map in the server as a ".gif" data file with the name "Unique\_ report\_identifier- CLT.gif" (*Priority 1*).
- The tool should be able to calculate the distance between the marker and the nearest intersection and save this information in the server (*Priority 2*).
- The information concerning the latitude and longitude of the marker should be saved in the server (*Priority 2*).

The following use cases are proposed for this tool:

| SUB ELEMENT OF FORM<br>INVOLVED | STEPS                                 | OUTCOME                                     |
|---------------------------------|---------------------------------------|---------------------------------------------|
| Text boxes                      | User fills each box.                  | When the first text box has text in it      |
|                                 |                                       | the second one will activate.               |
|                                 |                                       | When the previous box has text in it,       |
|                                 |                                       | the next one will be enabled.               |
|                                 |                                       | When the zip code text box has text         |
|                                 |                                       | in it, the <i>search</i> button will become |
|                                 |                                       | enabled.                                    |
| Search button                   | User finished filling the text boxes. | The tool will create a search string        |
|                                 | User presses search map button.       | for Google maps and the map will            |
|                                 |                                       | be displayed.                               |
|                                 |                                       | The map should zoom in to the level         |
|                                 |                                       | before the street level.                    |

Table 5.6: Crash locator tool use cases

## 5.1.3 Crash Drawing Tool

It is recommended that the tool designed by the company ClaimMS GmbH is used as the crash drawing tool. This is a free tool designed to draw a sketch of a car accident. It consists of a drag and drop interface where the user can select vehicles, roads, and traffic signs, and thus creates a detailed situation of the accident. Figure 5.3 shows the initial interface of the tool and Figure 5.4 shows an example of a sketch.

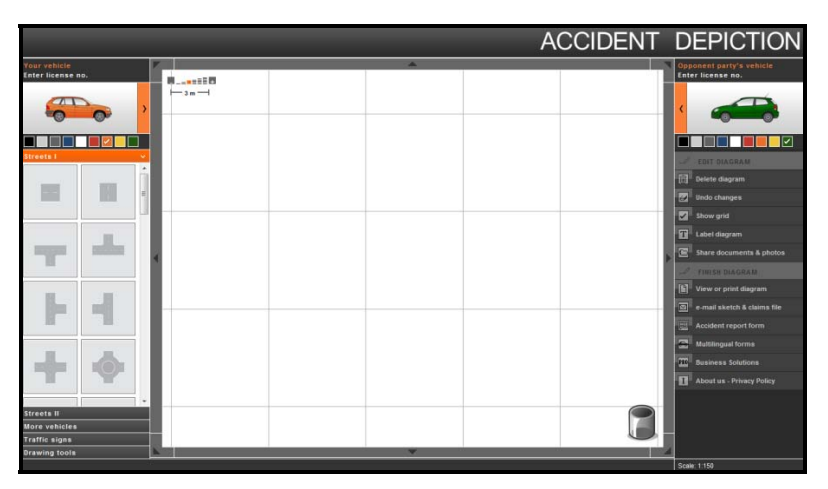

Figure 5.3: Accident sketch interface.

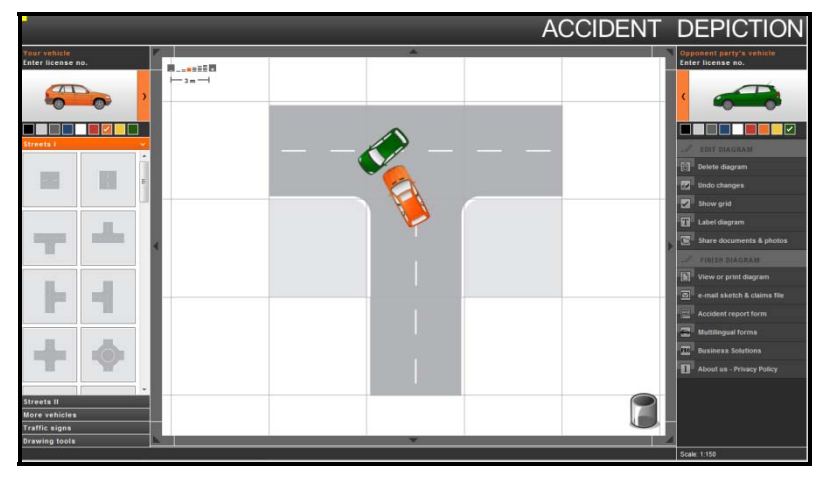

Figure 5.4: Accident sketch example.

This system is an excellent guideline to create a similar tool for an online citizen crash reporting system for Oregon. If possible, contact should be established with the company to explore the possibility of using the tool in the ODOT website. As with the crash locator tool, the following requirement is needed:

• The system must save the map as a gif data file in the server with the name "Unique\_ report\_ identifier-CDT.gif" (*Priority 1*).

## 5.1.4 Seat Locator Tool

This tool would allow the user to report information concerning the passengers in the vehicle (e.g., name, age, gender, etc.) Figure 5.5 shows a conceptual model of the tool.

Figure 5.5: Seat locator concept

The requirements for the seat locator tool are the following:

- After loading the tool, the user must only be allowed to select information about the driver (see green square on Figure 5.5) (*Priority 1*).
- Once the driver information is submitted the user must be allowed to select any other seat (*Priority 1*).

The use cases shown in Table 5.7 are proposed for the seat locator tool.

| Table 5.7. Scat locator tool use case | 3                                          |                                                                                                    |  |
|---------------------------------------|--------------------------------------------|----------------------------------------------------------------------------------------------------|--|
| SUB ELEMENT OF FORM<br>INVOLVED       | STEPS                                      | OUTCOME                                                                                                    |  |
| Car diagram                           | User clicks on a seat.                     | If the driver information has been<br>submitted, the selected seat will<br>become highlighted.<br>If the user has not submitted<br>information of the driver, no other<br>seat but the driver's will become<br>available. |  |
| Submit button                         | User hits the submit button.               | The information for the current selected seat will be stored in the server.                                                                                                    |  |
| Injury combo box                      | User selects option 5: no apparent injury. | Form will check if element 3.4 was<br>checked. If this is the case a message<br>will appear informing the user that<br>he stated that someone was injured.                                                                |  |
| Alternative                           | User selects any option from 1 through 4.  | Form will check if element 3.4 was<br>checked. If it was not checked a<br>message will appear informing the<br>user that he stated that no one was<br>injured.                                                            |  |

#### Table 5.7: Seat locator tool use cases

## 5.1.5 Car Damage Tool

The objective of this tool is to allow the user to describe graphically the location of the damage on the vehicle. The first impact has to be shown with a marker, as depicted in Figure 5.6. The tool should allow the user to place the marker around the shape of the vehicle. The damaged area should be able to be shown by means of a modification of the vehicle picture via brushes like in the brush tool found in Microsoft's Paint program. An eraser tool would be used to remove the marker and brushes.

| Lapels or<br>picture box | Instructions.<br>1 Use the Marker tool (dra<br>2 Then use the brush to pa<br>3 Use the eraser to clean to<br>Vehicle damage<br>Tools<br>Marker dragme<br>Brush<br>Eraser | ag and drop) to specify the first impact on the vehicle<br>ain on the car any additional damage<br>the car if you made any mistakes |
|--------------------------|----------------------------------------------------------------------------------------------------|----------------------------------------------------------------------------------------------------|
|                          | Vehicle damage<br>Vehicle towed<br>Rollover<br>Under car<br>Totaled<br>Unknown                                                                                           | Amount in dollars if known                                                                                                    |

Figure 5.6: Damage locator tool

For the car damage tool the following requirement is needed:

• The final diagram must be saved with the following name: "Unique\_report\_identifier – DLT.gif" (*Priority 1*).

Table 5.8 shows the use cases for this tool.

| SUB ELEMENT OF FORM<br>INVOLVED | STEPS                                                                                                    | OUTCOME                                                                                                    |
|---------------------------------|----------------------------------------------------------------------------------------------------|----------------------------------------------------------------------------------------------------|
| Marker                          | The user drags and drops the marker<br>onto the sides of the car.                                                              | The pointer will change to the<br>default one.<br>A red marker will appear when it<br>was dropped as seen in Figure 5.6.<br>The marker image will become<br>disabled. |
| Brush                           | The user clicks on the brush icon.<br>The user clicks afterwards on the car<br>bitmap.                                         | The pointer will change to a brush-<br>like pointer<br>The places on the car where the user<br>clicks will become painted like in<br>MS Paint program.                |
| Eraser                          | The user clicks on the eraser icon.<br>The user clicks on either markers or<br>spots that have been painted with the<br>brush. | The markers or painted spots will be<br>"cleaned".<br>If a marker was cleaned, the marker<br>icon will become enabled if it was<br>disabled.                          |

| Table 5.6. Ose cases for the crash damage locator to | <b>Table 5.8:</b> | Use cases for | r the crash | damage | locator | tool |
|------------------------------------------------------|-------------------|---------------|-------------|--------|---------|------|
|------------------------------------------------------|-------------------|---------------|-------------|--------|---------|------|

## 5.2 GENERAL FUNCTIONAL REQUIREMENTS OF THE WEBSITE

- The website must support the most prevalent web browsers such as Internet Explorer, Mozilla Firefox, Google and Safari (*Priority 1*).
- The website must have an option for the user to save the session such as a login / password or email (*Priority 1*).
- The website should provide help to the user. This could be done by opening up a small window that mentions what is expected in each field of the web form (*Priority 2*).
- When the user starts a report, the system must automatically assign a *unique report identifier* to it (*Priority 1*) which should have the following structure:

"LastName-Last\_four\_digits\_of\_SSN- Current date"

## 5.3 SECURITY REQUIREMENTS

- The system must use a secure connection between the client and the server (*Priority 1*).
- The system must use Captcha codes when users are entering information in Element 2.01 (*Priority 1*).
- The system should log the client's IP address and store this information in the server. (*Priority 2*)

## 5.4 XML DATA FILE

An XML file can be generated at the end of the session after the user submits the report. This XML file contains all the information of the report. The file name must follow this naming convention:

"Unique\_report\_identifier-Report.xml"

If no database is available, then this XML file will be stored for further processing such as assembling and printing a paper copy of the report in PDF format.

At the end of the session, the server should create a folder with the following name:

"Unique\_report\_identifier-Report"

There should be 1 of these folders per report created and all the files in Table 5.9 must be placed in there.

| FILE NAME                           | DESCRIPTION                                                 |
|-------------------------------------|-------------------------------------------------------------|
| Unique_report_identifier-Report.xml | This is the XML file that holds all the information entered |
|                                     | in the form by means of: text boxes, combo boxes, radio     |
|                                     | buttons, check box lists, and calendars                     |
| Unique_report_identifier – DLT.gif  | This is the diagram that shows the damage on the car        |
|                                     | created by the damage locator tool.                         |
| Unique_report_identifier - CDT.gif  | This is the drawing of the accident created by the crash    |
|                                     | diagram tool.                                               |
| Unique_repor_tidentifier-CLT.gif    | This is the file created by the map locator tool.           |

#### Table 5.9: Generated files per user

## 6.0 FINAL REMARKS

The implementation of an online citizen crash reporting system would translate into a number of potential benefits to DMV and the CAR Unit. These benefits may include the collection of more accurate, timely, uniform, and complete traffic accident (i.e., crash) data. Also, centralized storage of crash data reports submitted electronically by citizens would improve accessibility to traffic accident information. The location of the centralized storage of crash data reports should be determined in coordination with both DMV and the CAR Unit at a later date, outside the scope of this project.

The availability of an online tool to report traffic accident data would also benefit the public by eliminating the need to fill out a report by hand and delivering it (i.e., in person or by mail) to DMV. Additionally, a person reporting a traffic accident would receive immediate confirmation that their traffic accident data has been filed. They may also have the opportunity to print out a copy of the report for their personal records.

It is expected that the preliminary design work performed as part of this project will aid the DMV and the CAR Unit in the future development and implementation of an online citizen crash reporting system.

## 7.0 REFERENCES

Monsere, C., E. Wilson, A. Springberg. "Enhancing the Oregon Crash Reporting Process: A Feasibility Assessment." Institute of Transportation Engineers, District 6 Annual Meeting, Kalispell, Montana. 2005.

Nielsen, J. (2005). <u>http://www.useit.com/papers/heuristic/heuristic\_list.html</u>. Accessed May 1, 2011.

Oregon Department of Transportation. (2010). http://www.oregon.gov/ODOT/DMV/driverid/accidentreport.shtml. Accessed April 14, 2010.

U.S Department of Transportation. *The Importance of Sharing Data*. (DOT Publication No. HS 810 687). Washington, DC: Government Printing Office. 2007

## **APPENDIX A:**

# FIELD ELEMENTS OF AN ONLINE CITIZEN CRASH REPORTING SYSTEM

## ADDITIONAL ELEMENTS AT THE BEGINNING OF THE ONLINE OTAI REPORT

## **ELEMENT 0.1: REPORTABLE/NON REPORTABLE CRITERIA**

#### Instructions: Does any of these apply to you?

- More than \$1500 in damage to your vehicle
- More than \$1500 in damage to any one person's property other than a vehicle
- Any vehicle has more than \$1500 and any vehicle is towed from the scene as a result o damages
- ■Injury to any person (no matter how minor the injury)
- Death of any person

Submit

#### Figure 7. Element 0.1

#### Type of Field

Required.

#### Data Resources Needed

1. Database where the information will be uploaded.

#### Use Cases

Table 10. Element 0.1 use cases

| ALTERNATIVES  | STEPS                               | OUTCOME                          |
|---------------|-------------------------------------|----------------------------------|
| Alternative 1 | User selects any option and presses | The report will be marked as     |
|               | submit                              | reportable.                      |
| Alternative 2 | User does not select any option     | The report will be marked as not |
|               |                                     | reportable.                      |

#### **Result of Element**

The following will take place when the user presses the *submit* button:

- 1. If the report is reportable, the system will inform the user that it is not required to report this accident. The user will be able to continue to the next section.
- 2. If the report is not reportable, the user will be informed that filling the report is not required.

## SECTION 1 OF THE OTAI REPORT

| ACCIDENT DATE | DAY OF WEEK    | TIME OF DAY                      | AM<br>PM  | COUNTY<br>4    |           | DO NOT WRITE IN<br>THIS SPACE                                                                                                    | Accident<br>Number                              |                                             |
|---------------|----------------|----------------------------------|-----------|----------------|-----------|----------------------------------------------------------------------------------------------------|-------------------------------------------------|---------------------------------------------|
| ROAD ON WHICH | ACCIDENT OCCUR | RED (Name of str                 | eet, road | or route )     | MILE POST | TYPE OF ACCIDENT - The a                                                                                                    | ccident involved one or mo                      | ore of the following: (Mark all that apply) |
|               | FEET N S I     | ew NAMEOF                        | NEARE     | ST INTERSECTI  | NG ROAD   | Grant Grant | Motorcycle                                      | Overturned vehicle Animal                   |
|               | FEET N S I     | e w NAMEOF<br>e w <mark>8</mark> | NEARE     | ST CITY / TOWN | 1         | Bicycle 9                                                                                                    | Personal (assisted)<br>mobility device<br>Train | Fixed object / property Other               |

#### Figure 8. Section 1 of the OTAI Paper Form

## **ELEMENTS 1.1 AND 1.2: DATE AND DAY OF THE WEEK**

#### **OTAI Paper Form**

| ACCIDENT DATE | DAY OF WEEK |  |  |
|---------------|-------------|--|--|
|               | MTWTHF      |  |  |
| -             | S SN        |  |  |

## Figure 9. Elements 1.1 and 1.2 Online OTAI Form Equivalent

Date Time Picker.

| Accident dat | te |         |          |  |
|--------------|----|---------|----------|--|
| Monday       |    | October | 11, 2010 |  |

#### Figure 10. Elements 1.1 and 1.2 Online OTAI Form Equivalent

Type of Field

Required.

#### Data Resources Needed

1. Database where the collected information will be uploaded.

#### Error Handling and Constraints

This element will not let the user chose a future date or a date 50 years in the past.

#### Result of Element

The following will take place when the user presses the button to go to the next page:

1. The information will be stored in the database.

## **ELEMENT 1.3: TIME OF THE DAY**

**OTAI Paper Form** 

| TIME OF DAY          |    |
|----------------------|----|
| Second Second Second | AM |
|                      | PM |

Figure 11. Element 1.3 of the OTAI Paper Form Online OTAI Form Equivalent

Textbox.

Accident time
00:00

#### Figure 12. Element 1.3 Online OTAI Form Equivalent

Type of Field

Required.

#### Data Resources Needed

1. Database where the collected information will be uploaded.

#### Error Handling and Validation Rules

1. The form will have data validation rules to allow only a 24 hour time format input. An error message will be displayed if there is any other format. If validation fails, an error message will be displayed and the element with the error will have border color red. Additionally, the button to go to the next page will become disabled.

#### **Result of Element**

The following will take place when the user presses the button to go to the next page:

1. The information will be stored into the database.

## **ELEMENT 1.4: COUNTY**

**OTAI** Paper Form

| COUNTY |  |  |
|--------|--|--|
| 000111 |  |  |
|        |  |  |
|        |  |  |
|        |  |  |

Figure 13. Element 1.4 of OTAI Paper Form

**Online OTAI Form Equivalent** 

This element will be replaced by Element 1.5.

## **ELEMENT 1.5: ROAD ON WHICH ACCIDENT OCCURRED**

#### **OTAI Paper Form**

ROAD ON WHICH ACCIDENT OCCURRED (Name of street, road or route )

#### Figure 14. Element 1.5 of the OTAI Paper Form

#### **Online OTAI Form Equivalent**

Online form with Google maps connection.

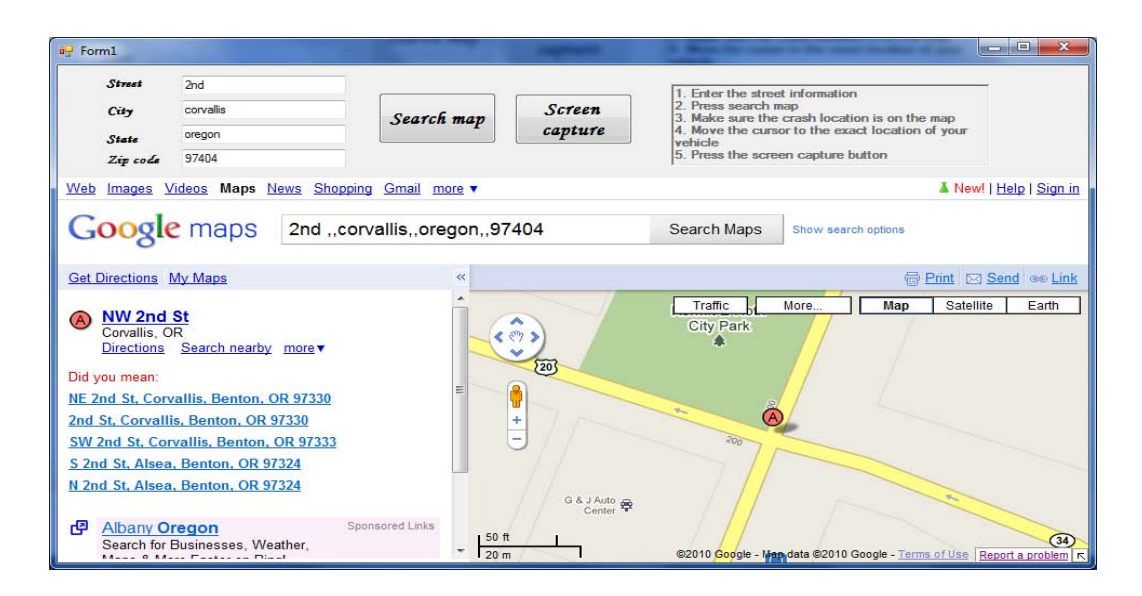

## Figure 15. Element 1.5 Online OTAI Form Equivalent

#### Description

This tool will allow the user to describe graphically where the accident occurred. For this purpose, the tool will have a connection to Google maps. After the user locates the place of the accident, a screen shot will be taken by pressing the *screen capture* button. This screen shot will be sent to the database along the road data.

#### Type of Field

Required.

#### Data Resources Needed

- 1. Database where the collected information will be uploaded.
- 2. Google maps connection.

#### Initial state of the tool

- All text boxes except the first one must be disabled.
- The buttons must be disabled.
- No content should be showed in the web browser.

Use Cases

| SUB ELEMENT OF FORM<br>INVOLVED | STEPS                                                                    | OUTCOME                                                                                                    |
|---------------------------------|--------------------------------------------------------------------------|----------------------------------------------------------------------------------------------------|
| Text boxes                      | User fills each box.                                                     | When the first text box has text in it<br>the second textbox will be activated.<br>When the previous box has text in it,<br>the next one will be enabled.<br>When the zip code text box has text<br>in it, the search map button will<br>become enabled.                                                                                                    |
| Search map button               | User finished filling the text boxes.<br>User presses search map button. | The tool will create a search string<br>for Google maps and the map will<br>be displayed in an embedded web<br>browser.<br>The map should zoom in to the level<br>before the street level.<br>Once the search button map is<br>pressed, the screen capture button<br>will become enabled.<br>The tool should be able to calculate<br>the distance between the marker and<br>the nearest intersection. |
| Screen capture button           | User presses the screen capture button.                                  | The tool will capture a screenshot of<br>the map only and this information<br>will be stored in the database.                                                                                                    |
| Alternative                     | User presses the screen capture button an additional time.               | The previous screen shot stored in<br>the database will be replaced with<br>the new screen shot.                                                                                                    |
| Map interface                   | User grabs marker.                                                       | The user should be able to drag the marker to the exact position of the crash.                                                                                                    |

 Table 11. Element 1.5 use cases

## **Result of Element**

The following will take place when the user presses the button to go to the next page:

1. The information of the text boxes as well as the screen shot will be stored in the database.

## **ELEMENT 1.6: MILE POST**

**OTAI** Paper Form

| MILE POST |
|-----------|
|           |

Figure 16. Element 1.6 of the OTAI Paper Form Online OTAI Form Equivalent

Text box.

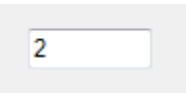

#### Figure 17. Element 1.6 Online OTAI Form Equivalent

Type of Field

Optional.

#### Data Resources Needed

1. Database where the collected information will be uploaded.

#### Error Handling and validation rules

1. The form will have data validation to only allow integers.

#### **Result of Element**

The following will take place when the user presses the button to go to the next page:

## **ELEMENT 1.7: NAME OF NEAREST INTERSECTION**

#### **OTAI Paper Form**

 WITHIN
 FEET
 N
 S
 E
 W
 NAME OF NEAREST INTERSECTING ROAD

 NEAR
 MILES
 N
 S
 E
 W

#### Figure 18. Element 1.7 of the OTAI Paper Form

#### **Online OTAI Form Equivalent**

Text box and combo boxes. Street combo box with auto completion.

| 1 | Miles | 2 | Feet | Ν 🔻 | Of | River Road | • |
|---|-------|---|------|-----|----|------------|---|

#### Figure 19. Element 1.7 Online OTAI Form Equivalent

Type of Field

Optional.

#### Data Resources Needed

- 1. Database listing the roads of the county selected in Element 1.4 of the online OTAI form. This information will be used to populate the combo box that displays the roads.
- 2. Database where the collected information will be uploaded.

#### Error Handling and Validation Rules

1. The form will use data validation to only allow integers in the text boxes.

#### Result of Element

The following will take place when the user presses the button to go to the next page:

## **ELEMENT 1.8: NAME OF NEAREST CITY / TOWN**

#### **OTAI Paper Form**

|      | FEET  | Ν | S | Ε | W | NAME OF NEAREST CITY / TOWN |
|------|-------|---|---|---|---|-----------------------------|
| NEAR | MILES | Ν | S | Е | W |                             |

#### Figure 20. Element 1.8 of the DMV for

#### **Online OTAI Form Equivalent**

Text box and combo boxes. City combo box with auto completion

|--|

#### Figure 21. Element 1.8 Online OTAI Form Equivalent

Type of Field

Required.

#### Data Resources Needed

- 1. Database listing the cities of the state. This information will be used to populate the combo box that displays the cities.
- 2. Database where the collected information will be uploaded.

#### Error Handling and Validation Rules

1. The form will use data validation to only allow integers in the text boxes.

#### **Result of Element**

The following will take place when the user presses the button to go to the next page:

## **ELEMENT 1.9: TYPE OF ACCIDENT**

#### **OTAI Paper Form**

| TYPE OF ACCIDENT - The accident involved one or more of the following: (Mark all that apply) |                     |                         |  |  |  |
|----------------------------------------------------------------------------------------------|---------------------|-------------------------|--|--|--|
| Two vehicles                                                                                 | ATV / Snowmobile    | Parked vehicle          |  |  |  |
| ☐ More than two vehicles                                                                     | Motorcycle          | Overturned vehicle      |  |  |  |
| Fatality                                                                                     | Motorized Scooter   | Animal                  |  |  |  |
| Bicycle                                                                                      | Personal (assisted) | Fixed object / property |  |  |  |
| Pedestrian                                                                                   |                     | Other                   |  |  |  |

## Figure 22. Element 1.9 of the OTAI Paper Form

#### **Online OTAI Form Equivalent**

Checked list boxes.

| Two vehicles           | ATV / Snowmobile                    | Parked vehicle          |
|------------------------|-------------------------------------|-------------------------|
| More than two vehicles | Motorcycle                          | Overturned vehicle      |
| Fatality               | Motorized Scooter                   | Animal                  |
| Bicycle                | Personal (assisted) mobility device | Fixed object / property |
| Pedestrian             | Train                               | 🗸 Other                 |
|                        |                                     | Please specify          |
|                        |                                     |                         |
|                        |                                     |                         |

#### Figure 23. Element 1.9 Online OTAI Form Equivalent

Type of Field

Required.

#### Data Resources Needed

1. Database where the collected information will be uploaded.

#### **Result of Element**

The following will take place when the user presses the button to go to the next page:

## **SECTION 2 OF THE OTAL PAPER FORM**

| DRIVER'S NAME (LAST, FIRST, MIDDLE)    | 1                             | DRIVER'S LICENS | SE NUMBER            | STATE<br>3  | DATE OF BIRTH | SEX       |
|----------------------------------------|-------------------------------|-----------------|----------------------|-------------|---------------|-----------|
| DRIVER'S RESIDENCE ADDRESS             | 6                             | CITY            |                      | STATE       | ZIP CODE      | CHECK BOX |
| MAILING ADDRESS (IF DIFFERENT THAN RES | NIDENCE)                      | CITY            |                      | STATE       | ZIP CODE      |           |
| VEHICLE OWNER'S NAME AND ADDRESS       | 8                             | CITY            |                      | STATE       | ZIP CODE      |           |
| INSURANCE COMPANY NAME (NOT AGENCY     | AND ADDRESS                   | CITY            |                      | STATE       | ZIP CODE      |           |
| POLICY NUMBER                          | VEHICLE IDENTIFICATION NUMBER |                 | VEHICLE PLATE NUMBER | state<br>13 | 14 MAKE & MC  | DDEL      |

#### Figure 24. Section 2 of the OTAI Report

## ELEMENT 2.01: ADDITIONAL ELEMENT FOR SECTION 2, DRIVER'S LICENSE NUMBER

| Please enter your driver | r license number |
|--------------------------|------------------|
|                          |                  |

#### Figure 25. Element 2.01.1

Type of Field

Required.

#### Data Resources Needed

1. Database containing information about the drivers.

After the user has entered a valid driver license number, the online OTAI system will connect to the driver license database and will pull the following information and display it. The text boxes will be read only.

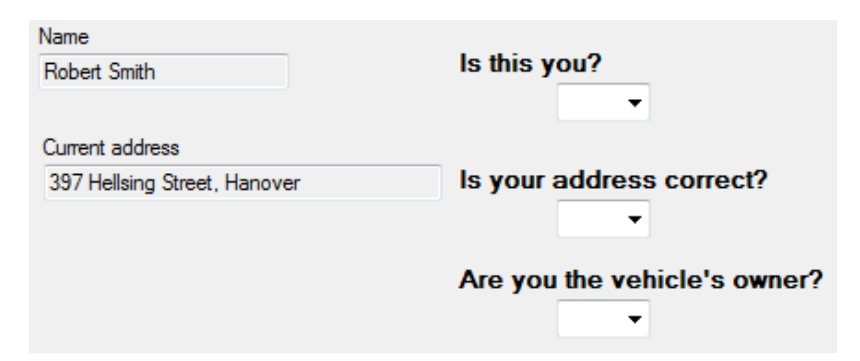

#### Figure 26. Element 2.01

#### Use Cases

| Table 12: Element 2.01.2 use cases     |                                                         |                                                                                                    |
|----------------------------------------|---------------------------------------------------------|----------------------------------------------------------------------------------------------------|
| SUB ELEMENT OF FORM<br>INVOLVED        | STEPS                                                   | OUTCOME                                                                                                    |
| Combo box Is this you?                 | User selects the <i>Yes</i> option for the first time.  | Address combo box will become enabled.                                                                                |
| Alternative 1                          | User selects the No option                              | Form will go back to Element 2.01.1 to allow the user to revise the driver license number.                            |
| Alternative 2                          | User selects the <i>Yes</i> option for the second time. | A message will appear asking the<br>user to call ODOT. A phone number<br>should be provided.                          |
| Combo box Is your address correct?     | User selects the Yes option.                            | Vehicle owner combo box will<br>become enabled. Element 2.6 will<br>contain the address from Element<br>2.01.1        |
| Alternative 1                          | User selects the No option.                             | Elements 2.6 and 2.7 will be enabled<br>for the user to fill.<br>Afterwards the form will return to<br>Element 2.01.2 |
| Combo box Are you the vehicle's owner? | User selects the Yes option.                            | Element 2.8 will contain the same address from Element 2.01.2.                                                        |
| Alternative 1                          | User selects the No option.                             | Form will show Element 2.8 for the user to fill.                                                                      |

#### Table 12. FL + 2 01 2

#### **Result of Element**

The following will take place when the user presses the button to go to the next page:

- 1. Elements 2.3, 2.4 and 2.5 will be obtained from the drivers' database.
- 2. The information will be stored into the database.
## **ELEMENT 2.1: DRIVER'S NAME**

#### **OTAI Paper Form**

DRIVER'S NAME (LAST, FIRST, MIDDLE)

Figure 27. Element 2.1 of the OTAI Paper Form

**Online OTAI Form Equivalent** 

This element will be replaced by Element 2.01.2.

## **ELEMENT 2.2: DRIVER'S LICENSE NUMBER**

#### **OTAI Paper Form**

DRIVER'S LICENSE NUMBER

## Figure 28. Element 2.2 of the OTAI Paper Form

## **Online OTAI Form Equivalent**

This element will be replaced by element 2.01.

## ELEMENTS 2.3, 2.4 AND 2.5: STATE, DOB AND SEX

#### **OTAI Paper Form**

| STATE | DATE OF BIRTH | SEX |
|-------|---------------|-----|
|       |               |     |

#### Figure 29. Elements 2.3, 2.4 and 2.5 of the OTAI Paper Form

#### **Online OTAI Form Equivalent.**

This element will be replaced by Element 2.01.2.

#### Data Resources Needed

1. Driver's database. This information will be used to populate the state, date of birth and sex in the report.

#### Result of Element

The following will take place when the user presses the button to go to the next page:

1. The required information from the drivers' database will be used for the report's database.

## **ELEMENT 2.6: DRIVER'S RESIDENCE ADDRESS**

#### **OTAI Paper Form**

| DRIVER'S RESIDENCE ADDRESS | CITY | STATE ZIP CODE | CHECK BOX |
|----------------------------|------|----------------|-----------|
|                            |      |                | CHANGE    |

#### Figure 30. Element 2.6 of the OTAI Paper Form

#### **Online OTAI Form Equivalent**

This element will be replaced by Element 2.01.2.

# ELEMENT 2.7: MAILING ADDRESS (IF DIFFERENT THAN RESIDENCE)

#### **OTAI Paper Form**

| MAILING ADDRESS (IF DIFFERENT THAN RESIDENCE) | CITY | STATE ZIP CODE |  |
|-----------------------------------------------|------|----------------|--|
|                                               |      |                |  |
|                                               |      |                |  |

#### Figure 31. Element 2.7 of the OTAI Paper Form

#### **Online OTAI Form Equivalent**

Text box with auto completion, combo box, combo box, text box.

| 121    | Norman      | Or 👻  | Corvallis | • | 87778    |
|--------|-------------|-------|-----------|---|----------|
| Number | Street name | State | City      |   | Zip code |

#### Figure 32. Element 2.7 Online OTAI Form Equivalent

Type of Field

Optional.

#### Data Resources Needed

- 1. Database listing the states of the country and the cities of the state. This information will be used to populate the state and city combo boxes.
- 2. Database where the collected information will be uploaded.

#### **Result of Element**

The following will take place when the user presses the button to go to the next page:

## **ELEMENT 2.8: VEHICLE OWNER'S NAME AND ADDRESS**

#### **OTAI Paper Form**

| VEHICLE OWNER'S NAME AND ADDRESS | CITY | STATE ZIP CODE |
|----------------------------------|------|----------------|
| SAME                             |      |                |

#### Figure 33. Element 2.8 of the OTAI Paper Form

#### **Online OTAI Form Equivalent**

Text box with auto completion, Combo box, Combo box, text box.

|                    | Or 👻  | Corvallis 🗸 |          |
|--------------------|-------|-------------|----------|
| Number Street name | State | City        | Zip code |
| Same as driver     |       |             |          |

#### Figure 34. Element 2.8 Online OTAI Form Equivalent

#### Use Cases

#### Table 13: Element 2.8 use cases

| SUB ELEMENT OF FORM<br>INVOLVED | STEPS                | OUTCOME                        |  |
|---------------------------------|----------------------|--------------------------------|--|
| Same as driver checked list box | User checks the box. | Element 2.8 will have the same |  |
|                                 |                      | information as Element 2.6     |  |

#### Type of Field

Required.

#### Data Resources Needed

- 1. Database listing the states of the country and the cities of the state. This information will be used to populate the state and city combo boxes.
- 2. Database where the collected information will be uploaded.

#### **Result of Element**

The following will take place when the user presses the button to go to the next page:

## **ELEMENT 2.9: INSURANCE COMPANY NAME AND ADDRESS**

#### **OTAI Paper Form**

INSURANCE COMPANY NAME (NOT AGENCY) AND ADDRESS CITY STATE ZIP CODE

#### Figure 35. Element 2.9 of the OTAI Paper Form

#### **Online OTAI Form Equivalent**

Text box, textbox, textbox with auto completion, combo box, combo box, text box.

| Farmers        | 442   | 23            | Or 👻  | Corvallis | - | 3322     |
|----------------|-------|---------------|-------|-----------|---|----------|
| Insurance name | Numbe | r Street name | State | City      |   | Zip code |

#### Figure 36. Element 2.9 Online OTAI Form Equivalent

#### Type of Field

Required.

#### Data Resources Needed

- 1. Database listing the states of the country and the cities of the state. This information will be used to populate the state and city combo boxes.
- 2. Database where the collected information will be uploaded.

#### **Result of Element**

The following will take place when the user presses the button to go to the next page:

## **ELEMENT 2.10: POLICY NUMBER**

**OTAI Paper Form** 

POLICY NUMBER

Figure 37. Element 2.10 of the OTAI Paper Form Online OTAI Form Equivalent

Text box.

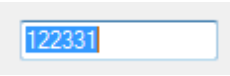

Figure 38. Element 2.10 Online OTAI Form Equivalent *Type of Field* 

Required.

#### Data Resources Needed

1. Database where the collected information will be uploaded.

#### **Result of Element**

The following will take place when the user presses the button to go to the next page:

## **ELEMENT 2.11: VEHICLE IDENTIFICATION NUMBER**

**OTAI Paper Form** 

VEHICLE IDENTIFICATION NUMBER

Figure 39. Element 2.11 of the OTAI Paper Form Online OTAI Form Equivalent

Text box.

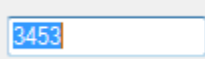

# Figure 40. Element 2.11 Online OTAI Form Equivalent *Type of Field*

Required.

#### Data Resources Needed

1. Database where the collected information will be uploaded.

#### **Result of Element**

The following will take place when the user presses the button to go to the next page:

## **ELEMENT 2.12: VEHICLE PLATE NUMBER**

**OTAI Paper Form** 

VEHICLE PLATE NUMBER

Figure 41. Element 2.11 of the OTAI Paper Form

**Online OTAI Form Equivalent** 

Text box.

PWN123

Figure 42. Element 2.11 Online OTAI Form Equivalent *Type of Field* 

Required.

#### Data Resources Needed

1. Database where the collected information will be uploaded.

#### **Result of Element**

The following will take place when the user presses the button to go to the next page:

## ELEMENTS 2.13, 2.14 AND 2.15: STATE, YEAR, MAKE AND MODEL

#### **OTAI Paper Form**

| STATE | YEAR | MAKE & MODEL |  |
|-------|------|--------------|--|
|       |      |              |  |

## Figure 43. Elements 2.13, 2.14 and 2.15 of the OTAI Paper Form Online OTAI Form Equivalent

Combo box, text box, text box, text box.

| Or 👻  | 1990 | Ford | F150  |
|-------|------|------|-------|
| State | Year | Make | Model |

#### Figure 44. Elements 2.13, 2.14 and 2.15 Online OTAI Form Equivalent

#### Type of Field

Required.

#### Data Resources Needed

- 1. Database listing the states of the country. This information will be used to populate the state combo box.
- 2. Database where the collected information will be uploaded.

#### Result of Element

The following will take place when the user presses the button to go to the next page:

# SECTION 3 OF THE OTAI PAPER FORM

| SECTION 3 | Check all 1  | Damage to your vehicle was more than \$1500.<br>Damage to any one person's property (other than vehicle) was more<br>Your vehicle was towed from the scene as a result of damages.<br>You or passengers in your vehicle were injured.<br>The accident occured while you were driving your employer's vehicle.<br>You were driving on your job and being paid for the principal purpose of d<br>You were being paid to drive and/or deliver persons or property.<br>You were operating a government owned vehicle marked for transporting<br>You were operating an authorized emergency vehicle.<br>You were operating a commercial motor vehicle requiring you to have a care<br>11 You were transporting hazardous material | than \$150<br>riving.<br>mail in acc<br>ommercial | <b>0.</b><br>ordance with g<br>driver license. | overnment rules. |
|-----------|--------------|----------------------------------------------------------------------------------------------------|---------------------------------------------------|------------------------------------------------|------------------|
|           | 12 🗌<br>13 🗌 | A police officer came to the scene.<br>Name of police department:<br>A citation was issued to you.<br>The citation was:                                                                                                    | 12.1                                              | 12.2                                           | 12.3             |

## ELEMENTS 3.1TO 3.4

#### **OTAI Paper Form**

Damage to your vehicle was more than \$1500.

Damage to any one person's property (other than vehicle) was more than \$1500.

Your vehicle was towed from the scene as a result of damages.

You or passengers in your vehicle were injured.

#### Figure 45. Elements 3.1 to 3.4 of the OTAI Paper Form

#### **Online OTAI Form Equivalent**

Checked list boxes within a panel.

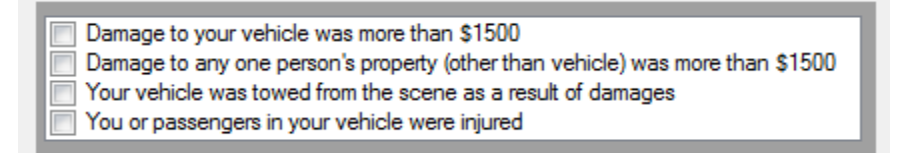

#### Figure 46. Elements 3.1 to 3.4 Online OTAI Form Equivalent

#### Type of Field

Optional.

#### **Data Resources Needed**

1. Database where the collected information will be uploaded.

#### Use Cases

#### Table 14: Elements 3.1 to 2.4 use cases

| SUB ELEMENT OF FORM<br>INVOLVED | STEPS                                      | OUTCOME                                                                                                    |
|---------------------------------|--------------------------------------------|----------------------------------------------------------------------------------------------------|
| Checked list box                | User does not select any of these options. | A green label will appear with the text: <i>You don't need to fill a report, you can exit this website</i> . |
| Alternative                     | User selects at least an option            | A red label will appear with the text:<br>By law you have to complete this<br>report.                        |

#### **Result of Element**

The following will take place when the user presses the button to go to the next page:

1. The information will be stored into the database.

## **ELEMENTS 3.5 TO 3.11**

#### **OTAI Paper Form**

The accident occured while you were driving your employer's vehicle.

You were driving on your job and being paid for the principal purpose of driving.

You were being paid to drive and/or deliver persons or property.

You were being paid to drive and/or deliver persons or property.
 You were operating a government owned vehicle marked for transporting mail in accordance with government rules.
 You were operating an authorized emergency vehicle.

Vou were operating a commercial motor vehicle requiring you to have a commercial driver license.

Vou were transporting hazardous material.

#### Figure 47. Elements 3.5 to 3.11 of the OTAI Paper Form

#### **Online OTAI Form Equivalent**

Checked list boxes.

- The accident occured while you were driving your employer's vehicle
- You were driving on your job and being paid for the principal purpose of driving
- You were being paid to drive and or deliver persons or property
  - You were operating a government owned vehicle marked for transporting mail in accordance with government rules
  - You were operating an authorized emergency vehicle
  - You were operating a commercial motor vehicle requiring you to have a commercial driver license
  - You were transporting hazardous material

#### Figure 48. Elements 3.5 to 3.11 Online OTAI Form Equivalent

Type of Field

Optional.

#### Data Resources Needed

1. Database where the collected information will be uploaded.

#### **Result of Element**

The following will take place when the user presses the button to go to the next page:

1. The information will be stored into the database.

## **ELEMENT 3.12**

#### **OTAI Paper Form**

| A police officer came to the scene. |  |
|-------------------------------------|--|
| Name of police department:          |  |

| City | County | State | Police |
|------|--------|-------|--------|

#### Figure 49. Element 3.12 of the OTAI Paper Form

#### **Online OTAI Form Equivalent**

Checked list box, text box, checked list boxes.

| A police officer came to the scene |              |
|------------------------------------|--------------|
| Name of the police department      | City         |
|                                    | State police |

Figure 50. Element 3.12 Online OTAI Form Equivalent

#### Type of Field

Optional.

#### Data Resources Needed

1. Database where the collected information will be uploaded.

#### Result of Element

The following will take place when the user presses the button to go to the next page:

1. The information will be stored into the database.

## ELEMENT 3.13

#### **OTAI Paper Form**

A citation was issued to you. The citation was: \_\_\_\_\_

## Figure 51. Element 3.13 of the OTAI Paper Form Online OTAI Form Equivalent

Checked list box and text box.

| A citation was issued to you |  |
|------------------------------|--|
| The citation was             |  |
|                              |  |

Figure 52. Element 3.13 Online OTAI Form Equivalent

Type of Field

Optional.

#### Data Resources Needed

1. Database where the collected information will be uploaded.

#### Result of Element

The following will take place when the user presses the button to go to the next page:

## SECTION 4 OF THE OTAI PAPER FORM

| DRIVER'S NAME (LAST, FIRST, MIDDLE) | 1                             | DRIVER'S LICEN | SE NUMBER 2          | STATE<br>3  | DATE O     | F ВІВТН 4    | SEX 5 |
|-------------------------------------|-------------------------------|----------------|----------------------|-------------|------------|--------------|-------|
| DRIVER'S ADDRESS                    | 6                             | CITY           |                      | STATE       | ZIP COL    | DE           |       |
| VEHICLE OWNER'S NAME AND ADDRESS    | 7                             | CITY           |                      |             | ZIP COL    | DE           |       |
| INSURANCE COMPANY NAME (NOT AGENT   | AND ADDRESS                   |                |                      |             |            |              |       |
| POLICY NUMBER                       | VEHICLE IDENTIFICATION NUMBER | 10             | VEHICLE PLATE NUMBER | STATE<br>12 | YEAR<br>13 | MAKE & MODEL | 14    |

#### Figure 53. Section 4 of the OTAI Paper Form

## **ELEMENT 4.1: DRIVER'S NAME**

#### **OTAI Paper Form**

DRIVER'S NAME (LAST, FIRST, MIDDLE)

#### Figure 54. Element 4.1 of the OTAI Paper Form

#### Online OTAI Form Equivalent.

Text boxes.

| Last | First | Middle |
|------|-------|--------|

#### Figure 55. Element 4.1 Online OTAI Form Equivalent

Type of Field

Optional.

#### Data Resources Needed

1. Database where the collected information will be uploaded.

#### **Result of Element**

The following will take place when the user presses the button to go to the next page:

1. The information will be stored into the database.

#### **ELEMENT 4.2: DRIVER'S LICENSE NUMBER**

#### **OTAI Paper Form**

DRIVER'S LICENSE NUMBER

Figure 56. Element 4.2 of the OTAI Paper Form Online OTAI Form Equivalent

Text box.

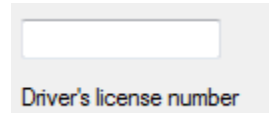

Figure 57. Element 4.2 Online OTAI Form Equivalent *Type of Field* 

Optional.

Data Resources Needed

1. Database where the collected information will be uploaded.

#### **Result of Element**

The following will take place when the user presses the button to go to the next page:

## ELEMENTS 4.3, 4.4 AND 4.5: STATE DOB AND SEX

#### **OTAI Paper Form**

| STATE | DATE OF BIRTH | SEX |
|-------|---------------|-----|
|       |               |     |

#### Figure 58. Elements 4.3, 4.4 and 4.5 of the OTAI Paper Form

#### **Online OTAI Form Equivalent**

Combo box, date time picker, combo box.

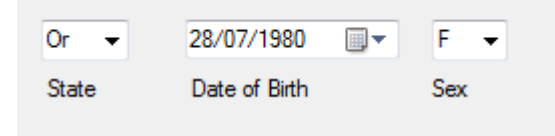

#### Figure 59. Elements 4.3, 4.4 and 4.5 Online OTAI Form Equivalent

#### Type of Field

Optional.

#### Data Resources Needed

- 1. Database listing the states of the country. This information will be used to populate the state combo box.
- 2. Database where the collected information will be uploaded.

#### Result of Element

The following will take place when the user presses the button to go to the next page:

## **ELEMENT 4.6: DRIVER'S ADDRESS**

#### **OTAI Paper Form**

DRIVER'S ADDRESS

CITY

STATE ZIP CODE

#### Figure 60. Element 4.6 of the OTAI Paper Form

#### **Online OTAI Form Equivalent**

Text box with auto completion, Combo box, Combo box, Text box.

| 121   | Norman        | Or 👻  | Corvallis | 87778    |
|-------|---------------|-------|-----------|----------|
| Numbe | r Street name | State | City      | Zip code |

### Figure 61. Element 4.6 Online OTAI Form Equivalent

Type of Field

Optional.

#### Data Resources Needed

- 1. Database listing the states of the country and the cities of the state. This information will be used to populate the state and city combo boxes.
- 2. Database where the collected information will be uploaded.

#### **Result of Element**

The following will take place when the user presses the button to go to the next page:

## **ELEMENT 4.7: VEHICLE OWNER'S NAME AND ADDRESS**

#### **OTAI Paper Form**

| VEHICLE OWNER'S NAME AND ADDRESS | CITY | STATE | ZIP CODE |
|----------------------------------|------|-------|----------|
| SAME                             |      |       |          |

#### Figure 62. Element 4.7 of the OTAI Paper Form

#### **Online OTAI Form Equivalent**

Checked list box, text box with auto completion, Combo box, Combo box, text box.

| Same |                    | Or 👻  | Corvallis | •        |
|------|--------------------|-------|-----------|----------|
| Same | Number Street name | State | City      | Zip code |

#### Figure 63. Element 4.7 Online OTAI Form Equivalent

#### Type of Field

Optional.

#### Data Resources Needed

- 1. Database listing the states of the country and the cities of the state. This information will be used to populate the state and city combo boxes.
- 2. Database where the collected information will be uploaded.

#### **Result of Element**

The following will take place when the user presses the button to go to the next page:

## **ELEMENT 4.8: INSURANCE COMPANY NAME AND ADDRESS**

#### **OTAI Paper Form**

INSURANCE COMPANY NAME (NOT AGENT) AND ADDRESS

#### Figure 64. Element 4.8 of the OTAI Paper Form

#### **Online OTAI Form Equivalent**

Text box, textbox, textbox with auto completion, combo box, combo box, text box.

| Farmers        | 442   | 23            | Or 👻  | Corvallis | - | 3322     |
|----------------|-------|---------------|-------|-----------|---|----------|
| Insurance name | Numbe | r Street name | State | City      |   | Zip code |

#### Figure 65. Element 4.8 Online OTAI Form Equivalent

#### Type of Field

Optional.

#### Data Resources Needed

- 1. Database listing the states of the country and the cities of the state. This information will be used to populate the state and city combo boxes.
- 2. Database where the collected information will be uploaded.

#### **Result of Element**

The following will take place when the user presses the button to go to the next page:

## **ELEMENT 4.9: POLICY NUMBER**

**OTAI Paper Form** 

POLICY NUMBER

Figure 66. Element 4.9 of the OTAI Paper Form

Online OTAI Form Equivalent

Text box.

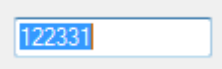

Figure 67. Element 4.9 Online OTAI Form Equivalent

Type of Field

Optional.

#### Data Resources Needed

1. Database where the collected information will be uploaded.

#### **Result of Element**

The following will take place when the user presses the button to go to the next page:

## **ELEMENT 4.10: VEHICLE IDENTIFICATION NUMBER**

**OTAI** Paper Form

VEHICLE IDENTIFICATION NUMBER

Figure 68. Element 4.10 of the OTAI Paper Form Online OTAI Form Equivalent

Text box.

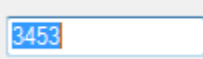

# Figure 69. Element 4.10 Online OTAI Form Equivalent

Type of Field

Optional.

#### Data Resources Needed

1. Database where the collected information will be uploaded.

#### **Result of Element**

The following will take place when the user presses the button to go to the next page:

## **ELEMENT 4.11: VEHICLE PLATE NUMBER**

**OTAI Paper Form** 

VEHICLE PLATE NUMBER

Figure 70. Element 4.11 of the OTAI Paper Form Online OTAI Form Equivalent

Text box.

PWN123

Figure 71. Element 4.11 Online OTAI Form Equivalent *Type of Field* 

Optional.

#### Data Resources Needed

1. Database where the collected information will be uploaded.

#### Result of Element

The following will take place when the user presses the button to go to the next page:

1. The information will be stored into the database.

## ELEMENTS 4.12, 4.13 AND 4.14: STATE, YEAR MAKE AND MODEL

**OTAI Paper Form** 

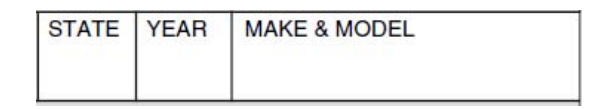

Figure 72. Elements 4.12, 4.13 and 4.14 of the OTAI Paper Form Online OTAI Form Equivalent Combo box, text box, text box, text box.

| Or 👻  | 1990 | Ford | F150  |
|-------|------|------|-------|
| State | Year | Make | Model |

### Figure 73. Elements 4.12, 4.13 and 4.14 Online OTAI Form Equivalent

#### Type of Field

Optional.

#### Data Resources Needed

- 1. Database listing the states of the country. This information will be used to populate the state combo box.
- 2. Database where the collected information will be uploaded.

#### Result of Element

The following will take place when the user presses the button to go to the next page:

1. The information will be stored into the database.

## WAS THERE ANOTHER VEHICLE INVOLVED?

If the following checked list box is checked, then another form to enter a vehicle's information should open.

Was there another vehicle involved?

#### Figure 74. Additional element for section 4 of the OTAI Paper Form

# SECTION 5 OF THE OTAI PAPER FORM

| I certify all information given a signature of person making report X                                                                                                    | on this report is<br>अ                                                                                                    | true and accurate to<br>PRINTED NAME OF PERS                                                                                                    | o the best of my                                                                                                    | knowledge.<br>3                                                        | 2<br>DAYTIME PHONE #<br>()                                                                                                    | 4                                                                                                    | DATE SIGNED                                                                                                    |
|----------------------------------------------------------------------------------------------------|----------------------------------------------------------------------------------------------------|----------------------------------------------------------------------------------------------------|----------------------------------------------------------------------------------------------------|------------------------------------------------------------------------|----------------------------------------------------------------------------------------------------|----------------------------------------------------------------------------------------------------|----------------------------------------------------------------------------------------------------|
| YOU INTENDED TO<br>Go straight ahead<br>Make right turn<br>Make left turn<br>Back–Up<br>Enter driveway (also<br>mark left or right turn)<br>Remain stopped in traffic<br>Enter parked position<br>Slow or Stop<br>Leave driveway (also<br>mark left or right turn)<br>Start in traffic lane<br>Leave parked position<br>Remain parked<br>Overtake and pass | Passenge     Military ve     Taxicab     Emergence     Any of the     Private or     transit vel     Bus     School bu     Other pub     Motorcycl     Motor-scc     Personal (a:     Truck/truce     Other truce     Farm trace | RVEHICLE<br>r car, pickup, van<br>car, pickup, van<br>car, pickup, van<br>r car, pickup, van<br>r car, pickup, van<br>r car, pickup, van<br>e above and trailer<br>public agency<br>nicle<br>s<br>sisted) mobility device<br>tor & semi trailer<br>sk tractor<br>k combination<br>tor/farm equip. | WeATHEE         Clear         Raining         Snowing         Fog         Other         Dry         Wet         Snowy         Icy         Other         Light G         Daylight         Dawn or c         Darkness         Other | 8<br>SURFACE<br>9<br>CONDITIONS<br>lusk 1(<br>(lighted)<br>(unlighted) | SS V<br>Loca<br>(wthin<br>Resi<br>Non-<br>Non-<br>Souti<br>Souti<br>On:<br>North<br>Souti<br>On:<br>On:<br>On:<br>On:<br>On:<br>On:<br>On:<br>On:<br>On:<br>On:<br>On:<br>On:<br>On:<br>On:<br>On:<br>On:<br>North<br>Souti<br>On:<br>On:<br>On:<br>North<br>Souti<br>On:<br>On:<br>On:<br>On:<br>On:<br>On:<br>On:<br>On:<br>On:<br>On:<br>North<br>Souti<br>On:<br>On:<br>On:<br>On:<br>On:<br>On:<br>On:<br>North<br>Souti<br>On:<br>On: | DUR RESIDEN         I resident         25 miles of accider         25 miles of accider         ding elsewhei         -resident of th         College stude         Military         Temporary jo         UWERE HEA         n       East         n       West         ne of street, road of         DRIVERWAS         n       East         n       West | ICE<br>nt site)<br>re in state<br>nis state:<br>ent<br>11<br>b<br>DED<br>12<br>r route)<br>HEADED<br>13<br>r route) |
| VITNESS INFORMATION                                                                                                    |                                                                                                    |                                                                                                    | 14                                                                                                    |                                                                        |                                                                                                    |                                                                                                    |                                                                                                    |

Figure 75. Section 5 of the OTAI Paper Form

|                                                                                                    |                                                                                                    |                                                                                                    | 00.00                                                                                     | 0110                                                  | ALITO               |            |
|----------------------------------------------------------------------------------------------------|----------------------------------------------------------------------------------------------------|----------------------------------------------------------------------------------------------------|-------------------------------------------------------------------------------------------|-------------------------------------------------------|---------------------|------------|
| WRITE one of<br>WRITE one of<br>Seat bell<br>Seat bell<br>Child res<br>Child res<br>Child res<br>Child res<br>Child res<br>Helmet N<br>Helmet i<br>Air bag of<br>Air bag of | belt available<br>t available but NOT used<br>t available but NOT used<br>t available and in use<br>straint device available<br>straint device in use<br>straint device not available<br>NOT in use<br>in use<br>deployed<br>available - NOT deployed | WRITE one of the cod<br>1 Deceased as a re<br>2 Incapacitated - u<br>broken or distort<br>3 Visible injury - lu<br>4 Momentary unco<br>pain, nausea, lim<br>5 No apparent inju | es (1-5) i<br>isult of th<br>nconscio<br>ied limbs<br>mp, abra<br>insciousr<br>ping<br>ry | n colu<br>ne acc<br>ous, c<br>, etc.<br>sion<br>ness, | cuts                | alk,<br>of |
| 10 Air bag I<br>SEAT                                                                                                    |                                                                                                    | S (vour vohiele)                                                                                                    | A                                                                                         | В                                                     | ç                   | D          |
| POSITION                                                                                                    | PASSENGER 5 NAME                                                                                                    | s (your vehicle)                                                                                                    | SEX                                                                                       | AGE                                                   | SFTY AIR<br>EQP BAG | INJUR      |
| FRONT                                                                                                    |                                                                                                    |                                                                                                    | _                                                                                         | <u> </u>                                              |                     | +          |
| CENTER                                                                                                    | 1                                                                                                    |                                                                                                    |                                                                                           |                                                       | l i                 |            |
| FRONT                                                                                                    |                                                                                                    | 5                                                                                                    |                                                                                           |                                                       | 1                   |            |
| MIDDLE *                                                                                                    |                                                                                                    |                                                                                                    |                                                                                           |                                                       |                     |            |
| MIDDLE *<br>CENTER                                                                                                    |                                                                                                    |                                                                                                    |                                                                                           |                                                       |                     |            |
| MIDDLE *<br>RIGHT                                                                                                    |                                                                                                    |                                                                                                    |                                                                                           |                                                       |                     |            |
| REAR                                                                                                    |                                                                                                    |                                                                                                    |                                                                                           |                                                       |                     |            |
| REAR<br>CENTER                                                                                                    |                                                                                                    |                                                                                                    |                                                                                           |                                                       | 1                   |            |
| REAR                                                                                                    |                                                                                                    |                                                                                                    |                                                                                           |                                                       |                     |            |

Figure 69. Section 5 of the OTAI Paper Form (cont.)

| If this accident involved a pedestrian or<br>bicyclist, complete the following:                                                                                      |
|----------------------------------------------------------------------------------------------------|
| PEDESTRIAN NAME BICYCLIST NAME                                                                                                    |
| 16                                                                                                    |
| Pedestrian or bicyclist was going:                                                                                                    |
| $\square$ N $\square$ S $\square$ E $\square$ W <sup>1</sup>                                                                                                    |
| ALONG OR ACROSS: (name of street, road or route)                                                                                                    |
| 18                                                                                                    |
| From:                                                                                                    |
| 19                                                                                                    |
| To:                                                                                                    |
|                                                                                                    |
| EXAMPLE: (From: NE corner To: SE corner (or) From: East side To: West side, etc.)                                                                                    |
| Sex and age of pedestrian / bicyclist: 20                                                                                                    |
| Extent of pedestrian / bicyclist injury:         Deceased       Momentary unconscious-         Incapacitated       1         Visible injury       No apparent injury |
| Pedestrian / bicyclist action: (mark one) Crossing at intersection or crosswalk Crossing not at intersection or crosswalk                                            |
| Walking / riding in roadway with traffic                                                                                                    |
| Walking / riding in roadway against traffic                                                                                                    |
| Standing in roadway                                                                                                    |
| Pushing or working on vehicles in roadway                                                                                                    |
| Other working in road                                                                                                    |
| Playing in road                                                                                                    |
| Hitchhiking                                                                                                    |
| Not in roadway                                                                                                    |
| Other                                                                                                    |
| (******/                                                                                                    |

Figure 69. Section 5 of the OTAI Paper Form (cont.)

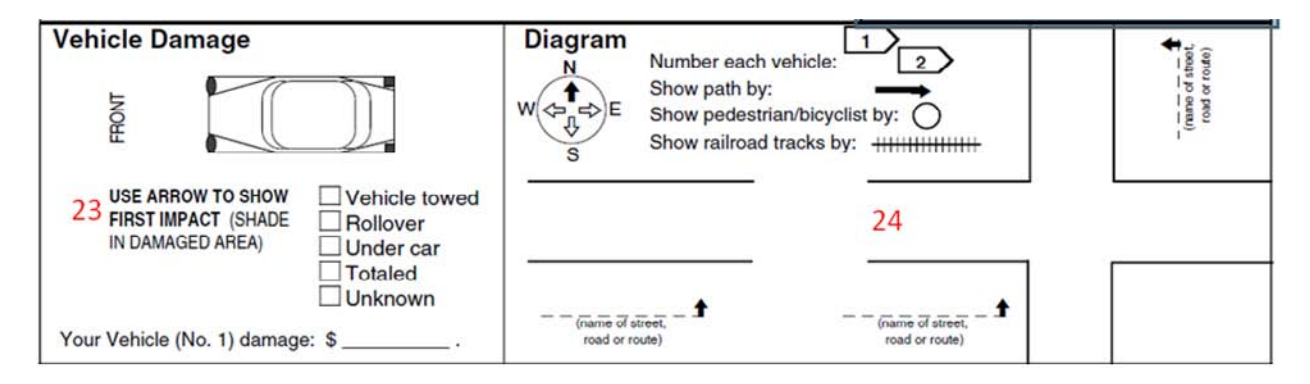

Figure 69. Section 5 of the OTAI Paper Form (cont.)

## **ELEMENT 5.1: DESCRIBE WHAT HAPPENED**

#### **OTAI Paper Form**

DESCRIBE WHAT HAPPENED:

Figure 76. Element 5.1 of the OTAI Paper Form Online OTAI Form Equivalent

Text box.

| Describe | what h | appene | ed |  |
|----------|--------|--------|----|--|
|          |        |        |    |  |
|          |        |        |    |  |
|          |        |        |    |  |

## Figure 77. Element 5.1 Online OTAI Form Equivalent

Type of Field

Required.

#### Data Resources Needed

1. Database where the collected information will be uploaded.

#### **Result of Element**

The following will take place when the user presses the button to go to the next page:

## ELEMENT 5.2: I CERTIFY THAT ALL INFORMATION GIVEN ON THIS REPORT IS TRUE AND ACCURATE TO THE BEST OF MY KNOWLEDGE

#### **OTAI Paper Form**

I certify all information given on this report is true and accurate to the best of my knowledge.

SIGNATURE OF PERSON MAKING REPORT

## Figure 78. Element 5.2 of the OTAI Paper Form Online OTAI Form Equivalent

Checked list box.

I certify all information given on this report is true and accurate to the best of my knowledge

#### Figure 79. Element 5.2 Online OTAI Form Equivalent

#### Type of Field

Required.

#### Data Resources Needed

1. Database where the collected information will be uploaded.

#### **Result of Element**

The following will take place when the user presses the button to go to the next page:

## **ELEMENT 5.3: PRINTED NAME OF PERSON MAKING REPORT**

#### **OTAI Paper Form**

PRINTED NAME OF PERSON MAKING REPORT

#### Figure 80. Element 5.3 of the OTAI Paper Form

#### **Online OTAI Form Equivalent**

Text boxes.

| Last | First | Middle |  |
|------|-------|--------|--|

#### Figure 81. Element 5.3 Online OTAI Form Equivalent

Type of Field

Required.

#### Data Resources Needed

1. Database where the collected information will be uploaded.

#### **Result of Element**

The following will take place when the user presses the button to go to the next page:

## **ELEMENT 5.4: DAY TIME PHONE**

**OTAI Paper Form** 

| DAYT | IME PHON | NE # |  |
|------|----------|------|--|
| (    | )        |      |  |

Figure 82. Element 5.4 of the OTAI Paper Form Online OTAI Form Equivalent

Text box.

| Day time phone   |
|------------------|
| (541) 767 - 8767 |

#### Figure 83. Element 5.4 Online OTAI Form Equivalent

Type of Field

Required.

#### Data Resources Needed

1. Database where the collected information will be uploaded.

#### **Result of Element**

- 1. The form will use validation to only allow integers. If validation fails, an error message will be displayed and the element with the error will have border color red. Additionally the button to go to the next form will become disabled.
- 2. The information will be stored into the database.

## **ELEMENT 5.5: DATE SIGNED**

**OTAI Paper Form** 

| DATE SIGNED |  |
|-------------|--|
| DATE SIGNED |  |
|             |  |
|             |  |
|             |  |
|             |  |

#### Figure 84. Element 5.5 of the OTAI Paper Form

#### **Online OTAI Form Equivalent**

No element will be shown, instead the system will automatically get the current system date and this data will be uploaded into the database.

#### Data Resources Needed

1. Database where the collected information will be uploaded.

#### **Result of Element**

The following will take place when the user presses the button to go to the next page:

1. The information will be stored into the database.

## **ELEMENT 5.6: YOU INTENDED TO...**

#### **OTAI** Paper Form

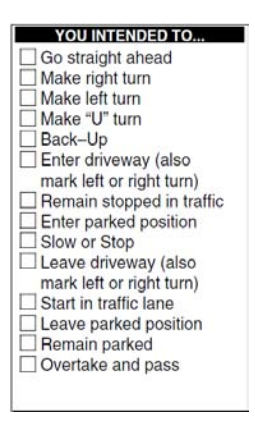

Figure 85. Element 5.6 of the OTAI Paper Form Online OTAI Form Equivalent Checked list boxes.

You intended to...
Go straight ahead
Make right tum
Make left tum
Back-Up
Enter driveway (also make left or right tum)
Remain stopped in traffic
Enter parked position
Slow or stop
Leave driveway (also make left or right tum)
Stat in traffic lane
Leave parked position
Remain parked
Overtake and pass

Figure 86. Element 5.6 Online OTAI Form Equivalent

Type of Field

Required.

#### Data Resources Needed

1. Database where the collected information will be uploaded.

#### Result of Element

The following will take place when the user presses the button to go to the next page:

1. The information will be stored into the database.

## **ELEMENT 5.7: YOUR VEHICLE**

#### **OTAI** Paper Form

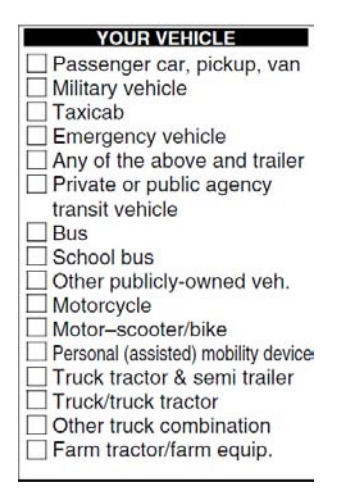

#### Figure 87. Element 5.7 of the OTAI Paper Form

#### **Online OTAI Form Equivalent**

Checked list boxes.

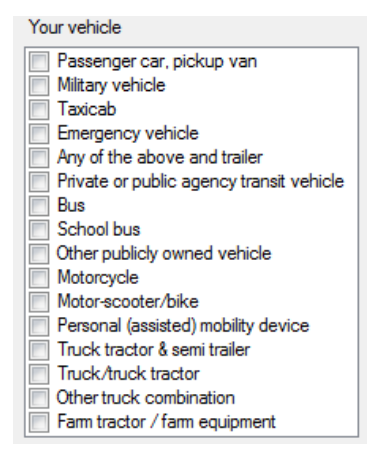

## Figure 88. Element 5.7 Online OTAI Form Equivalent

Type of Field

Required.

#### Data Resources Needed

1. Database where the collected information will be uploaded.

#### **Result of Element**

The following will take place when the user presses the button to go to the next page:

## **ELEMENT 5.8: WEATHER CONDITIONS**

#### **OTAI Paper Form**

| WEATHER CONDITIONS |
|--------------------|
| Clear              |
| Raining            |
| Snowing            |
| 🗌 Fog              |
| Other              |

# Figure 89. Element 5.8 of the OTAI Paper Form

## Online OTAI Form Equivalent

Checked list boxes.

| Weather conditions |  |  |
|--------------------|--|--|
| Clear              |  |  |
| Raining            |  |  |
| Snowing            |  |  |
| Fog                |  |  |
| Other              |  |  |

#### Figure 90. Element 5.8 Online OTAI Form Equivalent

Use Cases

#### Table 15: Element 5.8 use cases

| SUB ELEMENT OF FORM<br>INVOLVED | STEPS                    | OUTCOME                               |
|---------------------------------|--------------------------|---------------------------------------|
| Checked list box                | User selects any option. | All other options will become         |
|                                 |                          | disabled until the user deselects the |
|                                 |                          | selected option.                      |

#### Type of Field

Required.

#### Data Resources Needed

1. Database where the collected information will be uploaded.

#### **Result of Element**

1. The information will be stored into the database.

## **ELEMENT 5.9: ROAD SURFACE**

#### **OTAI Paper Form**

| <b>ROAD SURFACE</b> |  |  |
|---------------------|--|--|
| Dry                 |  |  |
| Wet                 |  |  |
| 🗌 Snowy             |  |  |
|                     |  |  |
| Other               |  |  |

## Figure 91. Element 5.9 of the OTAI Paper Form

## Online OTAI Form Equivalent

Checked list boxes.

| Road conditions |  |
|-----------------|--|
| Dry             |  |
| Wet             |  |
| Snowy           |  |
| Icy             |  |
| Other           |  |

#### Figure 92. Element 5.9 Online OTAI Form Equivalent

Use Cases

#### Table 16: Element 5.9 use cases

| SUB ELEMENT OF FORM<br>INVOLVED | STEPS                    | OUTCOME                                                                                    |
|---------------------------------|--------------------------|--------------------------------------------------------------------------------------------|
| Checked list box                | User selects any option. | All other options will become<br>disabled until the user deselects the<br>selected option. |

#### Type of Field

Required.

#### Data Resources Needed

1. Database where the collected information will be uploaded.

#### **Result of Element**

1. The information will be stored into the database.

## **ELEMENT 5.10: LIGHT CONDITIONS**

#### **OTAI Paper Form**

| LIGHT CONDITIONS     |
|----------------------|
| Daylight             |
| Dawn or dusk         |
| Darkness (lighted)   |
| Darkness (unlighted) |
| Other                |
|                      |

## Figure 93. Element 5.10 of the OTAI Paper Form

## **Online OTAI Form Equivalent**

Checked list boxes.

| Light conditions     |  |  |
|----------------------|--|--|
| Daylight             |  |  |
| Dawn or dusk         |  |  |
| Darkness (lighted)   |  |  |
| Darkness (Unlighted) |  |  |
| Other                |  |  |

#### Figure 94. Element 5.10 Online OTAI Form Equivalent

#### Use Cases

#### Table 17: Element 5.10 use cases

| SUB ELEMENT OF FORM<br>INVOLVED | STEPS                    | OUTCOME                               |
|---------------------------------|--------------------------|---------------------------------------|
| Checked list box                | User selects any option. | All other options will become         |
|                                 |                          | disabled until the user deselects the |
|                                 |                          | selected option.                      |

#### Type of Field

Required.

#### Data Resources Needed

1. Database where the collected information will be uploaded.

#### **Result of Element**
1. The information will be stored into the database.

# **ELEMENT 5.11: YOUR RESIDENCE**

#### **OTAI Paper Form**

| YOUR RESIDENCE                     |  |  |  |  |
|------------------------------------|--|--|--|--|
| Local resident                     |  |  |  |  |
| (within 25 miles of accident site) |  |  |  |  |
| Residing elsewhere in state        |  |  |  |  |
| Non-resident of this state:        |  |  |  |  |
| College student                    |  |  |  |  |
| Military                           |  |  |  |  |
| Temporary job                      |  |  |  |  |

# Figure 95. Element 5.11 of the OTAI Paper Form Online OTAI Form Equivalent

Checked list boxes.

| You | Your residence                               |  |  |  |  |  |  |
|-----|----------------------------------------------|--|--|--|--|--|--|
|     | Local resident (within 25 miles of accident) |  |  |  |  |  |  |
|     | Residing elsewhere in state                  |  |  |  |  |  |  |
|     | Non-resident of this state:                  |  |  |  |  |  |  |
|     | College student                              |  |  |  |  |  |  |
|     | Military                                     |  |  |  |  |  |  |
|     | Temporary job                                |  |  |  |  |  |  |

#### Figure 96. Element 5.11 Online OTAI Form Equivalent

Use Cases

Table 18: Element 5.11 use cases

| SUB ELEMENT OF FORM<br>INVOLVED | STEPS                    | OUTCOME                                                             |
|---------------------------------|--------------------------|---------------------------------------------------------------------|
| Checked list box                | User selects any option. | All other options will become disabled until the user deselects the |
|                                 |                          | selected option.                                                    |

Type of Field

Required.

#### Data Resources Needed

1. Database where the collected information will be uploaded.

#### **Result of Element**

The following will take place when the user presses the button to go to the next page:

1. The information will be stored into the database.

# **ELEMENT 5.12: YOU WERE HEADED**

#### **OTAI Paper Form**

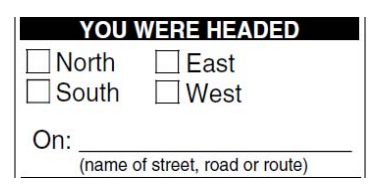

# Figure 97. Element 5.12 of the OTAI Paper Form Online OTAI Form Equivalent

Combo box, text box with autocompletion.

| You were headed |   |    |             |
|-----------------|---|----|-------------|
| Ν               | - | On | Noman       |
|                 |   |    | Street name |

#### Figure 98. Element 5.12 Online OTAI Form Equivalent

#### Type of Field

Required.

#### Data Resources Needed

- 1. Database listing the states of the country. This information will be used to populate the state combo box.
- 2. Database where the collected information will be uploaded.

#### **Result of Element**

The following will take place when the user presses the button to go to the next page:

# **ELEMENT 5.13: OTHER DRIVER WAS HEADED**

#### **OTAI Paper Form**

| OTHER D            | RIVER WAS HEADED          |
|--------------------|---------------------------|
| □ North<br>□ South | ☐ East<br>☐ West          |
| On:                | of street, road or route) |

#### Figure 99. Element 5.13 of the OTAI Paper Form

#### **Online OTAI Form Equivalent**

Combo box, text box with autocompletion

| You were headed |   |    |             |
|-----------------|---|----|-------------|
| N               | - | On | Norman      |
|                 |   |    | Street name |

#### Figure 100. Element 5.13 Online OTAI Form Equivalent

#### Type of Field

Required.

#### Data Resources Needed

- 1. Database listing the states of the country. This information will be used to populate the state combo box.
- 2. Database where the collected information will be uploaded.

#### **Result of Element**

The following will take place when the user presses the button to go to the next page:

# **ELEMENT 5.14: WITNESS INFORMATION**

#### **OTAI Paper Form**

WITNESS INFORMATION:

#### Figure 101. Element 5.14 of the OTAI Paper Form

**Online OTAI Form Equivalent** 

Textbox

| Witness infor | mation |  |
|---------------|--------|--|
|               |        |  |
|               |        |  |
|               |        |  |

Figure 102. Element 5.14 Online OTAI Form Equivalent

Type of Field

Optional.

Data Resources Needed

1. Database where the collected information will be uploaded.

#### **Result of Element**

The following will take place when the user presses the button to go to the next page:

# ELEMENT 5.15: DRIVER AND PASSENGER INJURY AND SAFETY INFORMATION

#### **OTAI Paper Form**

| DRIVE                                                                                                    | R AND PASSENGER INJURY AN                                                                                                    | D SAFETY EQUIPM                                                                                                    | ENT I                                                                                             | IFO                                                          | RMATIO                                                 | NC             |
|----------------------------------------------------------------------------------------------------|----------------------------------------------------------------------------------------------------|----------------------------------------------------------------------------------------------------|---------------------------------------------------------------------------------------------------|--------------------------------------------------------------|--------------------------------------------------------|----------------|
| SAFETY<br>WRITE one<br>0 No seat<br>1 Seat be<br>2 Seat be<br>3 Child re<br>4 Child re<br>5 Child re<br>6 Helmet<br>7 Helmet<br>8 Air bag<br>9 Air bag | EQUIPMENT CODES<br>of the codes (0-10) in column C<br>belt available<br>It available but NOT used<br>It available and in use<br>estraint device available<br>straint device not available<br>NOT in use<br>in use<br>deployed<br>available - NOT deployed | INJURY CODE FC<br>WRITE one of the code<br>1 Deceased as a rei<br>2 Incapacitated - un<br>broken or distorte<br>3 Visible injury - lur<br>4 Momentary uncor<br>pain, nausea, lim<br>5 No apparent injur | DR OC<br>is (1-5) i<br>sult of the<br>conscience<br>of limbs<br>mp, abra<br>nsciouse<br>bing<br>y | CUP<br>n colu<br>ne accous, co<br>, etc.<br>ision o<br>ness, | ANTS<br>mn D<br>sident<br>ould not<br>cuts<br>complair | walk,<br>at of |
| SEAT<br>POSITION                                                                                                    | PASSENGER'S NAMES                                                                                                    | (your vehicle)                                                                                                    | A                                                                                                 | B<br>AGE                                                     | SFTY A                                                 | D<br>Injury    |
| FRONT<br>CENTER<br>FRONT                                                                                                    |                                                                                                    |                                                                                                    |                                                                                                   |                                                              |                                                        |                |
| MIDDLE *<br>LEFT<br>MIDDLE *                                                                                                    |                                                                                                    |                                                                                                    |                                                                                                   |                                                              |                                                        | -              |
| MIDDLE *<br>RIGHT<br>REAR                                                                                                    |                                                                                                    |                                                                                                    |                                                                                                   |                                                              |                                                        |                |
|                                                                                                    |                                                                                                    |                                                                                                    |                                                                                                   |                                                              |                                                        |                |
| RIGHT *U                                                                                                    | Jse only for vehicles with middle row of seats (i.e., vans                                                                                                    | , SUVs, etc.)                                                                                                    |                                                                                                   |                                                              |                                                        |                |

# Figure 103. Element 5.15 of the OTAI Paper Form

Online OTAI Form Equivalent

|   | Seat position | Passenger's name (your vehicle) | Sex | Age | Safety eq.      | Air bag?  | Injury               |
|---|---------------|---------------------------------|-----|-----|-----------------|-----------|----------------------|
|   | 1 (driver)    | Carl Orff                       | М 🕶 | 44  | Helmet in use 👻 | No 👻      | No apparent injury - |
|   | 2             |                                 | -   |     | •               | -         | •                    |
|   | 3             |                                 | -   |     |                 | -         |                      |
|   | 4             |                                 | -   |     | -               | -         | •                    |
|   | 5             |                                 | •   | _   |                 |           | •                    |
| 6 | 6             |                                 | -   | -   |                 | ombo boxe | s                    |
|   | 7             | (                               | •   |     | •               | •         | •                    |
|   | 8             | 1                               | -   |     | -               |           | •                    |
|   | 9             | 1                               | -   | -   | -               | -         | -                    |

Figure 104. Element 5.15 Online OTAI Form Equivalent

#### Use Cases

| Table 17. Element 5.15 use cases |                                            |                                                                                                    |  |  |  |
|----------------------------------|--------------------------------------------|----------------------------------------------------------------------------------------------------|--|--|--|
| SUB ELEMENT OF FORM<br>INVOLVED  | STEPS                                      | OUTCOME                                                                                                    |  |  |  |
| Injury combo box                 | User selects option 5: no apparent injury. | Form will check if element 3.4 was<br>checked. If this is the case a message<br>will appear informing the user that<br>he stated that someone was injured.     |  |  |  |
| Alternative                      | User selects any option from 1 through 4.  | Form will check if element 3.4 was<br>checked. If it was not checked a<br>message will appear informing the<br>user that he stated that no one was<br>injured. |  |  |  |

#### Table 19: Element 5.15 use cases

#### Type of Field

Required.

#### Data Resources Needed

1. Database where the collected information will be uploaded.

#### **Result of Element**

- 1. The form will use validation to only allow integers in the age text box. If validation fails, an error message will be displayed and the element with the error will have border color red. Additionally the button to go to the next form will become disabled.
- 2. The information will be stored into the database.

# ELEMENT 5.16: IF THIS ACCIDENT INVOLVED A PEDESTRIAN OR BICYCLIST, COMPLETE THE FOLLOWING

#### OTAI Paper Form

| PEDESTRIAN NAME | BICYCLIST NAME |
|-----------------|----------------|
|                 |                |

#### Figure 105. Element 5.16 of the OTAI Paper Form

#### **Online OTAI Form Equivalent**

Checked list box and text box.

| Pedestrian or bicyclist | Pedestrian Bicyclist |
|-------------------------|----------------------|
| Name                    |                      |

#### Figure 106. Element 5.16 Online OTAI Form Equivalent

Use Cases

#### Table 20: Element 5.16 use cases

| SUB ELEMENT OF FORM<br>INVOLVED | STEPS                              | OUTCOME                      |
|---------------------------------|------------------------------------|------------------------------|
| Checked list box                | User selects any option in the     | Form will show Elements 5.17 |
|                                 | checked list box.                  | through 5.22                 |
| Alternative                     | User does not select any option in | Form will go to Element 5.23 |
|                                 | the checked list box.              |                              |

#### Type of Field

Optional.

#### Data Resources Needed

1. Database where the collected information will be uploaded.

#### **Result of Element**

The following will take place when the user presses the button to go to the next page:

## ELEMENTS 5.17, 5.18 AND 5.19

#### **OTAI Paper Form**

| Pedest | rian or b | oicyclist w | vas going       |           |
|--------|-----------|-------------|-----------------|-----------|
|        | N         | S           | E               | W         |
| ALONG  | OR ACRO   | SS: (name   | of street, road | or route) |
|        |           |             |                 |           |
| From:  |           |             |                 |           |
|        |           |             |                 |           |
| To:    |           |             |                 |           |
|        |           |             |                 |           |
|        |           | 0000 0000   |                 |           |

#### Figure 107. Elements 5.17, 5.18 and 5.19 of the OTAI Paper Form

#### **Online OTAI Form Equivalent**

Combo box, combo box with auto completion, text box.

| Pedestr | ian or bicyclist was go | ing | S | •    | Along or acro | oss | 383 Noman | • | ] |
|---------|-------------------------|-----|---|------|---------------|-----|-----------|---|---|
| From    | East side               | to  |   | West | side          |     |           |   |   |

#### Figure 108. Elements 5.17, 5.18 and 5.19 Online OTAI Form Equivalent

#### Type of Field

Optional.

#### Data Resources Needed

- 1. Database listing the states of the country. This information will be used to populate the state combo box.
- 2. Database where the collected information will be uploaded.

#### **Result of Element**

The following will take place when the user presses the button to go to the next page:

## **ELEMENT 5.20: SEX AND AGE OF THE PEDESTRIAN / BICYCLIST**

**OTAI Paper Form** 

Sex and age of pedestrian / bicyclist:

Figure 109. Element 5.20 of the OTAI Paper Form Online OTAI Form Equivalent

Combo box, text box.

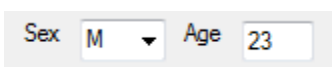

#### Figure 110. Element 5.20 Online OTAI Form Equivalent

Type of Field

Optional.

#### Data Resources Needed

1. Database where the collected information will be uploaded.

#### **Result of Element**

The following will take place when the user presses the button to go to the next page:

# **ELEMENT 5.21: EXTENT OF PEDESTRIAN / BICYCLIST INJURY**

#### **OTAI** Paper Form

#### Extent of pedestrian / bicyclist injury:

Deceased Incapacitated Momentary unconsciousness /complaint of pain No apparent injury

#### Figure 111. Element 5.21 of the OTAI Paper Form

#### **Online OTAI Form Equivalent**

Checked list box.

| Extent of pedestrian / bicycle injury        |  |  |  |  |  |  |
|----------------------------------------------|--|--|--|--|--|--|
| Deceased                                     |  |  |  |  |  |  |
| Incapacitated                                |  |  |  |  |  |  |
| Visible injury                               |  |  |  |  |  |  |
| Momentary unconsciousness / complain of pain |  |  |  |  |  |  |
| No apparent injury                           |  |  |  |  |  |  |

# Figure 112. Element 5.21 Online OTAI Form Equivalent

### Type of Field

Optional.

#### Data Resources Needed

1. Database where the collected information will be uploaded.

#### **Result of Element**

The following will take place when the user presses the button to go to the next page:

# **ELEMENT 5.22: PEDESTRIAN / BICYCLE ACTION**

#### **OTAI Paper Form**

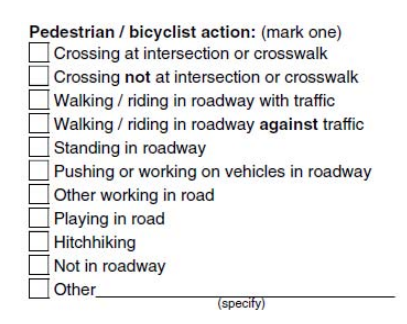

# Figure 113. Element 5.22 of the OTAI Paper Form

#### **Online OTAI Form Equivalent**

Combo box, a text box will appear if the "Other" option is selected.

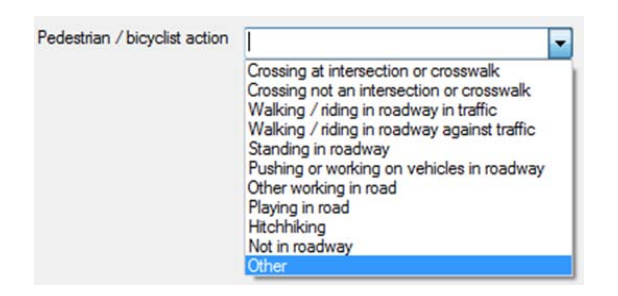

#### Figure 114. Element 5.22 Online OTAI Form Equivalent

Type of Field

Optional.

#### Data Resources Needed

1. Database where the collected information will be uploaded.

#### **Result of Element**

The following will take place when the user presses the button to go to the next page:

# **ELEMENT 5.23: VEHICLE DAMAGE**

#### **OTAI** Paper Form

| Vehicle Da                       | mage                                   |                                                                                                    |
|----------------------------------|----------------------------------------|----------------------------------------------------------------------------------------------------|
| FRONT                            |                                        |                                                                                                    |
| USE ARR<br>First imi<br>in damag | OW TO SHOW<br>Pact (shade<br>Ged Area) | <ul> <li>□ Vehicle towed</li> <li>□ Rollover</li> <li>□ Under car</li> <li>□ Totaled</li> <li>□ Unknown</li> </ul> |
| Your Vehicle (                   | No. 1) damage                          | e: \$                                                                                                    |

# Figure 115. Element 5.23 of the OTAI Paper Form Online OTAI Form Equivalent

| Vehicle damage<br>Tools<br>Marker dragme<br>Brush<br>Eraser |                            |
|-------------------------------------------------------------|----------------------------|
| Vehicle damage Vehicle towed Rollover Under car Totaled     | Amount in dollars if known |
|                                                             | Vehicle damage             |

### Figure 116. Element 5.23 Online OTAI Form Equivalent

#### Description

The objective of this tool is to allow the user to describe graphically where the damage on the vehicle was. The first impact has to be shown with some kind of marker as the one shown in Figure 116. The marker should be able to be placed around the shape of the vehicle.

The damaged area should be shown by means of a modification of the vehicle picture via brushes, like in the brush tool found in Microsoft's Paint program.

The eraser tool will be used to remove the marker and brushes.

#### Type of Field

#### Required.

#### Data Resources Needed

1. Database where the collected information will be uploaded.

Use Cases

| SUB ELEMENT OF FORM<br>INVOLVED | STEPS                                 | OUTCOME                              |  |  |
|---------------------------------|---------------------------------------|--------------------------------------|--|--|
| Marker                          | The user drags and drops the marker   | The pointer will change to the       |  |  |
|                                 | onto the sides of the car.            | default one.                         |  |  |
|                                 |                                       | A red marker will appear when it     |  |  |
|                                 |                                       | was dropped as seen in Figure 15.    |  |  |
|                                 |                                       | The marker image will become         |  |  |
|                                 |                                       | disabled.                            |  |  |
| Brush                           | The user clicks on the brush icon.    | The pointer will change to a brush-  |  |  |
|                                 | The user clicks afterwards on the car | like pointer                         |  |  |
|                                 | bitmap.                               | The places on the car where the user |  |  |
|                                 |                                       | clicks will become painted like in   |  |  |
|                                 |                                       | MS Paint program.                    |  |  |
| Eraser                          | The user clicks on the eraser icon.   | The markers or painted spots will be |  |  |
|                                 | The user clicks on either markers or  | "cleaned".                           |  |  |
|                                 | spots that have been painted with the | If a marker was cleaned, the marker  |  |  |
|                                 | brush.                                | icon will become enabled if it was   |  |  |
|                                 |                                       | disabled.                            |  |  |

#### Table 21: Element 5.23 use cases

#### **Result of Element**

- 1. The textbox will use validation to only allow integers. If validation fails, an error message will be displayed and the element with the error will have border color red. Additionally the button to go to the next form will become disabled until the user enters a new string.
- 2. When the user submits the form the information will be saved into a database. The bitmap of the vehicle will be saved with the modifications of the brush and marker.

# **ELEMENT 5.24: DIAGRAM**

#### **OTAI Paper Form**

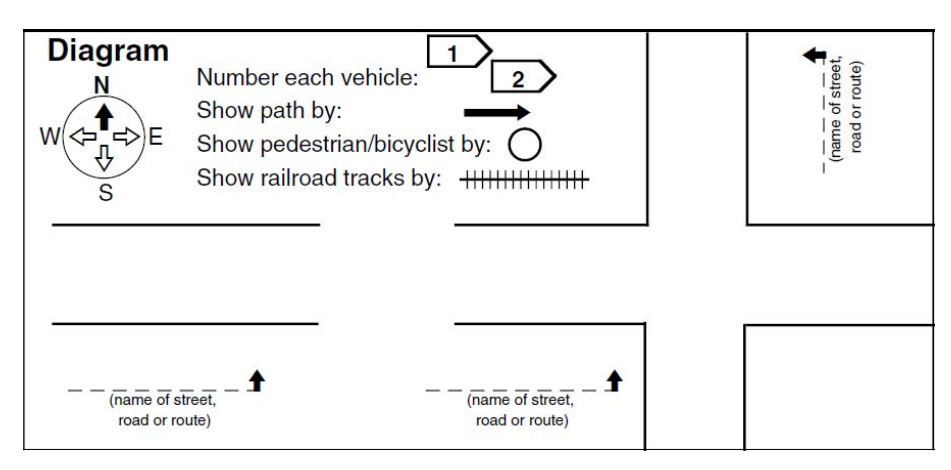

### Figure 117. Element 5.24 of the OTAI Paper Form

#### **Online OTAI Form Equivalent**

This is the online drawing tool.

#### Description

The objective of this tool is to allow the user to specify on a diagram the crash situation exactly at the time of the crash and afterwards the path the vehicles followed after the impact.

#### Type of Field

Required.

#### Data Resources Needed

- 1. The information obtained in Element.
- 2. Database where the collected information will be uploaded.

# ELEMENT 5.25: ADDITIONAL ELEMENT FOR SECTION 5, MOTOR CARRIER INFORMATION

Is this a motor carrier report?

© Yes © No

#### Figure 118. Element 5.25

Type of Field

Required.

#### Data Resources Needed

1. Database where the information will be uploaded.

#### **Result of Element**

- 1. If the user pressed "yes" then the form will present section 6.
- 2. If the user presses "no" then the user will be presented with the final screen to submit the complete report.

# SECTION 6 OF THE OTAI PAPER FORM: MOTOR CARRIER CRASH REPORT

| QUALIFYING VEHICLE                                                         |                                                         | CRIT                                                                      | RIA                       |               |                                      |            |                 |
|----------------------------------------------------------------------------|---------------------------------------------------------|---------------------------------------------------------------------------|---------------------------|---------------|--------------------------------------|------------|-----------------|
| COMMERCIAL TRUCK (GVWR OVE                                                 | ANY PERSON SUSTAINING A FATALITY (WITHIN 30 DAYS OF THE |                                                                           |                           |               |                                      |            |                 |
| HAZARDOUS MATERIAL PLACARD                                                 |                                                         |                                                                           |                           |               |                                      |            |                 |
| COMMERCIAL BUS (DESIGNED FOR                                               | R 8 OR MORE PASSENGERS)                                 | ANY PERSON SUSTAINING INJURIES REQUIRING TREATMENT AWAY<br>FROM THE SCENE |                           |               |                                      |            |                 |
| FARM TRUCK INTERSTATE (OVER                                                | 10,000 LBS.)                                            | ANY V                                                                     | EHICLE INCU               | RRING DIS/    | ABLING DAMAGE                        | REQUIRIN   | 6 7             |
| T FARM TRUCK TOWING TRIPLE TRA                                             |                                                         | REMO                                                                      | AL FROM T                 | HE SCENE B    | BY A TOW TRUCK                       | OR ANOT    | THER 4          |
| FARM TRUCK (OVER 80,000 LBS.)                                              |                                                         | MOTO                                                                      | R VEHICLE                 |               |                                      |            |                 |
| MOTOR CARRIER NAME                                                         | 3                                                       | US DOT NUMBE                                                              | r 4                       |               | AUTHORITY/FILE N                     | UMBER      | 5               |
| ADDRESS                                                                    | C                                                       | CITY                                                                      |                           |               | STATE                                | ZIP CODE   |                 |
|                                                                            | D                                                       |                                                                           | 7                         |               | 8                                    |            | 9               |
| DRIVER INFORMATION                                                         |                                                         |                                                                           |                           |               |                                      |            |                 |
| DRIVER NAME (LAST, FIRST, MIDDLE)                                          | 10                                                      | DATE OF BIRTH                                                             |                           | LENGTH OF     | FEMPLOYMENT                          |            |                 |
|                                                                            | 10                                                      |                                                                           | 11                        |               | YEARS                                | 12         | MONTHS          |
| CDL /DL NUMBER STATE                                                       |                                                         | 15                                                                        |                           | EXPIRATIO     | N DATE OF MEDICA                     |            | ATE             |
| 15                                                                         |                                                         |                                                                           | U                         |               | 10                                   |            |                 |
| COMPLETE THE FOLLOWING TWO QU                                              | JESTIONS AS IF DOING A REC                              | AP OF HOURS IN                                                            | TIME DOCU                 | MENTS AT      | TIME OF THE AC                       | CIDENT.    |                 |
| AT TIME OF THE ACCIDENT, TOTAL HOUR<br>DRIVING SINCE LAST OFF-DUTY PERIOD. | S 17 TOTAL HOURS ON                                     | DUTY DURING TH                                                            | E PREVIOUS<br>E DOCUMENTS | 18            | 7 CONSECUTIVE D/<br>8 CONSECUTIVE D/ |            | _               |
| DOES YOUR DRIVER HAVE A MEDICAL WA                                         | AIVER 19 TYPE OF WAIVER (                               | SIGHT, DIABETIES,                                                         | AMPUTEE, ET               | ີ 20          |                                      |            |                 |
| DRIVER INJURY INFORMATIO                                                   | N                                                       |                                                                           |                           |               |                                      |            |                 |
| YOUR DRIVER KILLED YOUR DRI                                                | VER INJURED RELIEF DRIV                                 | ER KILLED                                                                 | RELIEF DRIVE              | R INJURED     | TOTAL NUM                            | BER OF PAS | SENGERS         |
|                                                                            |                                                         | ©23⊡№                                                                     | I YE                      | s24           |                                      | <u>∘25</u> | INJURED         |
| OTHER DRIVER INJURY INFOR                                                  | MATION                                                  |                                                                           |                           |               |                                      |            |                 |
| TOTAL NUMBER OF OTHER DRIVERS                                              | TOTAL NUMBER OF OTHER P                                 | ASSENGERS T                                                               | OTAL NUMBER               | OF PEDEST     | RIANS TOTAL NU                       |            | ICYCLISTS       |
|                                                                            |                                                         | vnew .                                                                    |                           | <u>0</u> 1840 | NewNew                               | ~ 27       | INVINEV         |
|                                                                            | VENICIE LICENSE # AND S                                 | TOR CARRIERS WI                                                           | DBI/CPS                   | NANE          | DEN EPS                              | I LOENSE # | AND STATE       |
| NOTOR CAMPLER MALE                                                         | VERIFICE ENGINE # MYD 0                                 |                                                                           | UNIVERO                   |               | Church o                             | LIVENCE -  | WE STOLE        |
|                                                                            | 30                                                      | <del>}  </del>                                                            |                           |               |                                      |            |                 |
|                                                                            |                                                         |                                                                           |                           |               |                                      |            |                 |
|                                                                            |                                                         |                                                                           |                           |               |                                      |            |                 |
| MOTOR CARRIER VEHICLE INF                                                  | FORMATION 31                                            |                                                                           |                           |               |                                      |            |                 |
| YEAR MAKE                                                                  | UNIT NUMBER                                             | TRUCK/TR                                                                  | RACTOR/BUS L              | ICENSE PLAT   | TE NO. & STATE                       | TOTAL NO.  | OF AXLES        |
| VEHICLE TYPE (SELECT APPROPRIATE TYP                                       | <sup>10</sup>                                           | •                                                                         |                           |               | •                                    |            |                 |
|                                                                            | betreiti)bein ☐5 (∰aag                                  | 1 Standa                                                                  | ri<br>Geni Taler          | ]• 🖧          | <del></del>                          |            | my Head         |
|                                                                            |                                                         | 1                                                                         | (Task                     | 10            |                                      | 2          | Wen (Bormore    |
|                                                                            |                                                         |                                                                           | -                         |               |                                      | e •        | and a second to |
|                                                                            | widdinie 🔲 7 🖉 🔫                                        | P Both                                                                    | Γ                         | 11 - 0 - 0    | 6                                    | ₽ ~        | taPhthip        |
|                                                                            |                                                         | 191. mm                                                                   | nout                      |               |                                      |            |                 |
|                                                                            |                                                         |                                                                           |                           |               |                                      |            |                 |
| 735-9229(4-05) CONTINUE                                                    | ED ON REVERSE                                           |                                                                           |                           |               |                                      |            |                 |

Figure 119. Section 6 of the OTAI Paper Form: Motor Carrier Crash Report

| CARGO BODY                 | TYPE (CIRCLE ONE)                                                  | ONITAINER         |                                       |                     | DUMP C         | ARCARE   | HER INVESTOCK                       |
|----------------------------|--------------------------------------------------------------------|-------------------|---------------------------------------|---------------------|----------------|----------|-------------------------------------|
| MOBI                       | LE HOME TOTER PASSENG                                              | ER DROP           | BOX GARB                              | AGE BULK            | -HOPPER        | MIXER    | SADDLEMOUNT                         |
| WREC                       | KER FIXED LOAD HEAV                                                | Y HAUL            | UTILITY                               | 33                  |                |          |                                     |
| TOTAL LENGT                |                                                                    | TOTAL WID         | TH OF VEHICLE OR                      | CARGO O             | ARGO WEIGHT    | 20       | GRIDES VEHICLE WEIGHT               |
|                            | 34                                                                 |                   |                                       | - 35                |                | 36       | 3/                                  |
| COMMOD                     | NTY INFORMATION                                                    |                   |                                       |                     |                |          |                                     |
| COMMODITY                  | BEING TRANSPORTED AT TIME OF CR                                    | <sup>ASH</sup> 38 | 3                                     |                     |                |          |                                     |
| WAS A HAZA                 | RDOUS COMMODITY BEING HAUSO                                        | WAS HAZARD        | OUS MATERIAL REL<br>CARIGOINOT A FUEL | EASED FROM          |                | DNO      | HAZARD CLASS 41                     |
| CRASH                      | INFORMATION                                                        |                   |                                       |                     |                |          |                                     |
| LOCATION OF                | F CRASH INEAREST CITY OR TOWN                                      | 42                | HIGHWAY AND                           | POINT/STREET        | COUNTY ROAD    | DIREAT   | N OF YOUR VEHICLE (CIRCLE)          |
| DATE OF CRA                | 45 тме                                                             | 46                |                                       | DAY OF THE V<br>MON | TUES WE        | D THU    | J FRI SA47SUN                       |
| CONDITIO                   | ONS AT TIME OF ACCIDENT                                            |                   |                                       | 2.0                 |                |          |                                     |
| WEATHER (                  | CIACLE ONE) 18 1. CLEAR                                            | 2. RAIN           | 3. SNOW 4.                            | CLOUDY              | 5. SLEET       | 6. FOG   | 7. OTHER                            |
| ROAD SURF                  | ACE (CINCLE ONE) 1. DRY                                            | 2. WET            | 3. SNOWY 4.                           | ICY                 | 5. OTHER _     |          |                                     |
| LIGHT CONE                 | DITION (CIRCLE ONE) 1. DAY                                         | 2. DAWN           | 3. DUSK 4.                            | ARTIFICIAL U        | GHTS           | 5. DARK  | 6. OTHER                            |
| DESCRIBE WH<br>COLUMNS 2 / | AT HAPPENED BY CHECKING ALL BOX<br>& 3 TO CORRESPOND TO THE ACTION | S OF THE SAME     | YOUR VEHICLE IS<br>NUMBERED VEHICL    | ALWAYS NO.1.        | IF OTHER VEHIC | LES WERE | INVOLVED, COMPLETE<br>INFORMATION". |
| VEHICLES                   | ACTION                                                             | VEHICLES<br>1 2 3 | A                                     | TION                | VEHICLE<br>1 2 | 3        | ACTION                              |
|                            | SLOWING - STOPPING                                                 |                   | PASSING                               |                     |                | JACK     | KNIFE                               |
|                            | STOPPED                                                            |                   | CHANGING LANE                         | 5                   |                | OVER     | TURN                                |
|                            | REAR-END                                                           |                   | SIDESWIPE                             |                     |                | SEPA     | RATION OF UNITS                     |
|                            | BACKING                                                            |                   | HEAD-ON                               |                     |                | FIRE     |                                     |
|                            | MAKING RIGHT TURN                                                  |                   | SKIDDING                              | -9                  |                | EXPLO    | DSION                               |
|                            | MAKING LEFT TURN                                                   |                   | VEHICLE OUT OF                        | CONTROL             |                | CARG     | O SHIFT                             |
|                            | MAKING U TURN                                                      |                   | ROLL-AWAY                             |                     |                | CARG     | O SPILL IHAZARDOUS                  |
|                            | PROCEEDING STRAIGHT                                                |                   | CONTROLLED RR                         | CROSSING            |                | CARG     | O SPILL INON-HAZARDOUS              |
|                            | INTERSECTION                                                       |                   | UNCONTROLLED                          | RR CROG-SING        |                | OTHE     | R (DEER, GUARDRAIL, ETC)            |
|                            | ENTERING TRAFFIC PROM SHOULDER                                     |                   | RAN OFF ROAD                          |                     |                |          |                                     |
|                            | HICLE STRIKE A PARKED VEHICLE                                      | VAS YOUR PAR      |                                       |                     | VEHICLE        | _,       |                                     |
|                            |                                                                    |                   |                                       |                     |                |          |                                     |
| DESCRIPTION                | OF ACCIDENT BY CARRIER OFFICIAL                                    |                   |                                       |                     |                |          |                                     |
|                            |                                                                    |                   |                                       |                     |                |          |                                     |
|                            |                                                                    |                   |                                       |                     |                |          |                                     |
|                            |                                                                    |                   |                                       |                     |                |          |                                     |
|                            |                                                                    | 101020            | 0                                     |                     |                |          |                                     |
|                            |                                                                    | 52                |                                       |                     |                |          |                                     |
| -                          |                                                                    | 56                |                                       |                     |                |          |                                     |
|                            |                                                                    |                   |                                       |                     |                |          |                                     |
| -                          |                                                                    |                   |                                       |                     |                |          |                                     |
|                            |                                                                    |                   |                                       |                     |                |          |                                     |
| NAME AND T                 | TLE OF PERSON GIGNING REPORT                                       |                   | <b>F</b> 2                            |                     | TELEPHO        |          |                                     |
|                            |                                                                    |                   | 5.                                    | 2                   |                |          | 54                                  |
| SIGNATURE                  | I CERTIFY THE INFORMATION PROVIDE                                  | ED IS TRUE AND    | ACCURATE 5                            | 5                   | DATE           |          | 56                                  |

Figure 113. Section 6 of the OTAI Paper Form: Motor Carrier Crash Report (cont.)

# **ELEMENT 6.1: QUALIFYING VEHICLE**

#### **OTAI Paper Form**

#### QUALIFYING VEHICLE

COMMERCIAL TRUCK (GVWR OVER 10,000 LBS OR ACTUAL WT

- AT TIME OF CRASH EVEN IF GVWR IS SET UNDER 10,000 LBS )
- HAZARDOUS MATERIAL PLACARD

COMMERCIAL BUS (DESIGNED FOR 8 OR MORE PASSENGERS)

FARM TRUCK INTERSTATE (OVER 10,000 LBS.)

FARM TRUCK FOR-HIRE (4 OR MORE AXLES)

FARM TRUCK TOWING TRIPLE TRAILERS

FARM TRUCK (OVER 80,000 LBS.)

#### Figure 120. Element 6.1 of the OTAI Paper Form

#### **Online OTAI Form Equivalent**

Checked list box.

#### Qualifying vehicle

| • •                                                                                                    |
|----------------------------------------------------------------------------------------------------|
| Commercial bus (designed for 8 or more passengers)                                                     |
| Commercial truck (GVWR over 10,000 LBS or actual WT at time of crash even if GVWR is set under 10,000) |
| Farm truck (over 80,000 LBS)                                                                           |
| Farm truck for hire (4 or more axles)                                                                  |
| Farm truck interstate (over 10,000 LBS)                                                                |
| Farm truck towing triple trailers                                                                      |
| Hazardous material placard                                                                             |
|                                                                                                    |

#### Figure 121. Element 6.1 Online OTAI Form Equivalent

Type of Field

Required.

#### Data Resources Needed

1. Database where the collected information will be uploaded.

#### **Result of Element**

The following will take place when the user presses the button to go to the next page:

# **ELEMENT 6.2: CRITERIA**

#### **OTAI Paper Form**

#### CRITERIA

- ANY PERSON SUSTAINING A FATALITY (WITHIN 30 DAYS OF THE ACCIDENT)
- ANY PERSON SUSTAINING INJURIES REQUIRING TREATMENT AWAY FROM THE SCENE
- ANY VEHICLE INCURRING DISABLING DAMAGE REQUIRING REMOVAL FROM THE SCENE BY A TOW TRUCK OR ANOTHER MOTOR VEHICLE

#### Figure 122. Element 6.2 of the OTAI Paper Form

#### **Online OTAI Form Equivalent**

#### Checked list box

#### Criteria

Any person sustaining a fatality (within 30 days of the accident)
 Any person sustaining injuries requiring treatment away from the scene
 Any vehicle incurring disabling damage requiring removal from the scene by a tow or another motor vehicle

#### Figure 123. Element 6.2 Online OTAI Form Equivalent

#### Use Cases

#### Table 22: Element 6.2 use cases

| SUB ELEMENT OF FORM<br>INVOLVED  | STEPS                            | OUTCOME                                |
|----------------------------------|----------------------------------|----------------------------------------|
| Checked list boxes from Elements | User selects any one option from | A red label will appear with the text: |
| 6.1 and Element 6.2              | Element 6.1 AND any one option   | This accident is reportable, you are   |
|                                  | from Element 6.2.                | required to complete and submit this   |
|                                  |                                  | report                                 |

#### Type of Field

Required.

#### Data Resources Needed

1. Database where the collected information will be uploaded.

#### **Result of Element**

The following will take place when the user presses the button to go to the next page:

# **ELEMENT 6.3: MOTOR CARRIER NAME**

#### OTAI Paper Form

MOTOR CARRIER NAME

Figure 124. Element 6.3 of the OTAI Paper Form

**Online OTAI Form Equivalent** 

Text box.

Motor carrier name

Figure 125. Element 6.3 Online OTAI Form Equivalent

Type of Field

Required.

Data Resources Needed

1. Database where the collected information will be uploaded.

#### **Result of Element**

The following will take place when the user presses the button to go to the next page:

1. The information will be stored into the database.

### **ELEMENT 6.4: US DOT NUMBER**

**OTAI Paper Form** 

US DOT NUMBER

Figure 126. Element 6.4 of the OTAI Paper Form Online OTAI Form Equivalent

Text box.

US dot number

Figure 127. Element 6.4 Online OTAI Form Equivalent

Type of Field

Required.

Data Resources Needed

1. Database where the collected information will be uploaded.

#### Result of Element

The following will take place when the user presses the button to go to the next page:

1. The information will be stored into the database.

# **ELEMENT 6.5: AUTHORITY / FILE NUMBER**

#### **OTAI Paper Form**

AUTHORITY/FILE NUMBER

Figure 128. Element 6.5 of the OTAI Paper Form Online OTAI Form Equivalent

Text box.

Authority / file number

Figure 129. Element 6.5 Online OTAI Form Equivalent

Type of Field

Required.

Data Resources Needed

1. Database where the collected information will be uploaded.

#### Result of Element

1. The information will be stored into the database.

# ELEMENTS 6.6, 6.7, 6.8 AND 6.9: ADDRESS, CITY, STATE AND ZIP CODE

#### **OTAI Paper Form**

| ADDRESS | CITY | STATE | ZIP CODE |
|---------|------|-------|----------|
|         |      |       |          |
|         |      |       |          |

#### Figure 130. Elements 6.6, 6.7, 6.8 and 6.9 of the OTAI Paper Form

#### **Online OTAI Form Equivalent**

Text box, text box, combo box, combo box, text box.

| 442   | 23             | Or 👻  | Corvallis 🗸 | 3322     |
|-------|----------------|-------|-------------|----------|
| Numbe | er Street name | State | City        | Zip code |

### Figure 131. Elements 6.6, 6.7, 6.8 and 6.9 Online OTAI Form Equivalent

Type of Field

Required.

#### Data Resources Needed

- 1. Database listing the roads of the county selected in Element 1.4 of the OTAI Paper Form. This information will be used to populate the combo box that displays the roads.
- 2. Database where the collected information will be uploaded.

#### Result of Element

- 1. The form will use data validation to only allow integers in the *number* text box. If validation fails, an error message will be displayed and the element with the error will have border color red. Additionally the button to go to the next form will become disabled.
- 2. The information will be stored into the database.

# **ELEMENT 6.10: DRIVER INFORMATION, DRIVER NAME**

#### **OTAI** Paper Form

DRIVER NAME (LAST, FIRST, MIDDLE)

#### Figure 132. Element 6.10 of the OTAI Paper Form

#### Online OTAI Form Equivalent

Text box, text box, text box.

| Last | First |  | Middle |  |
|------|-------|--|--------|--|
|------|-------|--|--------|--|

#### Figure 133. Element 6.10 Online OTAI Form Equivalent

#### Type of Field

Required.

#### Data Resources Needed

1. Database where the collected information will be uploaded.

#### **Result of Element**

The following will take place when the user presses the button to go to the next page:

# **ELEMENT 6.11: DRIVER INFORMATION, DATE OF BIRTH**

**OTAI Paper Form** 

DATE OF BIRTH

### Figure 134. Element 6.11 of the OTAI Paper Form

**Online OTAI Form Equivalent** 

Date, time picker.

| 28/07/1980    |  |
|---------------|--|
| Date of Birth |  |

### Figure 135. Element 6.11 Online OTAI Form Equivalent

Type of Field

Required.

#### Data Resources Needed

1. Database where the collected information will be uploaded.

#### **Result of Element**

The following will take place when the user presses the button to go to the next page:

# **ELEMENT 6.12: DRIVER INFORMATION, LENGTH OF EMPLOYMENT**

#### **OTAI Paper Form**

| LENGTH OF EMPLOYMENT |        |
|----------------------|--------|
| YEARS                | MONTHS |

#### Figure 136. Element 6.12 of the OTAI Paper Form

#### **Online OTAI Form Equivalent**

Text box, text box.

| Years | Months |  |
|-------|--------|--|
|       |        |  |

#### Figure 137. Element 6.12 Online OTAI Form Equivalent

Type of Field

Required.

#### Data Resources Needed

1. Database where the collected information will be uploaded.

#### Result of Element

- 1. The form will use validation to only allow integers in the text boxes. If validation fails, an error message will be displayed and the element with the error will have border color red. Additionally the button to go to the next form will become disabled.
- 2. The information will be stored into the database.

# ELEMENT 6.13: DRIVER INFORMATION, CDL / DL NUMBER

**OTAI Paper Form** 

CDL /DL NUMBER

#### Figure 138. Element 6.13 of the OTAI Paper Form

**Online OTAI Form Equivalent** 

Text box.

| CDL / DL Number |  |
|-----------------|--|

### Figure 139. Element 6.13 Online OTAI Form Equivalent

Type of Field

Required.

#### Data Resources Needed

1. Database where the collected information will be uploaded.

#### Result of Element

- 1. The form will use validation to only allow integers in the text boxes. If validation fails, an error message will be displayed and the element with the error will have border color red. Additionally the button to go to the next form will become disabled.
- 2. The information will be stored into the database.

# **ELEMENT 6.14: STATE**

**OTAI Paper Form** 

| STATE  |  |  |
|--------|--|--|
| 017112 |  |  |
|        |  |  |

Figure 140. Element 6.14 of the OTAI Paper Form Online OTAI Form Equivalent

Combo box.

|          | - |
|----------|---|
| Lane     |   |
| Bent     |   |
| Douglas  |   |
| Mulnomah |   |

#### Figure 141. Element 6.14 Online OTAI Form Equivalent

Type of Field

Required.

#### Data Resources Needed

- 1. Database listing the states of the country. This information will be used to populate the state combo box.
- 2. Database where the collected information will be uploaded.

#### **Result of Element**

The following will take place when the user presses the button to go to the next page:

# **ELEMENT 6.15: LICENSE CLASS**

**OTAI Paper Form** 

| LICENSE CLASS |   |   |   |
|---------------|---|---|---|
| A B           | С | D | Μ |

#### Figure 142. Element 6.15 of the OTAI Paper Form

**Online OTAI Form Equivalent** 

Checked list box.

| License o | lass |     |     |   |  |
|-----------|------|-----|-----|---|--|
| A 🗐       | B    | C 📃 | 🔲 D | M |  |

#### Figure 143. Element 6.15 Online OTAI Form Equivalent

Type of Field

Required.

#### Data Resources Needed

1. Database where the collected information will be uploaded.

#### **Result of Element**

The following will take place when the user presses the button to go to the next page:

# **ELEMENT 6.16: EXPIRATION DATE OF MEDICAL CERTIFICATE**

**OTAI Paper Form** 

EXPIRATION DATE OF MEDICAL CERTIFICATE

### Figure 144. Element 6.16 of the OTAI Paper Form

#### **Online OTAI Form Equivalent**

Checked list box.

| Expiration | date | of medical | certificate |
|------------|------|------------|-------------|
|            | 10/  | 6/2010     |             |

### Figure 145. Element 6.16 Online OTAI Form Equivalent

Type of Field

Required.

#### Data Resources Needed

1. Database where the collected information will be uploaded.

#### **Result of Element**

The following will take place when the user presses the button to go to the next page:

# **ELEMENT 6.17: HOURS DRIVING**

**OTAI Paper Form** 

AT TIME OF THE ACCIDENT, TOTAL HOURS DRIVING SINCE LAST OFF-DUTY PERIOD.

Figure 146. Element 6.17 of the OTAI Paper Form

**Online OTAI Form Equivalent** 

Text box.

At time of the accident, total hours driving since last off duty period.

#### Figure 147. Element 6.17 Online OTAI Form Equivalent

Type of Field

Required.

#### Data Resources Needed

1. Database where the collected information will be uploaded.

#### **Result of Element**

- 1. The form will use validation to only allow integers in the text boxes. If validation fails, an error message will be displayed and the element with the error will have border color red. Additionally the button to go to the next form will become disabled.
- 2. The information will be stored into the database.

# **ELEMENT 6.18: HOURS DRIVING**

#### **OTAI Paper Form**

| TOTAL HOURS ON DUTY DURING THE PREVIOUS      | 7 CONSECUTIVE DAYS |
|----------------------------------------------|--------------------|
| (FILL OUT ONE ONLY, BASED ON TIME DOCUMENTS) | 8 CONSECUTIVE DAYS |

#### Figure 148. Element 6.18 of the OTAI Paper Form

#### **Online OTAI Form Equivalent**

Text box.

| Total hours on duty during previous | Fill out just one based on documents |
|-------------------------------------|--------------------------------------|
| 7 consecutive days                  |                                      |
| 8 consecutive days                  |                                      |

#### Figure 149. Element 6.18 Online OTAI Form Equivalent

#### Type of Field

Required.

#### Data Resources Needed

1. Database where the collected information will be uploaded.

#### **Result of Element**

- 1. The form will use validation to only allow integers in the text boxes. If validation fails, an error message will be displayed and the element with the error will have border color red. Additionally the button to go to the next form will become disabled.
- 2. The information will be stored into the database.

# **ELEMENT 6.19: DOES YOUR DRIVER HAVE A MEDICAL WAIVER?**

#### **OTAI Paper Form**

| DOES YOUR DRIVER H | HAVE A MEDICAL WAIVER |
|--------------------|-----------------------|
| 🗌 YES              | 🗆 NO                  |

# Figure 150. Element 6.19 of the OTAI Paper Form

### Online OTAI Form Equivalent

Checked list box.

| Does y | our driver | has amedical | waiver? |
|--------|------------|--------------|---------|
|        | Yes        | No No        | ]       |

#### Figure 151. Element 6.19 Online OTAI Form Equivalent

Use Cases

| Table 23: Element 6.19 use cases | 5 |
|----------------------------------|---|
|----------------------------------|---|

| SUB ELEMENT OF FORM<br>INVOLVED | STEPS                              | OUTCOME                         |
|---------------------------------|------------------------------------|---------------------------------|
| Checked list box                | User selects the yes option.       | Form will show Element 6.20     |
| Alternative                     | User selects the <i>no</i> option. | Form will not show Element 6.20 |

#### Type of Field

Required.

#### Data Resources Needed

1. Database where the collected information will be uploaded.

#### **Result of Element**

- 1. The form will only allow one option to be selected.
- 2. The information will be stored into the database.

# **ELEMENT 6.20: TYPE OF WAIVER?**

#### **OTAI Paper Form**

TYPE OF WAIVER (SIGHT, DIABETES, AMPUTEE, ETC.)

#### Figure 152. Element 6.20 of the OTAI Paper Form

#### **Online OTAI Form Equivalent**

Text box.

Type of waiver (sight, diabetes, amputee etc)

### Figure 153. Element 6.20 Online OTAI Form Equivalent

Type of Field

Optional.

#### Data Resources Needed

1. Database where the collected information will be uploaded.

#### **Result of Element**

The following will take place when the user presses the button to go to the next page:

# **ELEMENT 6.21: YOUR DRIVER KILLED?**

**OTAI Paper Form** 

| YOUR DRIVER KIL | LED |
|-----------------|-----|
| □ YES           |     |

Figure 154. Element 6.21 of the OTAI Paper Form Online OTAI Form Equivalent

Checked list box.

| Your driver killed? |       |  |
|---------------------|-------|--|
| Yes                 | No No |  |

#### Figure 155. Element 6.21 Online OTAI Form Equivalent

Use Cases

| Table 24: Element 6.21 use case | s |
|---------------------------------|---|
|---------------------------------|---|

| SUB ELEMENT OF FORM<br>INVOLVED | STEPS                              | OUTCOME                         |
|---------------------------------|------------------------------------|---------------------------------|
| Checked list box                | User selects the yes option.       | Form will not show Element 6.22 |
| Alternative                     | User selects the <i>no</i> option. | Form will show Element 6.22     |

Type of Field

Required.

#### Data Resources Needed

1. Database where the collected information will be uploaded.

#### **Result of Element**

- 1. The form will only allow one option to be selected.
- 2. The information will be stored into the database.

# **ELEMENT 6.22: YOUR DRIVER INJURED?**

#### **OTAI Paper Form**

| YOUR DRIVER IN | JURED |
|----------------|-------|
| □ YES          |       |

Figure 156. Element 6.22 of the OTAI Paper Form Online OTAI Form Equivalent

Checked list box.

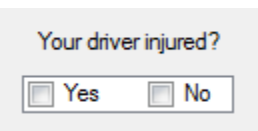

#### Figure 157. Element 6.22 Online OTAI Form Equivalent

Type of Field

Required.

#### Data Resources Needed

1. Database where the collected information will be uploaded.

#### **Result of Element**

- 1. The form will only allow one option to be selected.
- 2. The information will be stored into the database.

# **ELEMENT 6.23: RELIEF DRIVER KILLED?**

#### **OTAI Paper Form**

| RELIEF DRIVER | KILLED |
|---------------|--------|
| □ YES         |        |

Figure 158. Element 6.23 of the OTAI Paper Form Online OTAI Form Equivalent

Checked list box.

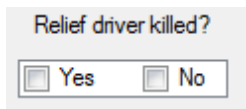

#### Figure 159. Element 6.23 Online OTAI Form Equivalent

Use Cases

#### Table 25: Element 6.23 use cases

| SUB ELEMENT OF FORM<br>INVOLVED | STEPS                              | OUTCOME                         |
|---------------------------------|------------------------------------|---------------------------------|
| Checked list box                | User selects the yes option.       | Form will not show Element 6.24 |
| Alternative                     | User selects the <i>no</i> option. | Form will show Element 6.24     |

Type of Field

Required.

#### Data Resources Needed

1. Database where the collected information will be uploaded.

#### **Result of Element**

- 1. The form will only allow one option to be selected.
- 2. The information will be stored into the database.
## **ELEMENT 6.24: RELIEF DRIVER INJURED?**

**OTAI Paper Form** 

| RELIEF DRIVER IN | JURED |
|------------------|-------|
| □ YES            | NO    |

Figure 160. Element 6.24 of the OTAI Paper Form Online OTAI Form Equivalent

Checked list box.

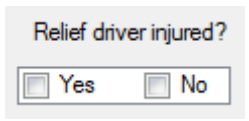

#### Figure 161. Element 6.24 Online OTAI Form Equivalent

Type of Field

Required.

#### Data Resources Needed

1. Database where the collected information will be uploaded.

#### **Result of Element**

- 1. The form will only allow one option to be selected.
- 2. The information will be stored into the database.

## **ELEMENT 6.25: TOTAL NUMBER OF PASSENGERS**

#### **OTAI Paper Form**

| TOTAL NUMBER OF PASSENGERS |        |         |
|----------------------------|--------|---------|
|                            | KILLED | INJURED |

## Figure 162. Element 6.25 of the OTAI Paper Form Online OTAI Form Equivalent

Text boxes.

| Total number of passengers |  |  |  |
|----------------------------|--|--|--|
| Injured                    |  |  |  |
| Killed                     |  |  |  |

#### Figure 163. Element 6.25 Online OTAI Form Equivalent

#### Type of Field

Required.

#### Data Resources Needed

1. Database where the collected information will be uploaded.

#### Result of Element

- 1. Form will use validation to only allow integers in the text boxes. If validation fails, an error message will be displayed and the element with the error will have border color red. Additionally the button to go to the next form will become disabled.
- 2. The information will be stored into the database.

## **ELEMENT 6.26: TOTAL NUMBER OF OTHER DRIVERS**

**OTAI Paper Form** 

| TOTAL NUMBER OF | OTHER DRIVERS |
|-----------------|---------------|
| KILLED          | INJURED       |

Figure 164. Element 6.26 of the OTAI Paper Form Online OTAI Form Equivalent

Text boxes.

| Total num | ber of other | drivers |
|-----------|--------------|---------|
| Injured   |              |         |
| Killed    |              |         |

#### Figure 165. Element 6.26 Online OTAI Form Equivalent

#### Type of Field

Required.

#### Data Resources Needed

1. Database where the collected information will be uploaded.

#### **Result of Element**

- 1. Form will use validation to only allow integers in the text boxes. If validation fails, an error message will be displayed and the element with the error will have border color red. Additionally the button to go to the next form will become disabled.
- 2. The information will be stored into the database.

## **ELEMENT 6.27: TOTAL NUMBER OF OTHER PASSENGERS**

#### **OTAI Paper Form**

| TOTAL NUMBER O | F OTHER PASSENGERS |
|----------------|--------------------|
| KILLED         | INJURED            |

## Figure 166. Element 6.27 of the OTAI Paper Form Online OTAI Form Equivalent

Text boxes.

| Total num | ber of other | passengers. |
|-----------|--------------|-------------|
| Injured   |              |             |
| Killed    |              |             |

#### Figure 167. Element 6.27 Online OTAI Form Equivalent

#### Type of Field

Required.

#### Data Resources Needed

1. Database where the collected information will be uploaded.

#### Result of Element

- 1. Form will use validation to only allow integers in the text boxes. If validation fails, an error message will be displayed and the element with the error will have border color red. Additionally the button to go to the next form will become disabled.
- 2. The information will be stored into the database.

## **ELEMENT 6.28: TOTAL NUMBER OF PEDESTRIANS**

**OTAI Paper Form** 

| TOTAL NUMBER | OF PEDESTRIANS |
|--------------|----------------|
| KILLED       | INJURED        |

Figure 168. Element 6.28 of the OTAI Paper Form Online OTAI Form Equivalent

Text boxes.

| Total number of pedestrians |  |  |  |  |
|-----------------------------|--|--|--|--|
| Injured                     |  |  |  |  |
| Killed                      |  |  |  |  |

#### Figure 169. Element 6.28 Online OTAI Form Equivalent

#### Type of Field

Required.

#### Data Resources Needed

1. Database where the collected information will be uploaded.

#### Result of Element

- 1. Form will use validation to only allow integers in the text boxes. If validation fails, an error message will be displayed and the element with the error will have border color red. Additionally the button to go to the next form will become disabled.
- 2. The information will be stored into the database.

## **ELEMENT 6.29: TOTAL NUMBER OF BICYCLISTS**

#### **OTAI Paper Form**

| TOTAL NUMBER | OF BICYCLISTS |
|--------------|---------------|
| KILLED       | INJURED       |

Figure: 163 Element 6.29 of the OTAI Paper Form

#### **Online OTAI Form Equivalent**

Text boxes.

| Total number of bicyclists |  |  |
|----------------------------|--|--|
| Injured                    |  |  |
| Killed                     |  |  |

Figure: 164 Element 6.29 Online OTAI Form Equivalent

#### Type of Field

Required.

#### Data Resources Needed

1. Database where the collected information will be uploaded.

#### **Result of Element**

- 1. Form will use validation to only allow integers in the text boxes. If validation fails, an error message will be displayed and the element with the error will have border color red. Additionally the button to go to the next form will become disabled.
- 2. The information will be stored into the database.

## **ELEMENT 6.30: OTHER MOTOR CARRIER INFORMATION**

#### **OTAI Paper Form**

| MOTOR CARRIER NAME | VEHICLE LICENSE # AND STATE | DRIVER'S NAME | DRIVER'S LICENSE # AND STATE |
|--------------------|-----------------------------|---------------|------------------------------|
|                    |                             |               |                              |
|                    |                             |               |                              |
|                    |                             |               |                              |

#### Figure 170. Element 6.30 of the OTAI Paper Form

#### **Online OTAI Form Equivalent**

Text box.

| Were there more that | an 1 motor carriers involved? |  |
|----------------------|-------------------------------|--|
| How many more?       |                               |  |

#### Figure 171. Element 6.30 Online OTAI Form Equivalent

Type of Field

Required.

#### Data Resources Needed

Database where the collected information will be uploaded.

#### Result of Element

- 1. Form will use validation to only allow integers in the text boxes. If validation fails, an error message will be displayed and the element with the error will have border color red. Additionally the button to go to the next form will become disabled.
- 2. Depending on the number written in this field, element 6.30.1 will be repeated for every driver. If the number "2" was written then element 6.30.1 will cycle two times.
- 3. The information will be stored into the database.

## **ELEMENT 6.30.1: OTHER MOTOR CARRIER INFORMATION**

Text and combo boxes.

| Motor carrier name | 1          |         |           |
|--------------------|------------|---------|-----------|
| notor camer name   |            |         |           |
| Vehicle license    |            |         |           |
| State              | - Con      | nbo box |           |
| Drivers name       | First name | M.I.    | Last name |
|                    |            |         |           |
| Drivers license    |            |         |           |

Figure 172. Element 6.30.1 of the online form

## **ELEMENT 6.31: MOTOR CARRIER VEHICLE INFORMATION**

#### **OTAI Paper Form**

| YEAR | MAKE | UNIT NUMBER | TRUCK/TRACTOR/BUS LICENSE PLATE NO. & STATE | TOTAL NO. OF AXLES<br>INCLUDING TRAILERS |
|------|------|-------------|---------------------------------------------|------------------------------------------|

#### Figure 173. Element 6.31 of the OTAI Paper Form

#### **Online OTAI Form Equivalent**

Text boxes and combo box for *plate state*.

|                                             | Motor carrier vehicle information |
|---------------------------------------------|-----------------------------------|
| Year                                        |                                   |
| Make                                        |                                   |
| Unit number                                 |                                   |
| Plate                                       |                                   |
| Plate state                                 | Or 👻                              |
| Total number of axles<br>Including trailers |                                   |

#### Figure 174. Element 6.31 Online OTAI Form Equivalent

Type of Field

Required.

#### Data Resources Needed

1. Database where the collected information will be uploaded.

#### **Result of Element**

- 1. Form will use validation to only allow integers in the following text boxes: year, *total number of axles including trailers*. If validation fails, an error message will be displayed and the element with the error will have border color red. Additionally the button to go to the next form will become disabled.
- 2. The information will be stored into the database.

## **ELEMENT 6.32: VEHICLE TYPE**

#### **OTAI Paper Form**

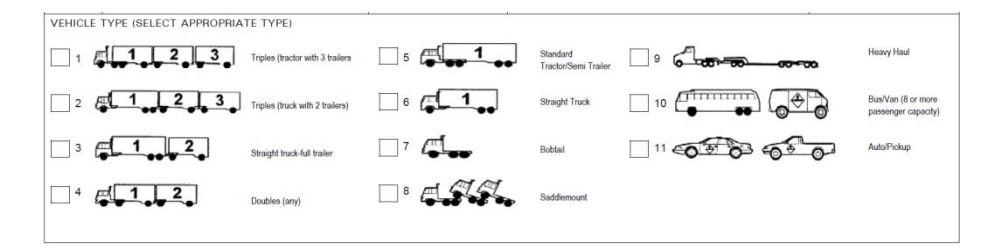

### Figure 175. Element 6.32 of the OTAI Paper Form Online OTAI Form Equivalent

Checked list box.

| Vehicle type                      |                                 |                                |            |
|-----------------------------------|---------------------------------|--------------------------------|------------|
| Triples (tractor with 3 trailers) | Standard tractor / semi trailer | Heavy haul                     | ്ക്ക്ക്ക്ക |
| Triples (truck with 2 trailers)   | Straight truck                  | Bus/van (8 or more passengers) |            |
| Straight truck full trailer       | Bobtail                         | Auto/pickup                    |            |
| Doubles (any)                     | Saddlemount                     |                                |            |

#### Figure 176. Element 6.32 Online OTAI Form Equivalent

#### Type of Field

Required.

#### Data Resources Needed

1. Database where the collected information will be uploaded.

#### **Result of Element**

- 1. Form will check if only one of the fields was used. If more than one were used then an error message will be displayed.
- 2. The information will be stored into the database.

## **ELEMENT 6.33: CARGO BODY TYPE**

#### **OTAI Paper Form**

CARGO BODY TYPE (CIRCLE ONE) VAN FLATBED TANKER CONTAINER POLE DUMP BELLY-DUMP CAR CARRIER LIVESTOCK MOBILE HOME TOTER PASSENGER DROP-BOX GARBAGE BULK-HOPPER MIXER SADDLEMOUNT WRECKER FIXED LOAD HEAVY HAUL UTILITY

#### Figure 177. Element 6.33 of the OTAI Paper Form

#### **Online OTAI Form Equivalent**

#### Checked list box.

| Cargo body type |                   |            |
|-----------------|-------------------|------------|
| Van             | Livestock         | Wrecker    |
| Flatbed         | Mobile home toter | Fixed load |
| Tanker          | Passenger         | Heavy haul |
| Container       | Drop box          | Utility    |
| Pole            | Garbage           |            |
| Dump            | Bulk-hopper       |            |
| Belly dump      | Mixer             |            |
| Car carrier     | Saddlemount       |            |

#### Figure 178. Element 6.33 Online OTAI Form Equivalent

#### Type of Field

Required.

#### Data Resources Needed

1. Database where the collected information will be uploaded.

#### **Result of Element**

- 1. Form will check if only one of the fields was used. If more than one were used then an error message will be displayed.
- 2. The information will be stored into the database.

## **ELEMENT 6.34: TOTAL LENGTH OF VEHICLE**

#### **OTAI Paper Form**

TOTAL LENGTH OF VEHICLE/COMB

#### Figure 179. Element 6.34 of the OTAI Paper Form

Figure: 174

#### **Online OTAI Form Equivalent**

Text box.

| Total length of vehicle/comb |      | ] |
|------------------------------|------|---|
|                              | Feet |   |

#### Figure 180. Element 6.34 Online OTAI Form Equivalent

Type of Field

Required.

#### Data Resources Needed

1. Database where the collected information will be uploaded

#### Result of Element

- 1. Form will use validation to only allow numbers in the textbox. If validation fails, an error message will be displayed and the element with the error will have border color red. Additionally the button to go to the next form will become disabled.
- 2. The information will be stored into the database.

## **ELEMENT 6.35: TOTAL WIDTH OF VEHICLE OR CARGO**

**OTAI Paper Form** 

TOTAL WIDTH OF VEHICLE OR CARGO

Figure 181. Element 6.35 of the OTAI Paper Form Online OTAI Form Equivalent

Text box.

| Total width of vehicle or cargo |      |  |
|---------------------------------|------|--|
|                                 | Feet |  |

#### Figure 182. Element 6.35 Online OTAI Form Equivalent

Type of Field

Required.

#### Data Resources Needed

1. Database where the collected information will be uploaded.

#### Result of Element

- 1. Form will use validation to only allow numbers in the textbox. If validation fails, an error message will be displayed and the element with the error will have border color red. Additionally the button to go to the next form will become disabled.
- 2. The information will be stored into the database.

## **ELEMENT 6.36: CARGO WEIGHT**

**OTAI Paper Form** 

CARGO WEIGHT

Figure 183. Element 6.36 of the OTAI Paper Form

**Online OTAI Form Equivalent** 

Text box.

| Cargo weigth |                                                        |
|--------------|--------------------------------------------------------|
|              | Pounds<br>Leave blank if nothing was being transported |

#### Figure 184. Element 6.36 Online OTAI Form Equivalent

Type of Field

Optional.

#### Data Resources Needed

1. Database where the collected information will be uploaded.

#### Result of Element

- 1. Form will use validation to only allow numbers in the textbox. If validation fails, an error message will be displayed and the element with the error will have border color red. Additionally the button to go to the next form will become disabled.
- 2. If no value was entered, the form will assume that nothing was being transported. In this case the form will go to element 6.42
- 3. The information will be stored into the database.

## **ELEMENT 6.37: GROSS VEHICLE WEIGHT**

**OTAI Paper Form** 

GROSS VEHICLE WEIGHT

Figure 185. Element 6.37 of the OTAI Paper Form Online OTAI Form Equivalent

Text box.

| Gross vehicle weigth |        |
|----------------------|--------|
|                      | Pounds |

#### Figure 186. Element 6.37 Online OTAI Form Equivalent

Type of Field

Required.

#### Data Resources Needed

1. Database where the collected information will be uploaded.

#### Result of Element

- 1. Form will use validation to only allow numbers in the textbox. If validation fails, an error message will be displayed and the element with the error will have border color red. Additionally the button to go to the next form will become disabled.
- 2. The information will be stored into the database.

# ELEMENT 6.38: COMMODITY BEING TRANSPORTED AT TIME OF CRASH

#### **OTAI** Paper Form

COMMODITY BEING TRANSPORTED AT TIME OF CRASH

## Figure 187. Element 6.38 of the OTAI Paper Form

**Online OTAI Form Equivalent** 

Text box.

Commodity being transported at time of crash

#### Figure 188. Element 6.38 Online OTAI Form Equivalent

Type of Field

Required.

#### Data Resources Needed

1. Database where the collected information will be uploaded.

#### **Result of Element**

The following will take place when the user presses the button to go to the next page:

## **ELEMENT 6.39: WAS A HAZARDOUS COMMODITY BEING HAULED**

#### **OTAI** Paper Form

was a hazardous commodity being hauled  $\Box$  YES  $\Box$  NO

Figure 189. Element 6.39 of the DVV form

**Online OTAI Form Equivalent** 

Checked list box.

| Was a haza | ardous com | modity being hauled? |
|------------|------------|----------------------|
| Yes        | No No      | ]                    |

#### Figure 190. Element 6.39 Online OTAI Form Equivalent

Use Cases

| Table 20. Element 0.37 use cases | Table 26 | : Element | 6.39 | use | cases |
|----------------------------------|----------|-----------|------|-----|-------|
|----------------------------------|----------|-----------|------|-----|-------|

| SUB ELEMENT OF FORM<br>INVOLVED | STEPS                        | OUTCOME                                       |
|---------------------------------|------------------------------|-----------------------------------------------|
| Checked list box                | User selects the yes option. | The form will show Elements 6.40 and 6.41     |
| Alternative                     | User selects the no option   | The form will not show Elements 6.40 and 6.41 |

#### Type of Field

Required.

#### Data Resources Needed

1. Database where the collected information will be uploaded.

#### **Result of Element**

- 1. The form will only allow one option to be selected.
- 2. The information will be stored into the database.

## ELEMENT 6.40: WAS A HAZARDOUS COMMODITY RELEASED FROM THE VEHICLE CARGO

#### **OTAI Paper Form**

| WAS HAZARDOUS MATERIAL RELEASED FROM<br>THE VEHICLE CARGO(NOT A FUEL RELEASE) | <b>∐YES</b> | □ NO |
|-------------------------------------------------------------------------------|-------------|------|
|-------------------------------------------------------------------------------|-------------|------|

Figure 191. Element 6.40 of the OTAI Paper Form

#### **Online OTAI Form Equivalent**

Checked list box.

| Was a haz   | ardous ma' | terial released from |
|-------------|------------|----------------------|
| the vehicle | cargo? (n  | ot a fuel release)   |
| Yes         | No         |                      |

#### Figure 192. Element 6.40 Online OTAI Form Equivalent

Type of Field

Required.

#### Data Resources Needed

1. Database where the collected information will be uploaded.

#### Result of Element

- 1. The form will only allow one option to be selected.
- 2. The information will be stored into the database.

## **ELEMENT 6.41: HAZARD CLASS**

**OTAI Paper Form** 

HAZARD CLASS

Figure 193. Element 6.41 of the OTAI Paper Form Online OTAI Form Equivalent

Text box.

| Hazard class |  |
|--------------|--|

Figure 194. Element 6.41 Online OTAI Form Equivalent

Type of Field

Required.

#### Data Resources Needed

1. Database where the collected information will be uploaded.

#### **Result of Element**

The following will take place when the user presses the button to go to the next page:

## **ELEMENT 6.42: LOCATION OF CRASH**

#### **OTAI Paper Form**

LOCATION OF CRASH (NEAREST CITY OR TOWN)

### Figure 195. Element 6.42 of the OTAI Paper Form

#### Online OTAI Form Equivalent

Text box.

| Location | of | crash | (nearest | city | ort | town) |
|----------|----|-------|----------|------|-----|-------|
|          |    |       |          |      |     |       |

#### Figure 196. Element 6.42 Online OTAI Form Equivalent

Type of Field

Required.

#### Data Resources Needed

1. Database where the collected information will be uploaded.

#### **Result of Element**

The following will take place when the user presses the button to go to the next page:

## **ELEMENT 6.43: LOCATION OF CRASH**

**OTAI Paper Form** 

HIGHWAY AND MILEPOINT/STREET/COUNTY ROAD

Figure 197. Element 6.43 of the OTAI Paper Form Online OTAI Form Equivalent

Text boxes.

| Road or highway |  |
|-----------------|--|
| Milepoint       |  |

#### Figure 198. Element 6.43 Online OTAI Form Equivalent

#### Type of Field

Road or highway: Required.

Milepoint: Optional

#### Data Resources Needed

1. Database where the collected information will be uploaded.

#### **Result of Element**

- 1. Form will use validation to only allow integers in the *milepoint* text box. If validation fails, an error message will be displayed and the element with the error will have border color red. Additionally the button to go to the next form will become disabled.
- 2. The information will be stored into the database.

## **ELEMENT 6.44: DIRECTION OF YOUR VEHICLE**

#### **OTAI Paper Form**

| DIRECTIO | on of | YOU | R VEF | IICLE (CIRCLE) |
|----------|-------|-----|-------|----------------|
|          | Ν     | S   | Е     | W              |

Figure 199. Element 6.44 of the OTAI Paper Form Online OTAI Form Equivalent

Text boxes.

| Direction of your vehicle | 1                | - |
|---------------------------|------------------|---|
|                           | N<br>S<br>E<br>W |   |

## Figure 200. Element 6.44 Online OTAI Form Equivalent *Type of Field*

Required.

Data Resources Needed

1. Database where the collected information will be uploaded.

#### **Result of Element**

The following will take place when the user presses the button to go to the next page:

## ELEMENTS 6.45, 6.46 AND 6.47: DATE AND TIME OF CRASH

#### **OTAI Paper Form**

| DATE OF CRASH | TIME | MA   | DAY OF THE | WEEK (CIR | CLE ONE) |     |     |     |     |
|---------------|------|------|------------|-----------|----------|-----|-----|-----|-----|
|               |      | D PM | MON        | TUES      | WED      | THU | FRI | SAT | SUN |

#### Figure 201. Elements 6.45, 6.46 and 6.47 of the OTAI Paper Form

#### **Online OTAI Form Equivalent**

Date time picker and textbox.

| Date of crash |    |         |          |  |  |  |
|---------------|----|---------|----------|--|--|--|
| Friday        |    | October | 08, 2010 |  |  |  |
| Time of the   | cr | ash     |          |  |  |  |
| :             |    |         |          |  |  |  |

#### Figure 202. Elements 6.45, 6.46 and 6.47 Online OTAI Form Equivalent

#### Type of Field

Required.

#### Data Resources Needed

1. Database where the collected information will be uploaded.

#### Result of Element

- 1. The Time of the crash field will use validation to only allow 24hour time format input. If validation fails, an error message will be displayed and the element with the error will have border color red. Additionally the button to go to the next form will become disabled.
- 2. The information will be stored into the database.

## **ELEMENTS 6.48: CONDITIONS AT TIME OF ACCIDENT**

#### **OTAI Paper Form**

| WEATHER (CIRCLE ONE)         | 1. CLEAR | 2. RAIN | 3. SNOW  | 4. CLOUDY     | 5. SLEET | 6. FOG  | 7. OTHER |
|------------------------------|----------|---------|----------|---------------|----------|---------|----------|
| ROAD SURFACE (CIRCLE ONE)    | 1. DRY   | 2. WET  | 3. SNOWY | 4. ICY        | 5. OTHER |         |          |
| LIGHT CONDITION (CIRCLE ONE) | 1. DAY   | 2. DAWN | 3. DUSK  | 4. ARTIFICIAL | LIGHTS   | 5. DARK | 6. OTHER |

#### Figure 203. Element 6.48 of the OTAI Paper Form

#### **Online OTAI Form Equivalent**

Combo boxes and text box.

| Conditions at time of accident |         |  |  |  |
|--------------------------------|---------|--|--|--|
| Weather                        | Other 👻 |  |  |  |
| Road surface                   | lcy 👻   |  |  |  |
| Light condition                | Day 👻   |  |  |  |

#### Figure 204. Element 6.48 Online OTAI Form Equivalent

#### Type of Field

Required.

#### Data Resources Needed

1. Database where the collected information will be uploaded.

#### **Result of Element**

- 1. If the option *other* is selected for any of the fields, a textbox will appear.
- 2. The information will be stored into the database.

## **ELEMENTS 6.49: CONDITIONS AT TIME OF ACCIDENT**

#### **OTAI Paper Form**

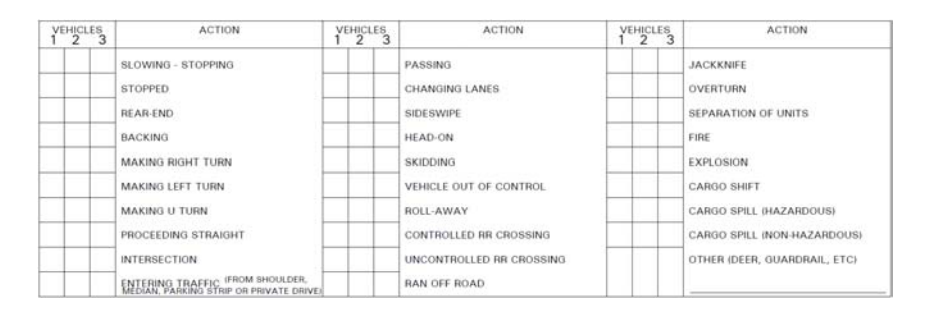

## Figure 205. Element 6.49 of the OTAI Paper Form

### Online OTAI Form Equivalent

Checked list box and text box.

| Roll away                                                                                                    |
|----------------------------------------------------------------------------------------------------|
| Controlled RR crossing<br>Unontrolled RR crossing<br>Ran off road<br>Jackknife<br>Overtum<br>Separation of units<br>Fire<br>Explotion<br>Cargo shift<br>Cargo spill (hazardous)<br>Cargo spill (non hazardous)<br>Entering traffic<br>V Other |
|                                                                                                    |

# Figure 206. Element 6.49 Online OTAI Form Equivalent *Type of Field*

Required.

#### Data Resources Needed

1. Database where the collected information will be uploaded.

#### **Result of Element**

- 1. If the option *other* is selected for any of the fields, a textbox will appear.
- 2. If there were more drivers involved (Element 6.30) then Element 6.49 will appear for each driver to collect their particular vehicle's information.
- 3. The information will be stored into the database.

## **ELEMENTS 6.50: DID YOUR VEHICLE STRIKE A PARKED VEHICLE?**

#### **OTAI Paper Form**

| DID YOUR VEHICLE ST | RIKE A PARKED VEHICLE |
|---------------------|-----------------------|
| <b>YES</b>          | □ NO                  |

Figure 207. Element 6.50 of the OTAI Paper Form Online OTAI Form Equivalent

Checked list box.

| Did your vehicle strike a parked vehicle |     |    |  |  |
|------------------------------------------|-----|----|--|--|
|                                          | Yes | No |  |  |

#### Figure 208. Element 6.50 Online OTAI Form Equivalent

Type of Field

Required.

#### Data Resources Needed

1. Database where the collected information will be uploaded.

#### **Result of Element**

- 1. The form will only allow one option to be selected.
- 2. The information will be stored into the database.

# ELEMENTS 6.51: WAS YOUR PARKED VEHICLE STRUCK BY ANOTHER VEHICLE?

#### **OTAI** Paper Form

Was your parked vehicle struck by another vehicle  $\Box$  YES  $\Box$  NO

### Figure 209. Element 6.51 of the OTAI Paper Form

#### **Online OTAI Form Equivalent**

Checked list box.

| Was your parked vehicle struck by another vehicle? |     |       | other vehicle? |
|----------------------------------------------------|-----|-------|----------------|
|                                                    | Yes | No No |                |

#### Figure 210. Element 6.51 Online OTAI Form Equivalent

#### Type of Field

Required.

#### Data Resources Needed

1. Database where the collected information will be uploaded.

#### **Result of Element**

- 1. The form will only allow one option to be selected.
- 2. The information will be stored into the database.

# ELEMENTS 6.52: DESCRIPTION OF THE ACCIDENT BY CARRIER OFFICIAL

#### **OTAI Paper Form**

| SCRIPTION OF ACCIDENT BY CARRIER OFFICIAL |  |
|-------------------------------------------|--|
|                                           |  |
|                                           |  |
|                                           |  |
|                                           |  |
|                                           |  |
|                                           |  |
|                                           |  |
|                                           |  |
|                                           |  |

#### Figure 211. Element 6.52 of the OTAI Paper Form

#### Online OTAI Form Equivalent

Multi line text box.

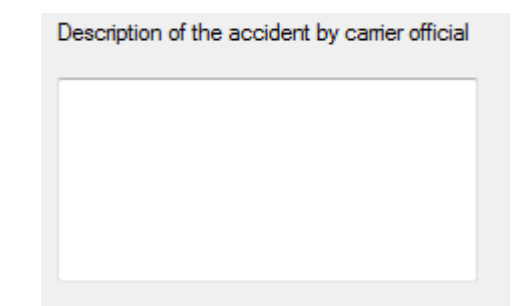

Figure 212. Element 6.52 Online OTAI Form Equivalent

#### Type of Field

Required.

#### Data Resources Needed

1. Database where the collected information will be uploaded.

#### **Result of Element**

The following will take place when the user presses the button to go to the next page:

# ELEMENTS 6.53: NAME AND TITLE OF PERSON SIGNING THE REPORT

#### **OTAI Paper Form**

NAME AND TITLE OF PERSON SIGNING REPORT

#### Figure 213. Element 6.53 of the OTAI Paper Form

#### **Online OTAI Form Equivalent**

Text boxes.

| Title | First name | Mi | Last name |
|-------|------------|----|-----------|
|       |            |    |           |

#### Figure 214. Element 6.53 Online OTAI Form Equivalent

Type of Field

Required.

#### Data Resources Needed

1. Database where the collected information will be uploaded.

#### **Result of Element**

The following will take place when the user presses the button to go to the next page:

## **ELEMENTS 6.54: TELEPHONE NUMBER**

**OTAI Paper Form** 

TELEPHONE NUMBER(S)

### Figure 215. Element 6.54 of the OTAI Paper Form

**Online OTAI Form Equivalent** 

Text box.

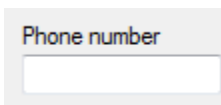

#### Figure 216. Element 6.54 Online OTAI Form Equivalent

Type of Field

Required.

#### Data Resources Needed

1. Database where the collected information will be uploaded.

#### **Result of Element**

The following will take place when the user presses the button to go to the next page:

## ELEMENTS 6.55 AND 6.56: SIGNATURE AND DATE

#### **OTAI Paper Form**

| SIGNATURE | I CERTIFY THE INFORMATION PROVIDED IS TRUE AND ACCURATE | DATE |
|-----------|---------------------------------------------------------|------|
|           |                                                         |      |

### Figure 217. Elements 6.55 and 6.56 of the OTAI Paper Form

#### Online OTAI Form Equivalent

Checked list box and date time picker.

| I certify the information provided is true and accurate |            |  |  |  |
|---------------------------------------------------------|------------|--|--|--|
| Date                                                    | 10/ 9/2010 |  |  |  |

Figure 218. Elements 6.55 and 6.56 Online OTAI Form Equivalent

## FINAL SECTION OF THE ONLINE FORM

In this section the user will be asked to submit the report.